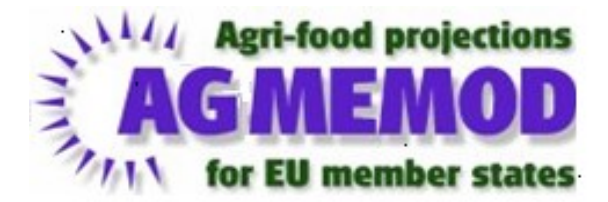

#### **AGMEMOD Hands-on Training**

Myrna van Leeuwen, Foppe Bouma, Roel Jongeneel, Ana Rosa Gonzalez-Martinez (WecR), Petra Salamon, Max Zirngibl (TI), Mariia Bogonos (JRC)

The Hague, 27-29 August 2019

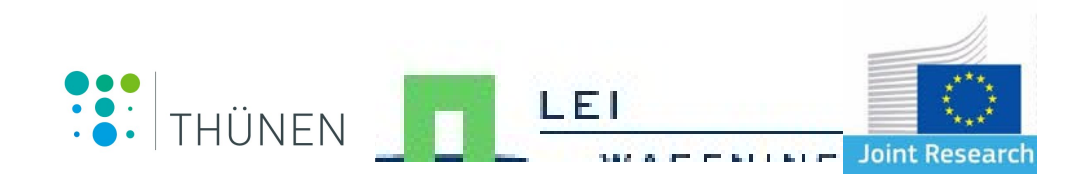

## **Country models**

## - Myrna van Leeuwen -

#### Need to be updated

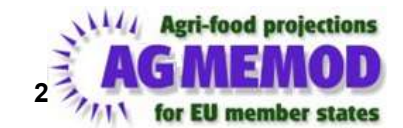

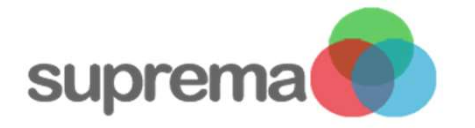

#### From Data handling to output analysis: Equations

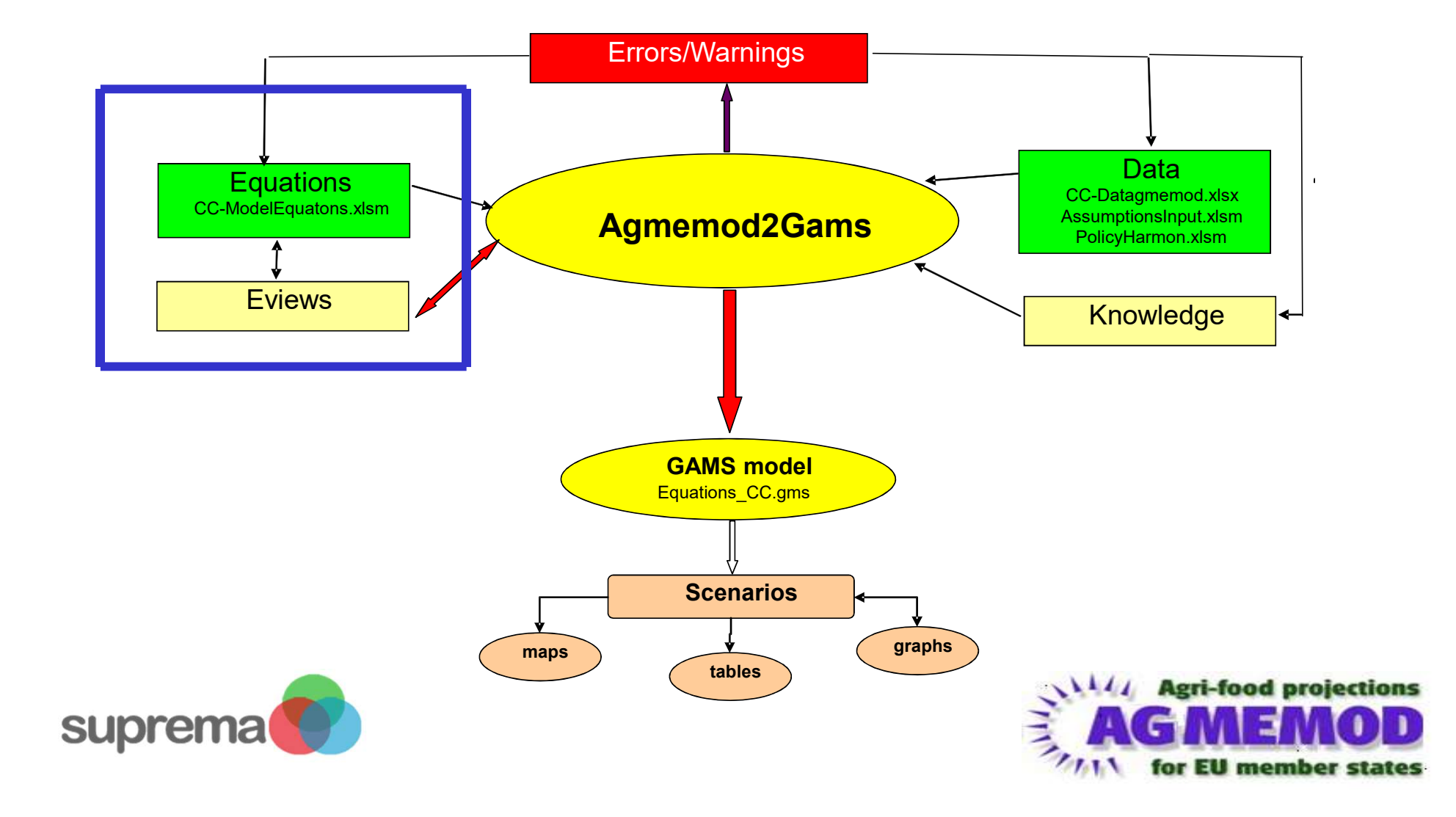

#### The basic framework

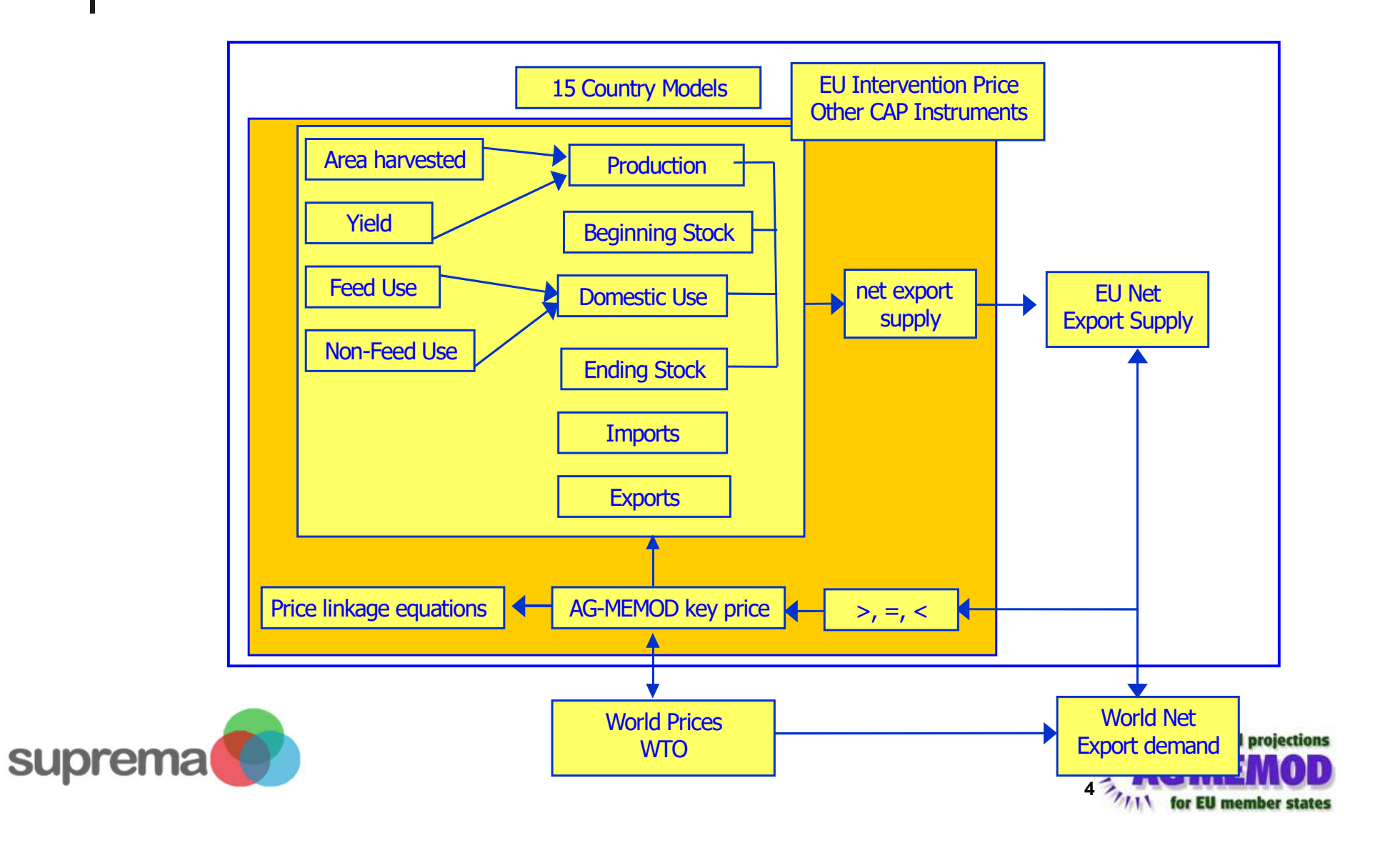

## Commodities in AGMEMOD

- soft wheat, durum wheat, barley, maize, rye, oats, rice, other grains
- rapeseed, sunflower seed, soybeans, vegetable oils and meals hereof
- raw milk, butter, whole and skimmed milk powder, cheese, drinking milk, cream, other fresh products, other dairy products
- live animals (cattle, pigs, sheep and goats)
- meat (beef and veal, pork, chicken, other poultry, sheep and goat meat)

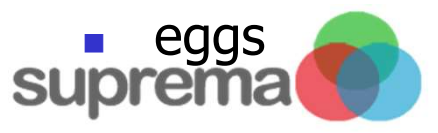

not all commodities are covered in all countries

- potatoes
- sugar beets and sugar
- bioethanol from cereals and biodiesel from rapeseeds
- oranges, tomatoes, processed tomatoes, apples and wine
- olives and olive oil
- Under development: teff, casava, beans
  - > 70% of EU agricultural production has been modelled

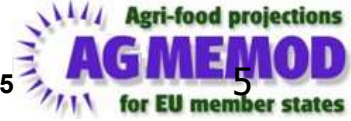

### AGMEMOD country scope

- Austria
- Belgium-Luxembourg
- Bulgaria
- Czech Republic
- Denmark
- Estonia
- Finland
- France
- Germany
- Greece
- Hungary
- Ireland
- Italy
- Latvia
- Lithuania

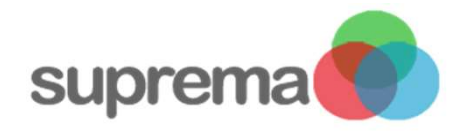

- Netherlands
- Poland
- Portugal
- Romania
- Slovenia
- Slovak Republic
- Spain
- Sweden
- United Kingdom
- Croatia
- Turkey
- Russia
- Ukraine
  - Macedonia
- Kenya, Ethiopia, Uganda
- Brazil

some markets in China Mari-food projections

6

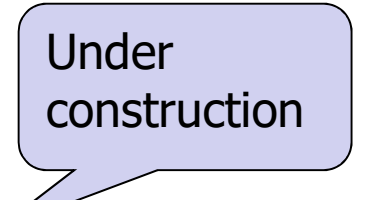

AGMEMOD

### AGMEMOD country scope

- Austria
- Belgium-Luxembourg
- Bulgaria
- Czech Republic
- Denmark
- Estonia
- Finland
- France
- Germany
- Greece
- Hungary
- Ireland
- Italy
- Latvia
- Lithuania

Concerning the regional scope: countries can be separated into different regions in accordance with the requirements of the analysis

- Netherlands
- Poland
- Portugal
- Romania
- Slovenia
- Slovak Republic
- Spain
- Sweden
- United Kingdom
- Croatia
- Turkey
- Russia
- Ukraine
- Macedonia
- Kenya, Ethiopia, Uganda
- Brazil
- some markets in China Marifood projections

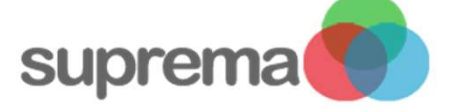

AGMEMOD for EU member states

Under

construction

## Model equation files (xls)

Need to be updated

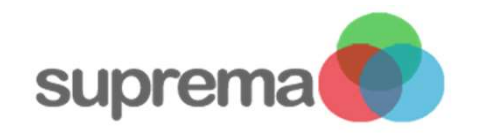

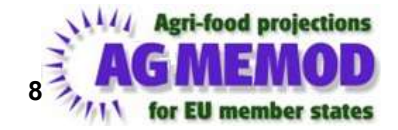

Model in Excel

#### CC\_ModelEquations.xls file:

- database sheet with EQ, IDEN and FX type of functions for all variables from database sheet in CC\_Datagmemod.xlsx
- *derived\_crop* sheet with EQ, IDEN and FX type of functions for all variables in *derived\_crop* sheet of CC\_Datagmemod.xlsx
- *derived\_livestock* sheet with EQ, IDEN and FX type of functions for all variables in *derived\_livestock* sheet of CC\_Datagmemod.xlsx

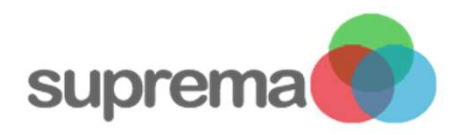

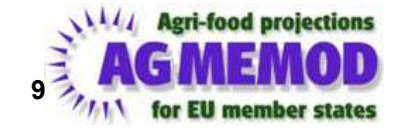

## E.g. *basedata* in DE-ModelEquations\_baseline.xlsm

| A                            | E              | в с               | DE                 | F        | G        | Н       |                |                                                           |
|------------------------------|----------------|-------------------|--------------------|----------|----------|---------|----------------|-----------------------------------------------------------|
| 1 Database varial            | bles and cor   | responding tv     | pe of equat        | tion in  | AGMEM    | IOD GE  | RMAN mod       | el                                                        |
| 2                            |                | responding (j     | pooroquu           |          | A OME M  |         | initian initia |                                                           |
| 2 Tupo of equations:         | ii.            |                   |                    |          |          |         |                |                                                           |
| 1 1) EO (ctand               | le for Equatio | n: fill in colum  | n H)> octi         | matod/c  | alibrat  | od ogu  | ation must     | he inserted in column I                                   |
| 5 2) EX (stand               | for Fixed va   | riable: fill in c | (H H) = 3          | fixed a  | austion  | eu equa | no automat     | ically made by Agmemod2Game tool                          |
| 6 3) IDEN (stand             | for Identity:  | fill in column    | H => the de        | finition | of the i | dentity | must be in     | serted in column 1 (the LHS must be equal to the equation |
| 7 4) SUM REG (stand          | Is for Sum of  | the regions fi    | ll in column b     | H) ==> s | ummati   |         | ations will    | be automatically made by Agmemod2Gams tool                |
| 8                            | -              | *                 | *                  | ¥ ¥      | l        | ion equ | adons win      | be unternational made by Agmentoazounis toor              |
| 9 LAND                       | DIME           | SION MNEMONIC     |                    |          | REGION   | TYPE    | SPECIFICA      | TION                                                      |
| 10 AREA Regional             |                |                   |                    |          |          |         |                |                                                           |
| 11 Arabie land               | 1,000          | na Alanade_i      | OV ALARA AL        | АПА      | DE_DV    | FX      |                |                                                           |
| 12 Arable land               | 1,000          | ALAHADE_I         | RG ALAHA AL        | AHA      | DE_RG    | EQ      | ALAHADE_       | RG=9082.87-8.133064*(TREND70+\$40.727*L90                 |
| 13                           |                |                   |                    |          |          |         |                |                                                           |
| 14 AREA                      |                |                   |                    |          |          |         |                |                                                           |
| 15 Land area - Total         |                | Columns           | ۸_ <b>H</b> •      |          | ne.      | IDEN    | UAAHA          | Column I:                                                 |
| 16 Wooded area               |                | Columns           | A-11.              |          |          | FX      |                |                                                           |
| 17 Usable agricultu          | FIXED p        | ositions fo       | or descrij         | ption    |          | IDEN    | Al             | Position for specification of                             |
| 18 Other area                |                | and mnem          | onics              |          |          | FX      |                | model equations                                           |
| 19 Permanent grass lanc      | · ·            |                   | lonies             |          |          | FX      |                | model equations                                           |
| 20 Kitchen gardens           | 150000         |                   | Contraction in the | АпА      | -        | FX      |                |                                                           |
| 21 Arable land               | 1,000          | ha ALANADE        | ALAHA AL           | AHA      | _        | SUM_R   | EG             |                                                           |
| 22 Land under permanent c    | rops 1,000     | ha PMAHADE        | PMAHA PM           | AHA      | -        | FX      |                |                                                           |
| 23 Fodder from arable land   | 1,000          | ha GSA            | GSAHA GS           | AHA      |          | FX      |                |                                                           |
| 24 Vegetable area            | 1,000          | ha                | En .               | AHA      |          | FX      |                |                                                           |
| 25                           | 10             | Colun             | nn C:              |          |          |         |                |                                                           |
| 20 AREA (derived)            |                | mner              | nonic              |          |          |         | _              |                                                           |
| 21                           |                | milei             | nome               |          | -        |         |                |                                                           |
| 20 Arable land other than fo | odder 1,000    | ha AGAHADE        | AGAHA AG           | AHA      |          | IDEN    | CRAHA + \      | HAHA                                                      |

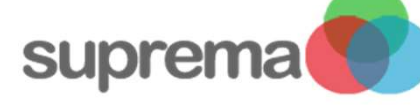

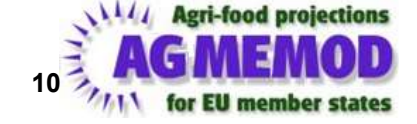

## Ranges in CC-ModelEquations file

#### This is managed in Agmemod2Gams.ini

| Options Mecmonic Information Data Extensions Exit                                                                       |                                             |
|----------------------------------------------------------------------------------------------------|---------------------------------------------|
| Open Countries File<br>Open GamsCode ModelHeader File<br>Backup Current Model SetFiles<br>Clean up Scenario/DataVariant | Under FILE tab:<br>select<br>On on Ini File |
| Exit                                                                                                    | Open Int Fue                                |
| Process a List of Countries                                                                                             |                                             |
| Processing Options                                                                                                    | Progress of Processing Status               |
| <ul> <li>Re-Estimate all Equations in Eviews</li> <li>Add AdjustmentTerm to EQ</li> </ul>                               |                                             |
| n Check Used ModelData                                                                                                  |                                             |
| Processing Actions                                                                                                    |                                             |
| Start Processing                                                                                                    |                                             |
| ResetProces                                                                                                    |                                             |
|                                                                                                    |                                             |

for EU member states

## Adjust ranges in Layout sheet

Fill in here the ranges of ET-ModelEquations.xlsm

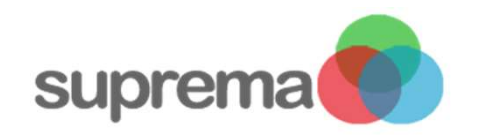

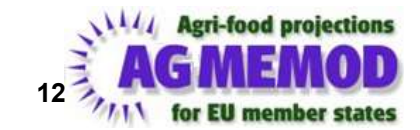

## Equations in user interface

| rite Processes ocenarios inp | ubata Modelsources Results Documents Presentations Help |                      |                                   |
|------------------------------|---------------------------------------------------------|----------------------|-----------------------------------|
|                              | Agmemod2Gams Tool and EQUATION Files                    | Agmemod2Gams Program |                                   |
|                              | Baseline                                                |                      |                                   |
|                              | Embrapa 🕨                                               | A I Model Equations  |                                   |
|                              | AGMEMOD Gams Model and Analyzing Tools                  | BE Model Equations   |                                   |
|                              | Baseline >                                              | BG Model Equations   |                                   |
|                              | Embrapa 🕨                                               | BR Model Equations   |                                   |
|                              |                                                         | CN Model Equations   |                                   |
|                              | for EU                                                  | CZ Model Equations   |                                   |
|                              | 11 1 1 1 1 1 1 1 1 1 1 1 1 1 1 1 1 1 1                  | DE Model Equations   |                                   |
|                              |                                                         | DK Model Equations   |                                   |
|                              |                                                         | EE Model Equations   |                                   |
|                              |                                                         | ES Model Equations   |                                   |
|                              |                                                         | FI Model Equations   |                                   |
| A                            | GMEMOD is a dynamic, multi-product, partial equilib     | FR Model Equations   | mber States,                      |
| Cr                           | roatia, Macedonia, Turkey, Russia and Ukraine.          | GR Model Equations   |                                   |
|                              |                                                         | HR Model Equations   | had been and had a feature of the |
| A                            | GMEMOD generates baseline projections up to the 2       | HU Model Equations   | ne impacts or                     |
| pc                           | nicy changes.                                           | IE Model Equations   |                                   |
|                              |                                                         | IT Model Equations   |                                   |
| ~                            | ACMEMOD Data anthin (August 2012)                       | KZ Model Equations   |                                   |

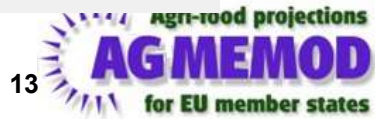

Model in GAMS [show]

#### Agmemod2Gams tool:

- transfers equations from CC\_ModelEquations.xlsm (and CC-Eviews.wf1) into GAMS code
- applies consistency tests on data use and data availability (own and foreign! data)
- applies consistency tests on use of mnemonics
  - one-to-one relation between number of variables in CC-Datagmemod.xlsx and the CC\_ModelEquations.xlsm files
- Equations\_CC.gms file:
  - contains uniform GAMS code across countries
  - harmonized time index

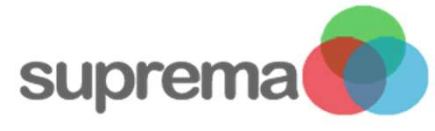

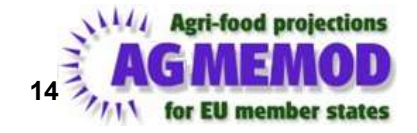

## Estimation and calibration (Eviews, R)

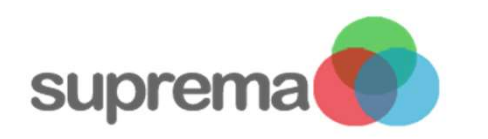

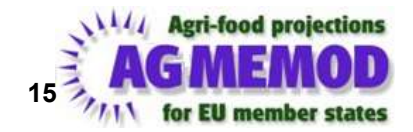

Estimation and calibration

TO BE PREPARED

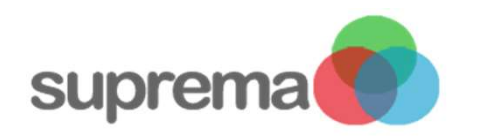

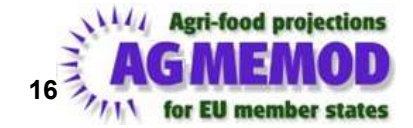

## View CC model GAMS code (in Gtree)

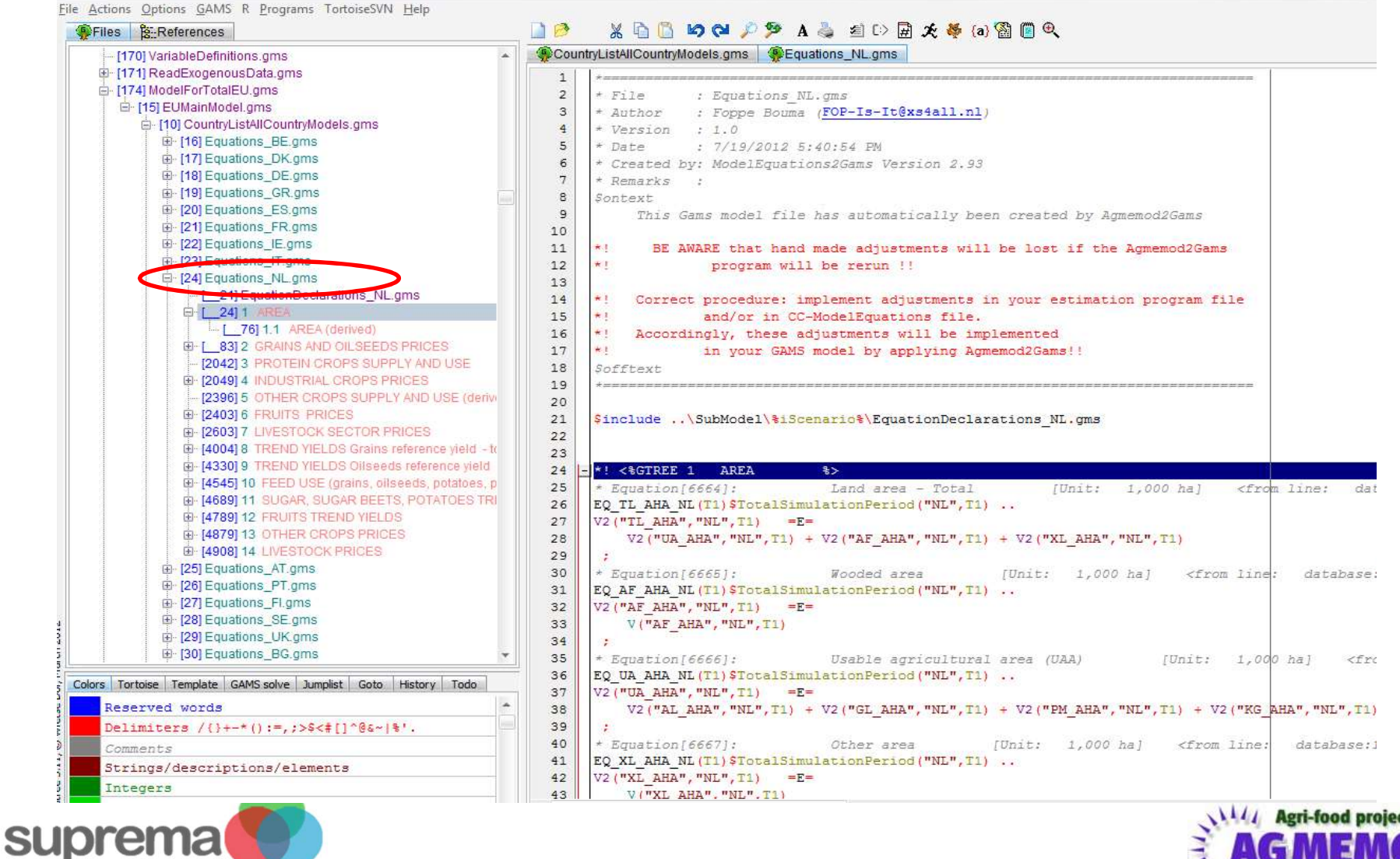

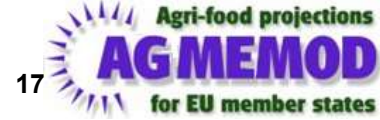

# Questions so far?

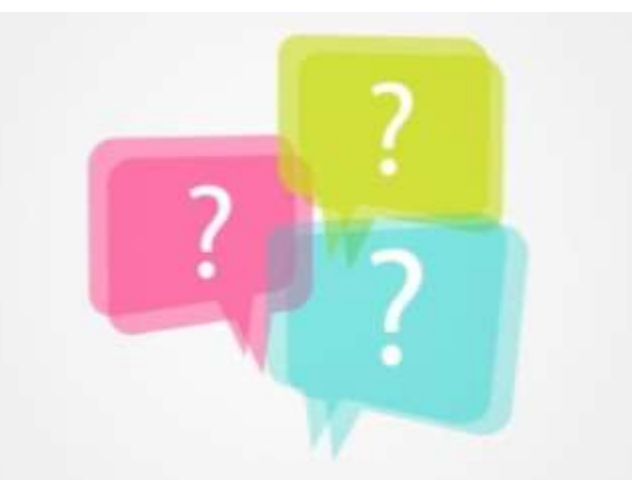

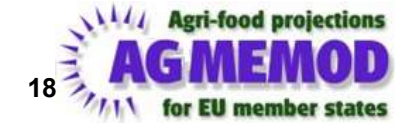

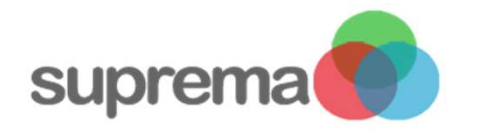

## Agmemod2Gams and checking models

## - Mariia Bogonos -Mariia, adjust/extend according to own convenience

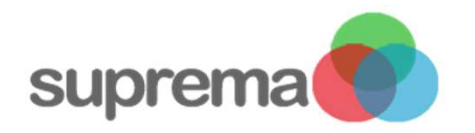

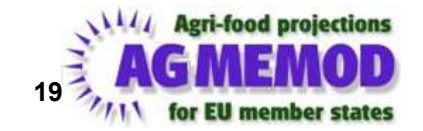

#### From Data handling to output analysis: model solving

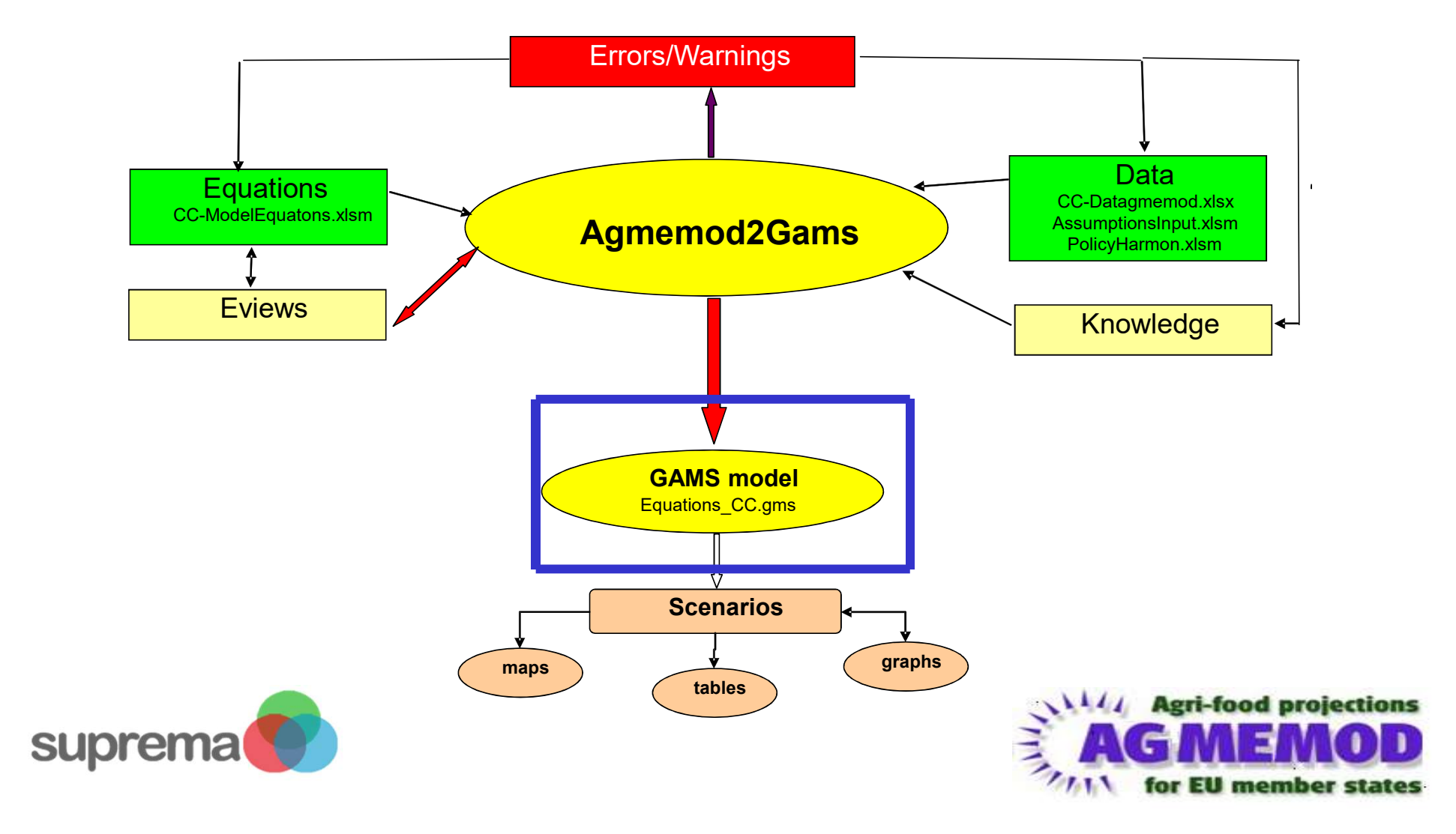

## Agmemod2Gams and transferring Excel code into GAMS code

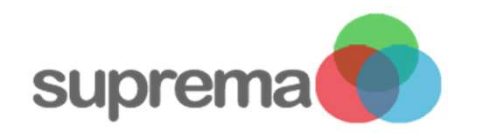

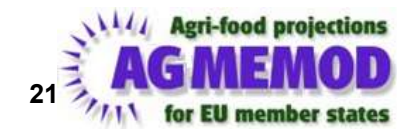

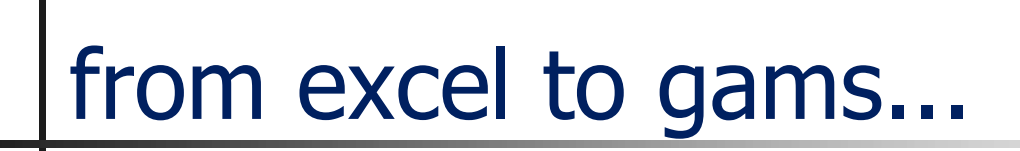

## TO BE PREPARED

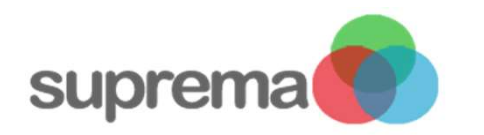

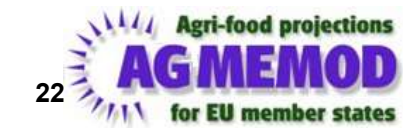

## Running and solving the model

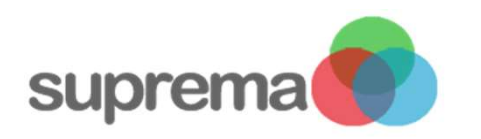

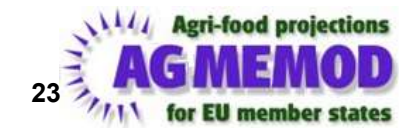

### TO BE PREPARED

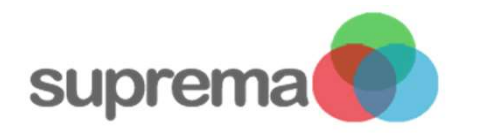

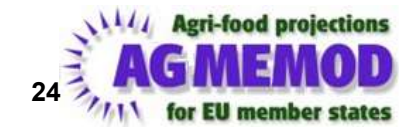

## Output options; result files (gdx, xls)

## – Max Zirngibl –

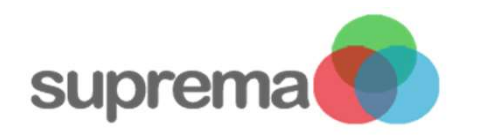

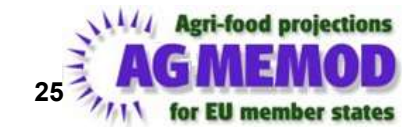

#### From Data handling to output analysis: Results

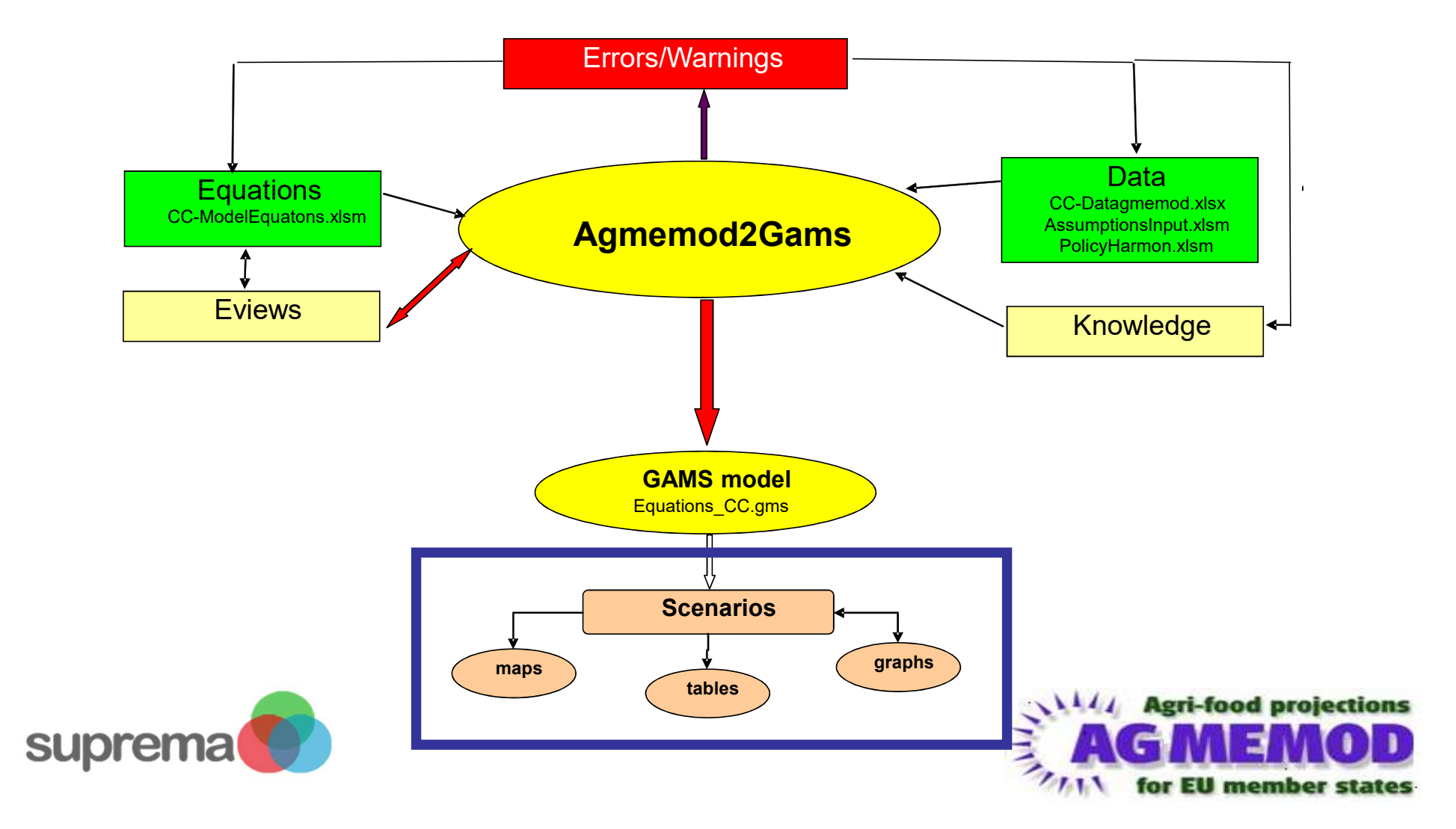

Output options I

- Tables:
  - Excel files
  - GDX files
- Maps:
  - GIS files

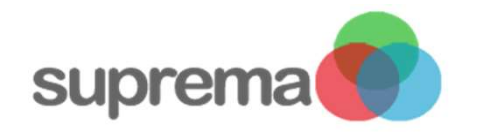

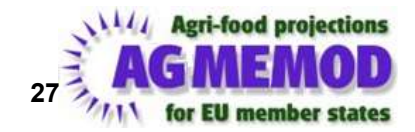

## Output options II

- 2 options to generate output:
  - Country dependent results
    - Excel files
    - GDX files
  - Scenario dependet results among all countries
    - Excel files
    - GDX files

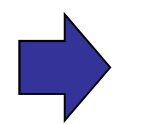

**Scenario dependent** output is most useful and used option

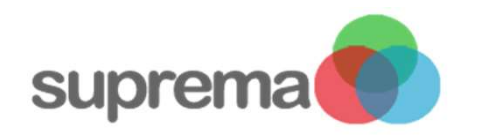

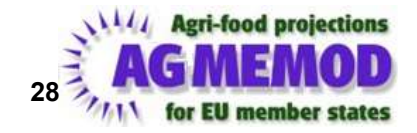

Result output options: overview

- 4 tools for creating the output:
  - AGMEMOD GDX Output tables
    - Output tables **by country** (1)
    - Commodity output tables **all scenarios** combined (2)
    - Using the Data Explorer Tool
  - AGMEMOD Gams analyzing tools
    - Output combining **all scenarios**
    - **Two** Excel **tools**:
      - TI graph tool (3)
      - TI GDX2Excel tool (4)

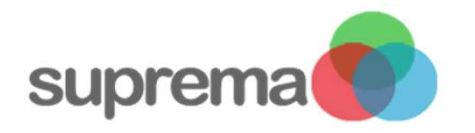

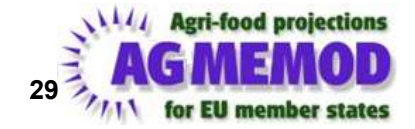

#### "Country tables (GDX)" (1):

- GDX output using the Data Explorer Tool
- Excel theoretically also possible

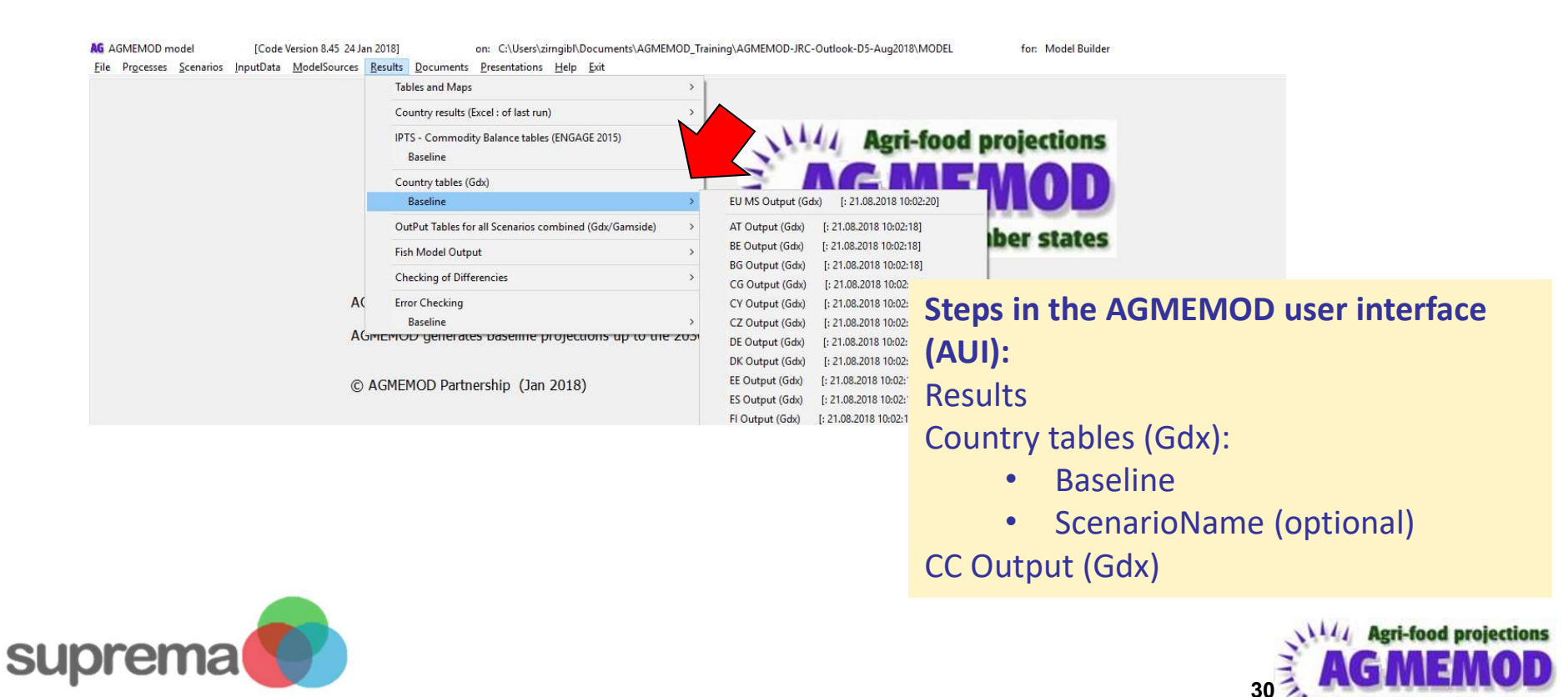

for EU member state

- "Country tables (GDX)" (1):
  - CC\_Output: all results for the desired country of the last model run
  - CC\_PartialOutput: Results of a country for a chosen subset of products

| Data Explore                                                         | X         File: C:\Users\zirngibl\Documents\AGMEMOD_Training\AGMEMOD-JRC-Outlook-D5-Aug2018\MODEL\Scenarios\Baseline\_GdxOutput\IT_Output.Gdx |                                 |
|----------------------------------------------------------------------|----------------------------------------------------------------------------------------------------|---------------------------------|
| © Wietse Dol, November 2014, version 5.37 email: LEI.Software@wur.nl | Select elements Multidimensional Select data Options Reset Swap HTML output Save as Graph GJS Print Calculate Choose parameter to view/edit:  | <u>P</u> arameter <u>C</u> lose |
|                                                                      | Display type:                                                                                                    | Show short names                |
|                                                                      | → P       IT_Output [33,836]         → P       IT_PartialOutput [2,288]         → P       IT_Pharm [1,136]         → P       IT_SFP [572]     |                                 |

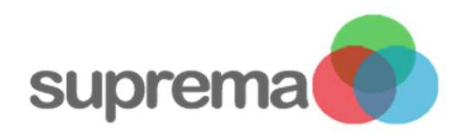

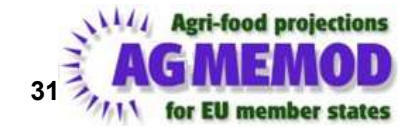

"Country tables (GDX)" (1):

#### Advantages:

All desired results for specific country available very quick

#### Disadvantage:

- No comparison between scenarios possible
- Only results of one scenario

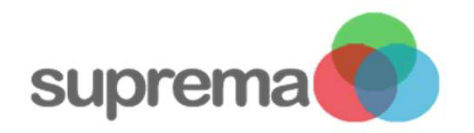

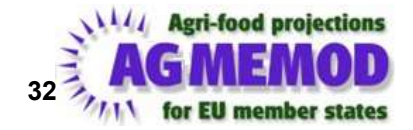

- "Commodity output tables all scenarios combined (GDX)"
   (2):
  - GDX output using the Data Explorer Tool

|      | Tables and Maps                                           | >                         |                                                     |
|------|-----------------------------------------------------------|---------------------------|-----------------------------------------------------|
|      | Country results (Excel : of last run)                     | >                         |                                                     |
|      | IPTS - Commodity Balance tables (ENGAGE 2015)<br>Baseline | , NI                      | Agri-food projections                               |
|      | Country tables (Gdx)<br>Baseline                          |                           | GMEMOD                                              |
|      | OutPut Tables for all Scenarios combined (Gdx/Gamside)    | > Output for all Scenario | [: 21.08.2018 10:02:20]                             |
|      | Fish Model Output                                         | > Gdx To Excel output of  | Balances,etc (DataExplorer) [: 21.08.2018 10:02:42] |
|      | Checking of Differencies                                  | Gdx To Excel output of    | Balances, etc (GamsIDE) [: 21.08.2018 10:02:42]     |
| AC   | Error Checking<br>Baseline                                | n model for the EU,       | Steps in the AUI:                                   |
| AGrm | EMOD generates basenne projections up to the zi           | uod time horizon and sin  | Results                                             |
| © AC | SMEMOD Partnership (Jan 2018)                             |                           | OutPut Tables for all Scenarios combine             |
|      |                                                           |                           | (Gdx/Gamside):                                      |
|      |                                                           |                           | Output for all Scenarios                            |

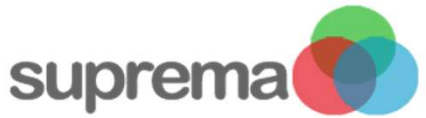

supren

- "Commodity output tables all scenarios combined (GDX)" (2):
  - AllScen\_Output: Results of all countries, scenarios, products activities and years
  - AllScen\_PartialOutput: Results like above for a chosen subset of products

| Data Ex                                      |                                                                                                    | Internets\AGMEMOD_Trainin                               | g\AGMEMOD-JRC-0 | Outlook-D:    | 5-Aug2018\MODEI     | \Prog\POS | TPROCESSIN    | 4G\_GISGDX | ,All <mark>Scenario</mark> Out | put.gdx           |               |
|----------------------------------------------|----------------------------------------------------------------------------------------------------|---------------------------------------------------------|-----------------|---------------|---------------------|-----------|---------------|------------|--------------------------------|-------------------|---------------|
| WAGENIN                                      | Select elements <u>M</u> ultidim                                                                                                    | ensional Select <u>d</u> ata                            | Options Reset   | S <u>w</u> ap | HTML <u>o</u> utput | Save as   | <u>G</u> raph | GIS Pri    | nt Calc <u>u</u> late          | <u>P</u> arameter | <u>C</u> lose |
| © Wietse Dol, November 2014, version 5.37 em | Choose parameter to vie                                                                                                    | w/edit:                                                 |                 |               |                     |           |               |            |                                | Show              | short names   |
|                                              | Display type:                                                                                                    |                                                         |                 |               |                     |           |               |            | ~                              | Select            | t elements    |
|                                              | P AllScen_Output [1,<br>P AllScen_Output [1,<br>P AllScen_OutputLasi<br>P AllScen_PartialOutput<br>P AllScen_Pharm [33,<br>P AllScen_SFP [10,99] | 223,324]<br>Year [27,829]<br>ut [177,589]<br>142]<br>8] |                 |               |                     |           |               |            |                                |                   |               |
|                                              |                                                                                                    |                                                         |                 |               |                     |           |               |            |                                |                   |               |

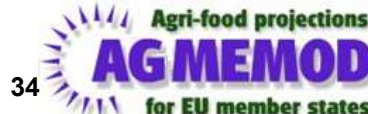

"Commodity output tables all scenarios combined (GDX)"
 (2):

#### Advantages:

- The export of data is fast, flexible and extensive data presentation options by Data Explorer
- Additional possibility to analyze single balances for products (e.g. demand, supply)

#### Disadvantages:

- Depending on the needs the option AllScen\_PartialOutput is very time consuming to adjust
- For new users the Data Explorer Tool may be confusing at the beginning

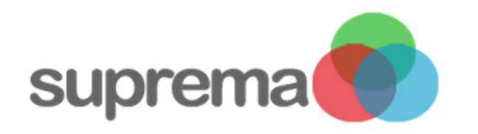

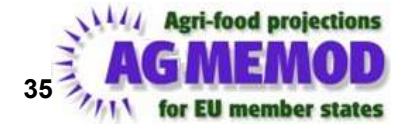

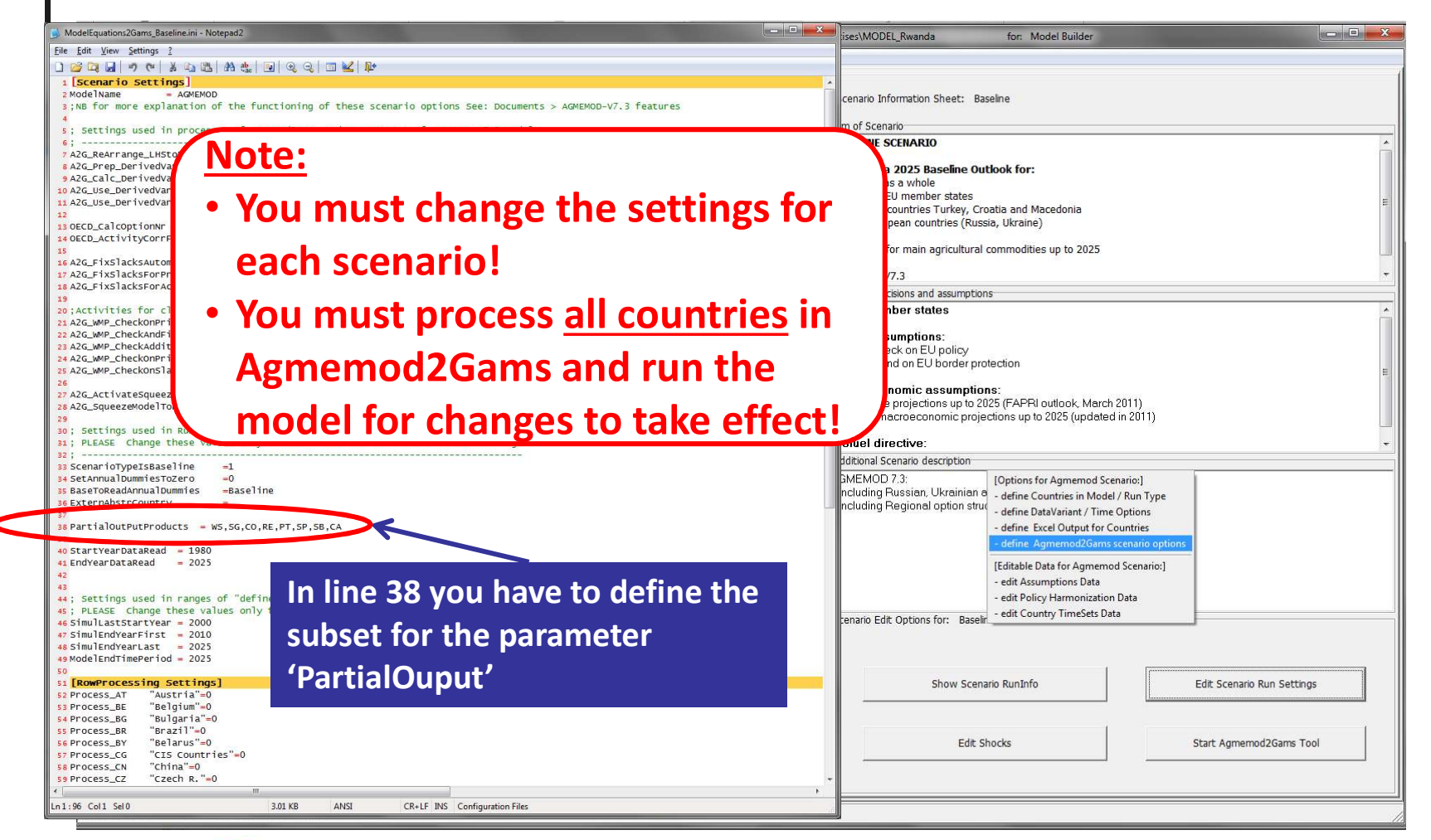

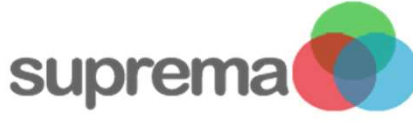

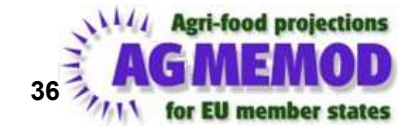
Result output options: overview

- 4 tools for creating the output:
  - AGMEMOD GDX Output tables
    - Output tables **by country** (1)
    - Commodity output tables **all scenarios** combined (2)
    - Using the Data Explorer Tool
  - AGMEMOD Gams analyzing tools
    - Output combining **all scenarios**
    - **Two** Excel **tools**:
      - TI graph tool (3)
      - TI GDX2Excel tool (4)

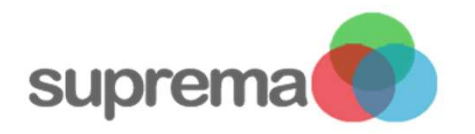

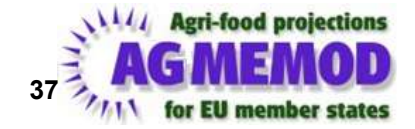

- "TI graph tool" (3):
  - Excel output via Excel interface
  - Scenario dependent
    - Puts out the data of a scenario run
  - Compares baseline results with scenario results
  - Excel software linked to GDX output files

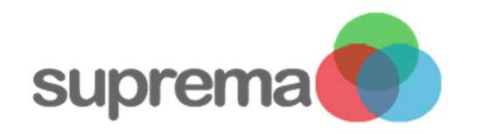

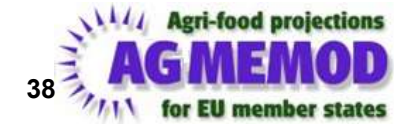

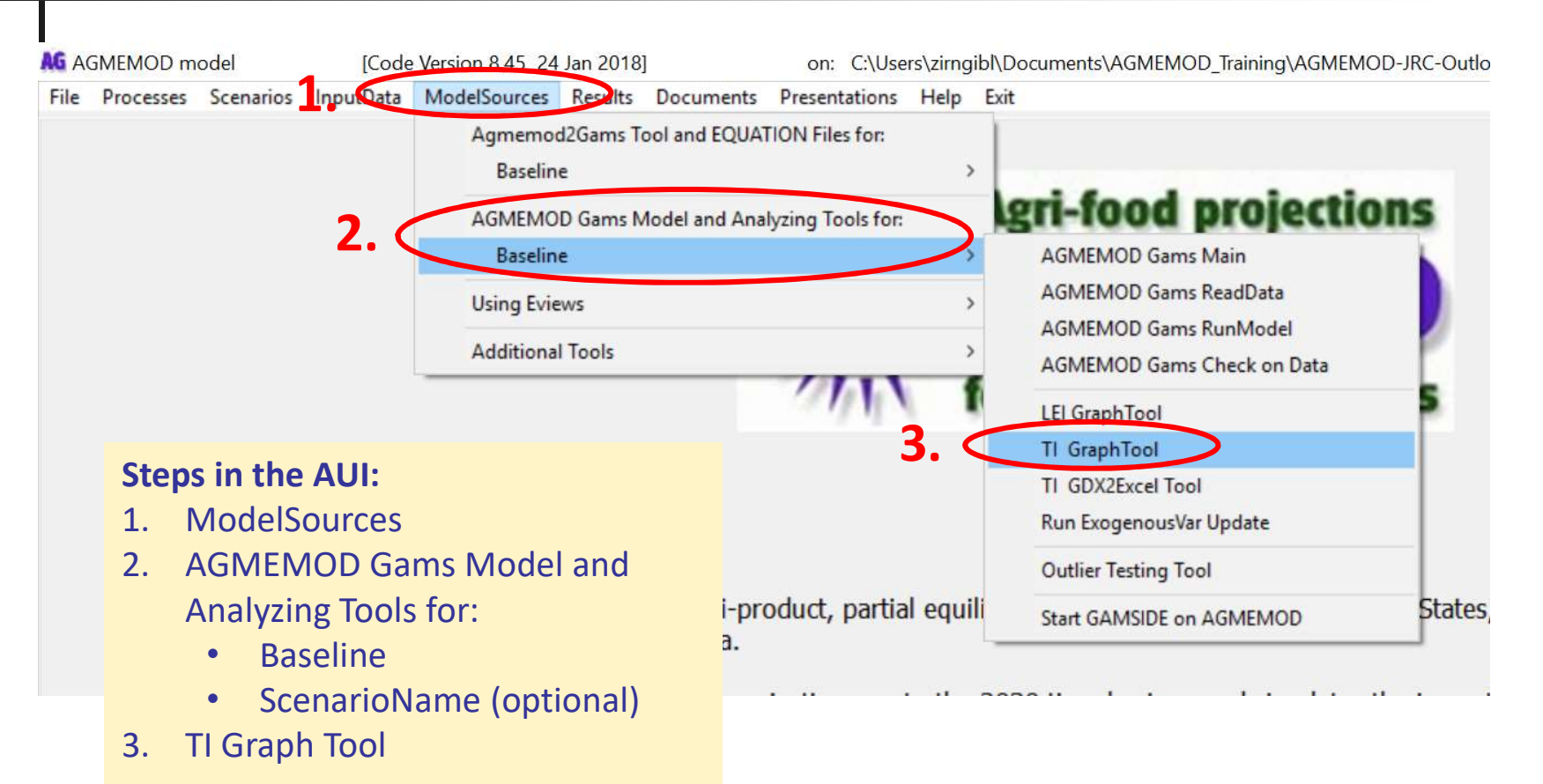

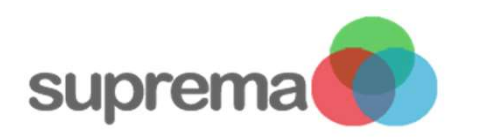

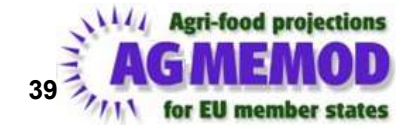

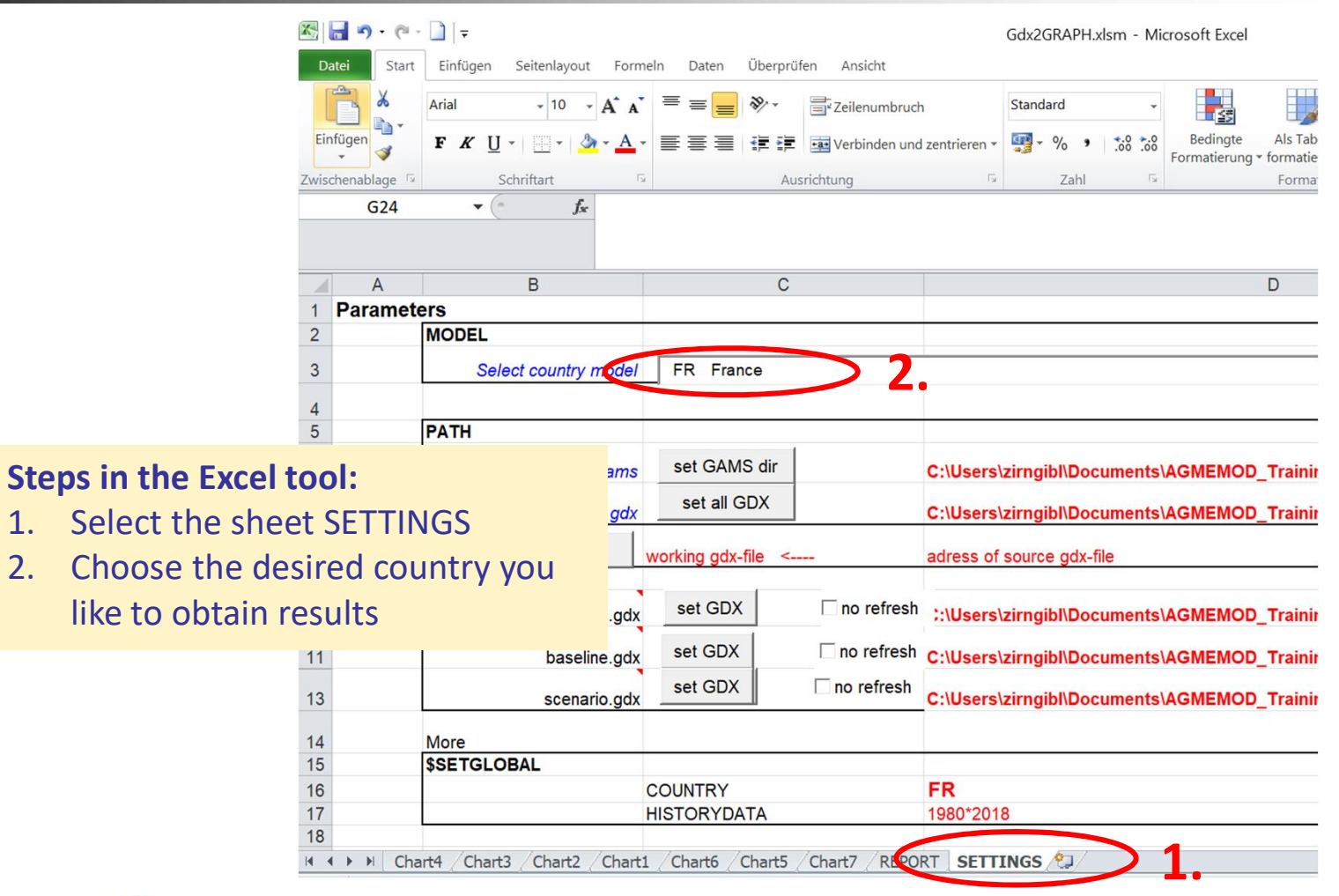

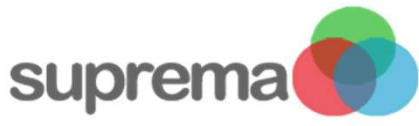

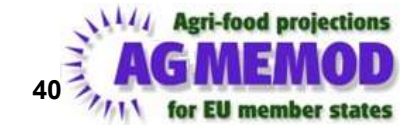

|          | A      | B C                                | D              | E               | F               | G         | H        | 1                     | 1              | J         | K                      | L                          | M     |
|----------|--------|------------------------------------|----------------|-----------------|-----------------|-----------|----------|-----------------------|----------------|-----------|------------------------|----------------------------|-------|
| 1        |        |                                    | country        | France          |                 | goto      | \XX      | Graph                 |                | Version.  | 16/08/2017             |                            |       |
| 2<br>3   | $\leq$ | Read GDX                           | model          | C:\Users\zirno  | gibl\Documents\ | AGMEMOD_  | Fraining | AGME                  | MOD-JRC-OL     | Scenario  | Baseline               |                            |       |
| 4 5 6    |        | GOTO Oilseeds tab                  | GOTO G         | rains tab       | 6. GOTO F       | Root tab  | G        | OT <mark>O</mark> Liv | vestock tab    | GOTO D    | Dairy tab              | GOT <mark>O Fruit</mark> s | s tab |
| 7<br>8   |        | Rapeseed                           | Soft v         | vheat           | <b>4.</b> Potat | oes       |          | Cattle                |                | Whole     | milk                   | Apples                     |       |
| 9        |        | Rape oil                           | Corn           |                 | Sugar           | beet      | Ε        | Ster                  | os in the      | Excel to  | ool:                   |                            |       |
| 11       |        | Rape meal                          | I∕ Rye         |                 | Sugar           | Ī         | Г        | 3                     | Select th      | ne sheet  |                        |                            |       |
| 13       |        | Soybean                            | I Barle        | Y.              |                 |           | Г        | 4.                    | Select vo      | our desi  | red produ              | ucts for                   |       |
| 14<br>15 |        | Soybean oil                        | Durur          | n               |                 |           | Г        |                       | output         |           |                        |                            |       |
| 16<br>17 |        | Soybean meal                       | Oats           |                 |                 |           | Г        | 5.                    | Read in t      | the GDX   | ( numbers              | s (model                   |       |
| 18<br>19 |        | Sunflower                          | Othe           | r grains        |                 | 50        | Г        |                       | output)        | into Exc  | el format              | ("Read                     |       |
| 20       |        | Sunflower oil                      | Tritica        | ale             |                 | (A)       | Г        |                       | GDX")          |           |                        | <b>`</b>                   |       |
| 22       |        | <ul> <li>Sunflower meal</li> </ul> | Teff           |                 | 15              | - A Bar O | Е        |                       | ,<br>After a v | vhile a ' | 'Report is             | done"                      |       |
| 23       |        | BIOFUEL area                       | Crop           | s area          | 1               |           | Г        |                       | window         | pops u    | ว                      |                            |       |
| 4 4      |        | Chart4 / Chart3 / Chart2           | Chart1 / Chart | 5 / Chart5 / Ch | art7 REPORT     | SETTINGS  | <b>3</b> | 6.                    | Go to th       | e respe   | ctive tab              | where                      |       |
|          |        |                                    |                |                 |                 |           |          |                       | your res       | ults app  | bear ("GO <sup>·</sup> | ТО ххх                     |       |

tab")

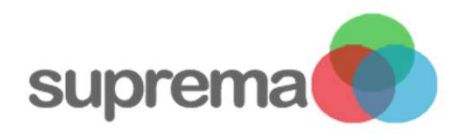

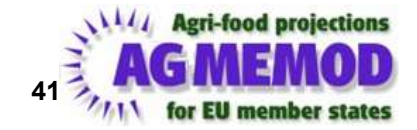

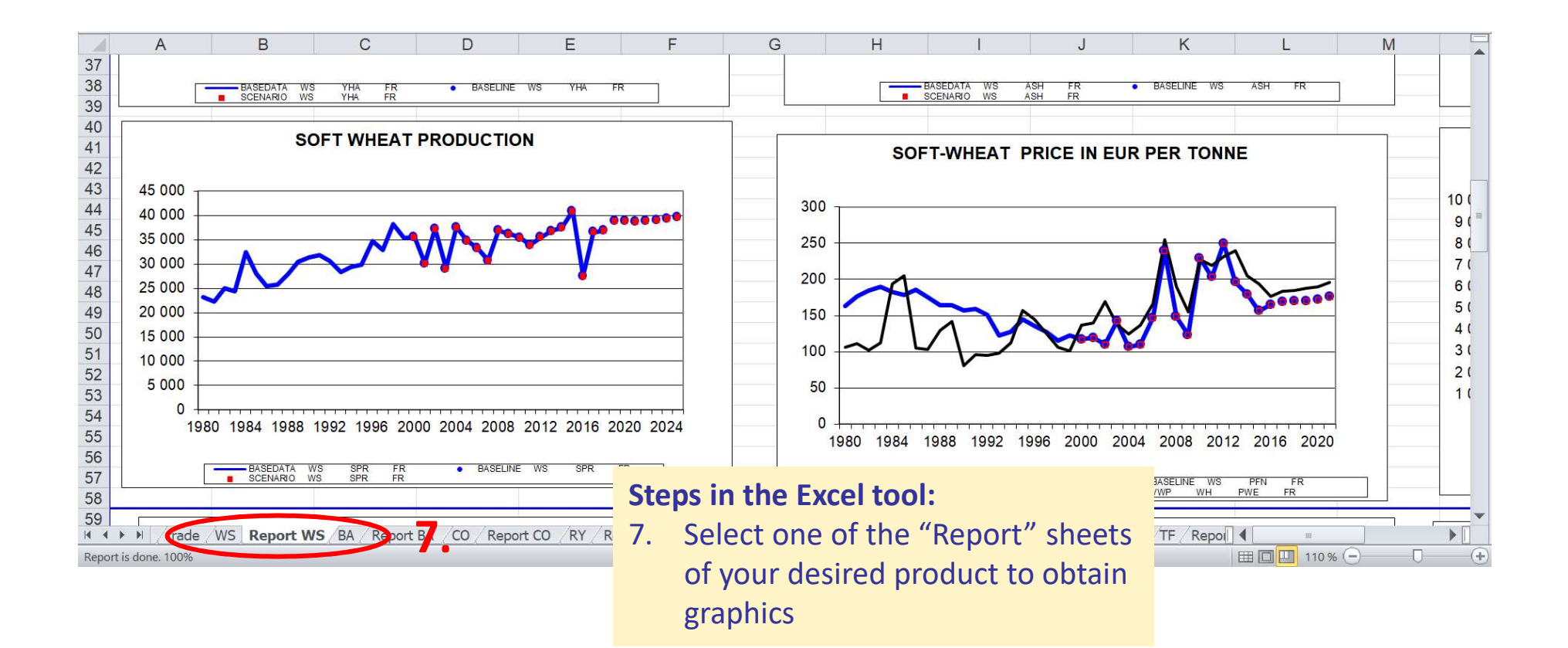

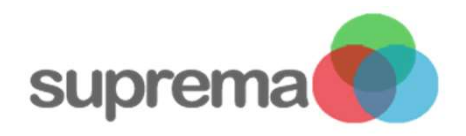

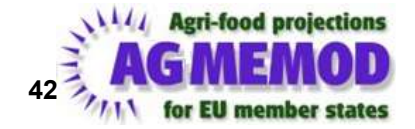

"TI graph tool" (3):

#### Advantages:

- Easy to use interface
- Quick graphic output

#### Disadvantages:

- When many products are chosen, it takes a lot of time and memory to read in all GDX files into Excel
- Set of products and activities predetermined

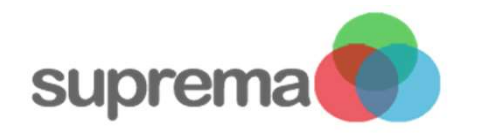

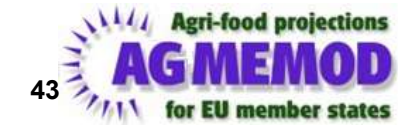

- "TI GDX2Excel Tool" (4):
  - Excel output via Excel interface
  - Scenario dependent
    - Puts out the data of a scenario run
  - Compares baseline results with scenario results
  - Excel software linked to GDX output files

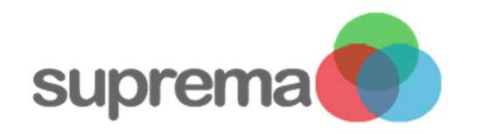

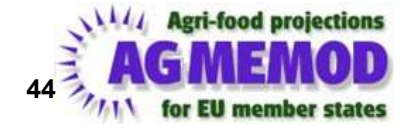

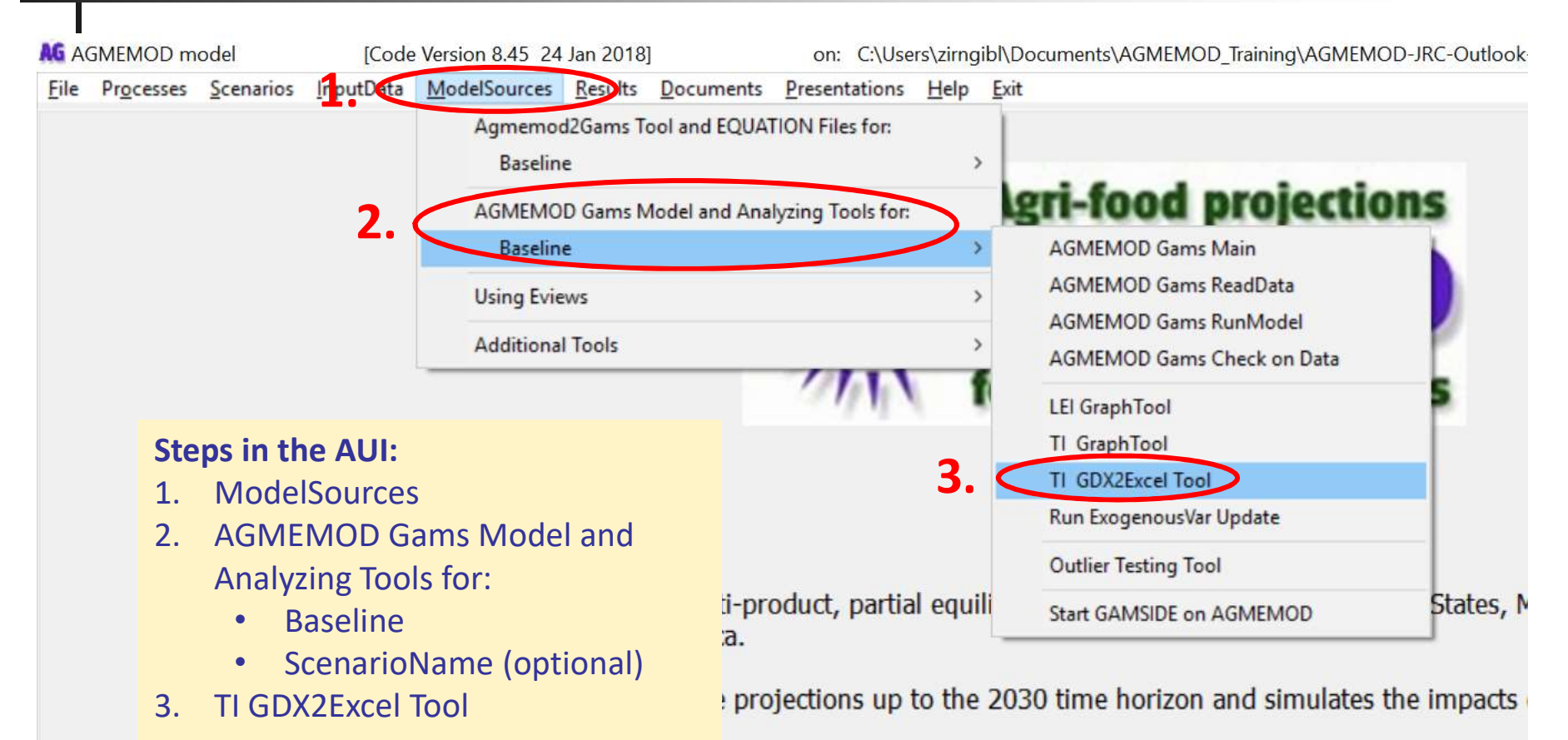

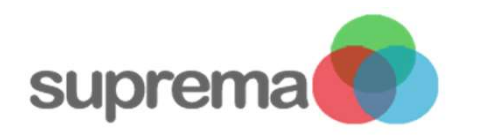

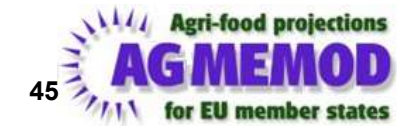

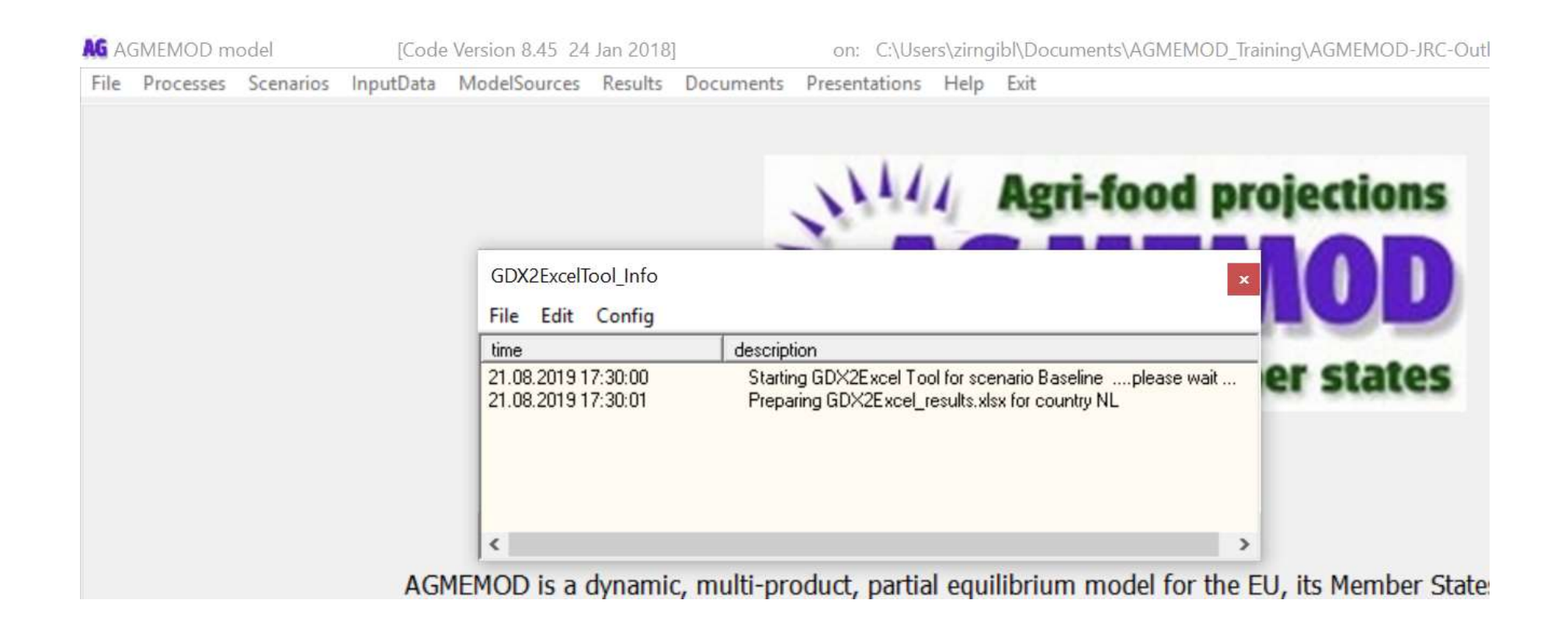

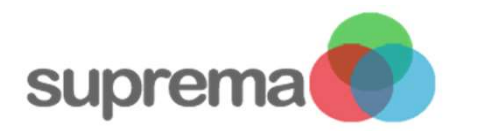

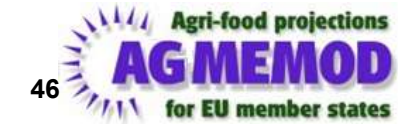

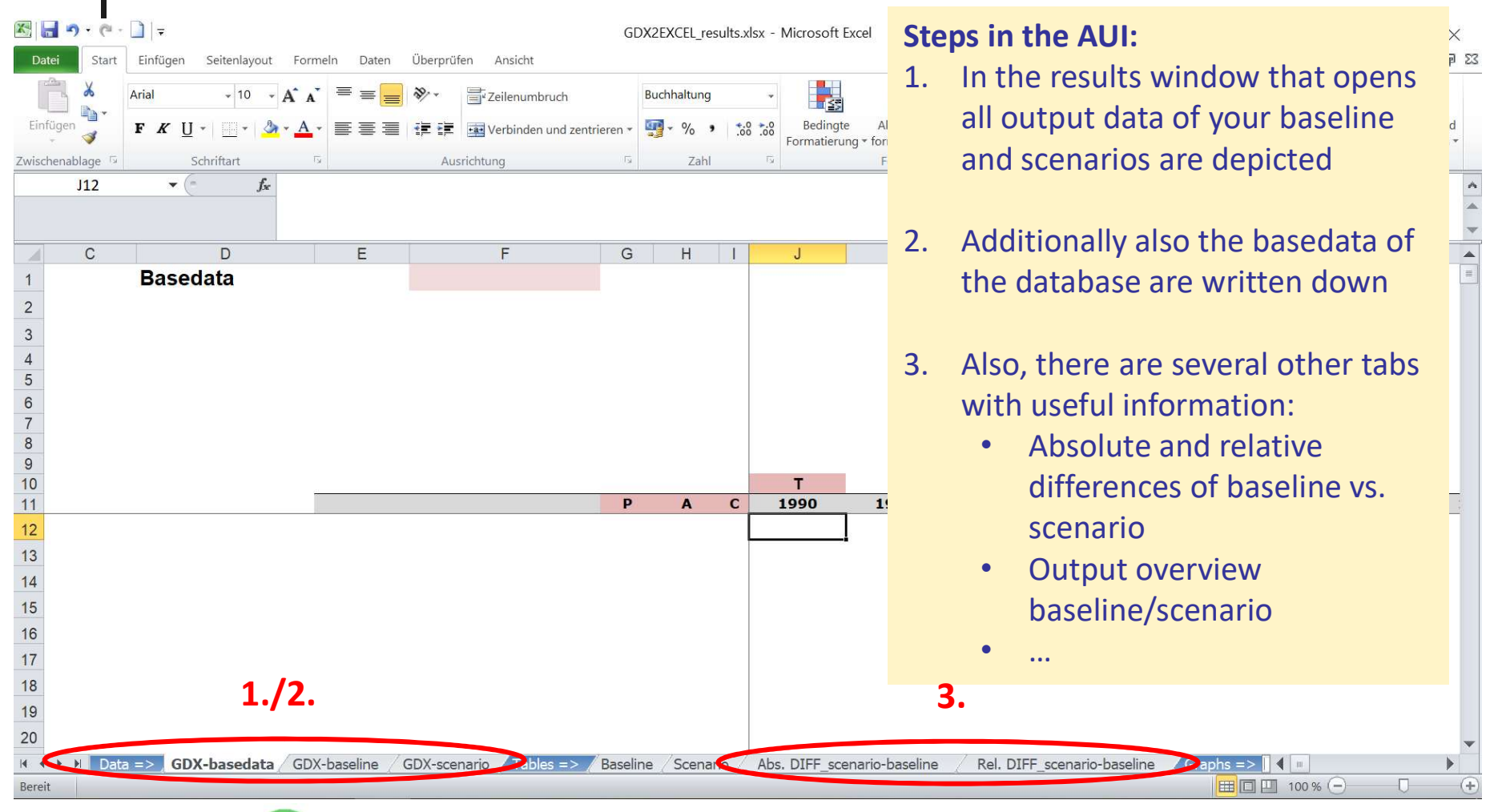

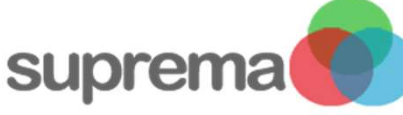

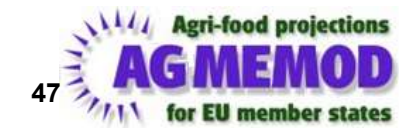

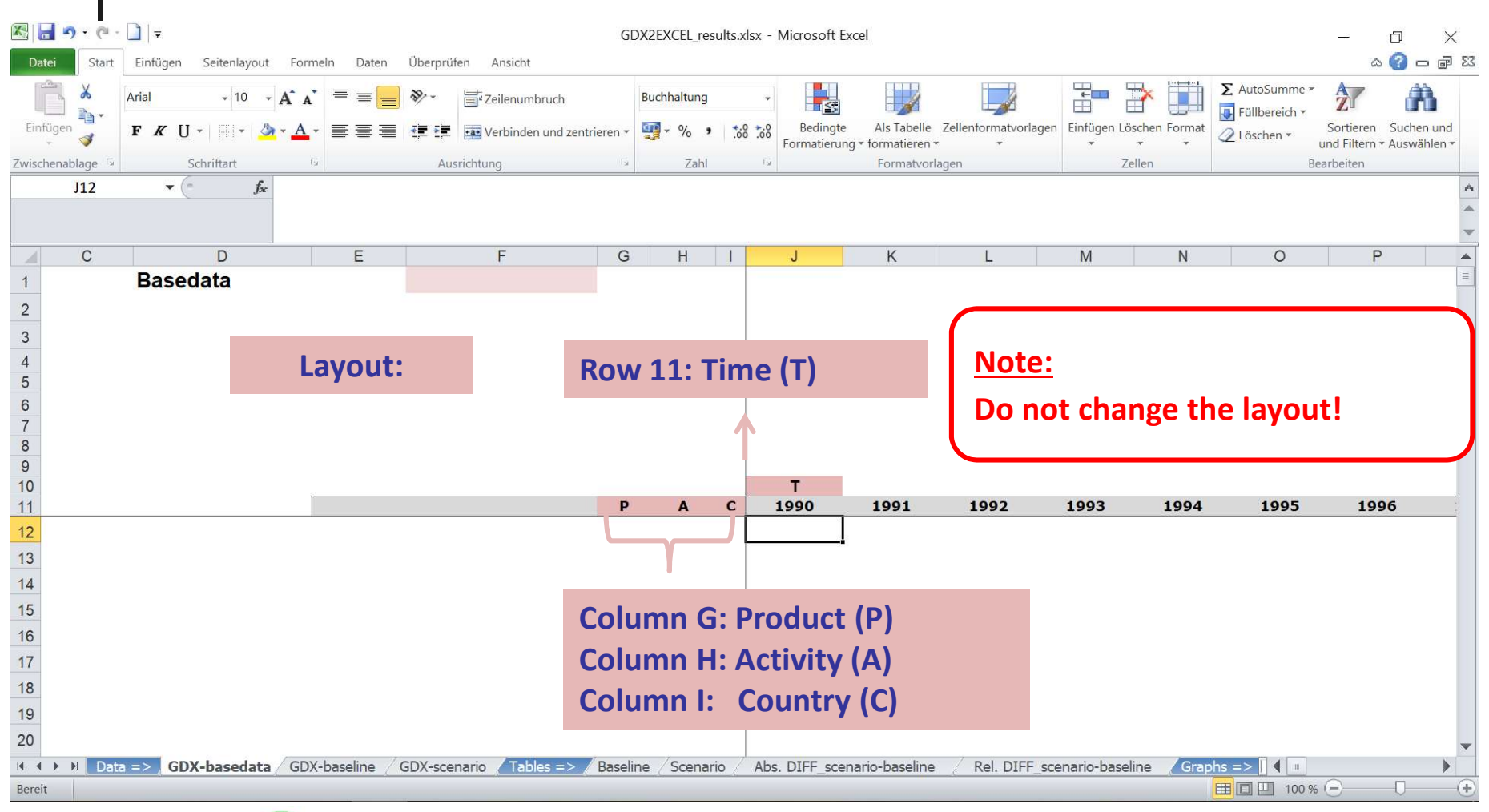

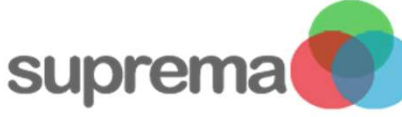

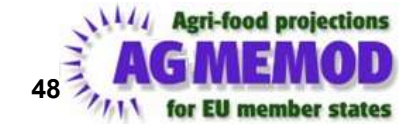

| 1           | С                                                                                                    | D                      | E              |                                                                                | F             | G       | H       | H       | 1    | J                | K               | L         |
|-------------|----------------------------------------------------------------------------------------------------|------------------------|----------------|--------------------------------------------------------------------------------|---------------|---------|---------|---------|------|------------------|-----------------|-----------|
| 1           | Basedata                                                                                             |                        |                |                                                                                | NL            | Baseli  | ine     |         |      |                  |                 |           |
| 2           | 2                                                                                                    |                        |                |                                                                                | R             |         |         |         |      |                  |                 |           |
| 3<br>4<br>5 | 1. Enter the mnemonics for the products, activities, countries and years you want to import from the |                        |                | Here the desired country code occurs<br>automatically, depending which country |               |         |         |         |      | ccurs<br>country |                 |           |
| 6           | , c                                                                                                  | )X file and see aft    | er the To      | ol has                                                                         |               | you     | una     | veci    |      | Sell             |                 |           |
| 7<br>8<br>9 | be                                                                                                   | en run.                |                | 51 1105                                                                        |               | 1       |         |         |      |                  |                 |           |
| 10          |                                                                                                    |                        |                |                                                                                |               | 1.      |         |         | K    | Т                |                 |           |
| 11          |                                                                                                    |                        |                |                                                                                |               | Р       | ļ       | A       | С    | 1990             | 1991            | 1992      |
| 12          |                                                                                                    |                        |                | WSPFNN                                                                         | Ļ             | WS      | PFN     |         | NL   |                  |                 |           |
| 13          |                                                                                                    |                        |                |                                                                                |               |         |         |         |      |                  |                 |           |
| 14          |                                                                                                    |                        |                |                                                                                |               |         | 2. I    | lf yo   | u v  | wish to loa      | ad the dat      | a of the  |
| 15          |                                                                                                    |                        |                |                                                                                |               |         | ł       | base    | elin | e and a so       | cenario ru      | n as      |
| 16          |                                                                                                    |                        |                |                                                                                |               |         |         | well    | lii  | nk the cel       | ls in the       |           |
| 17          |                                                                                                    |                        |                |                                                                                |               |         |         | ween,   | ,    | tive cheet       |                 | codata    |
| 18          |                                                                                                    |                        |                |                                                                                |               |         | ſ       | resp    | ec   | live sneet       | to the bas      | sedata    |
| 19          |                                                                                                    | 2                      |                |                                                                                |               |         | 9       | shee    | et.  |                  |                 |           |
| 20          |                                                                                                    | 2.                     |                |                                                                                |               |         |         |         |      |                  |                 |           |
| 4           | Data =                                                                                               | Signal GDX-basedata GD | X-baseline 🖉 ( | GDX-scenar                                                                     | io ables => / | Baselin | ne / So | cenario | • /  | Abs. DIFF_sc     | enario-baseline | Rel. DIFF |
| Bereit      |                                                                                                    |                        |                |                                                                                |               |         |         |         |      |                  |                 |           |

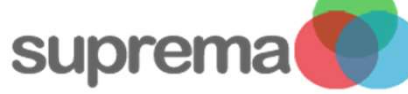

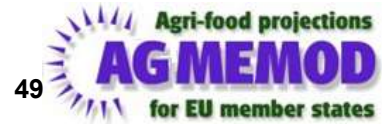

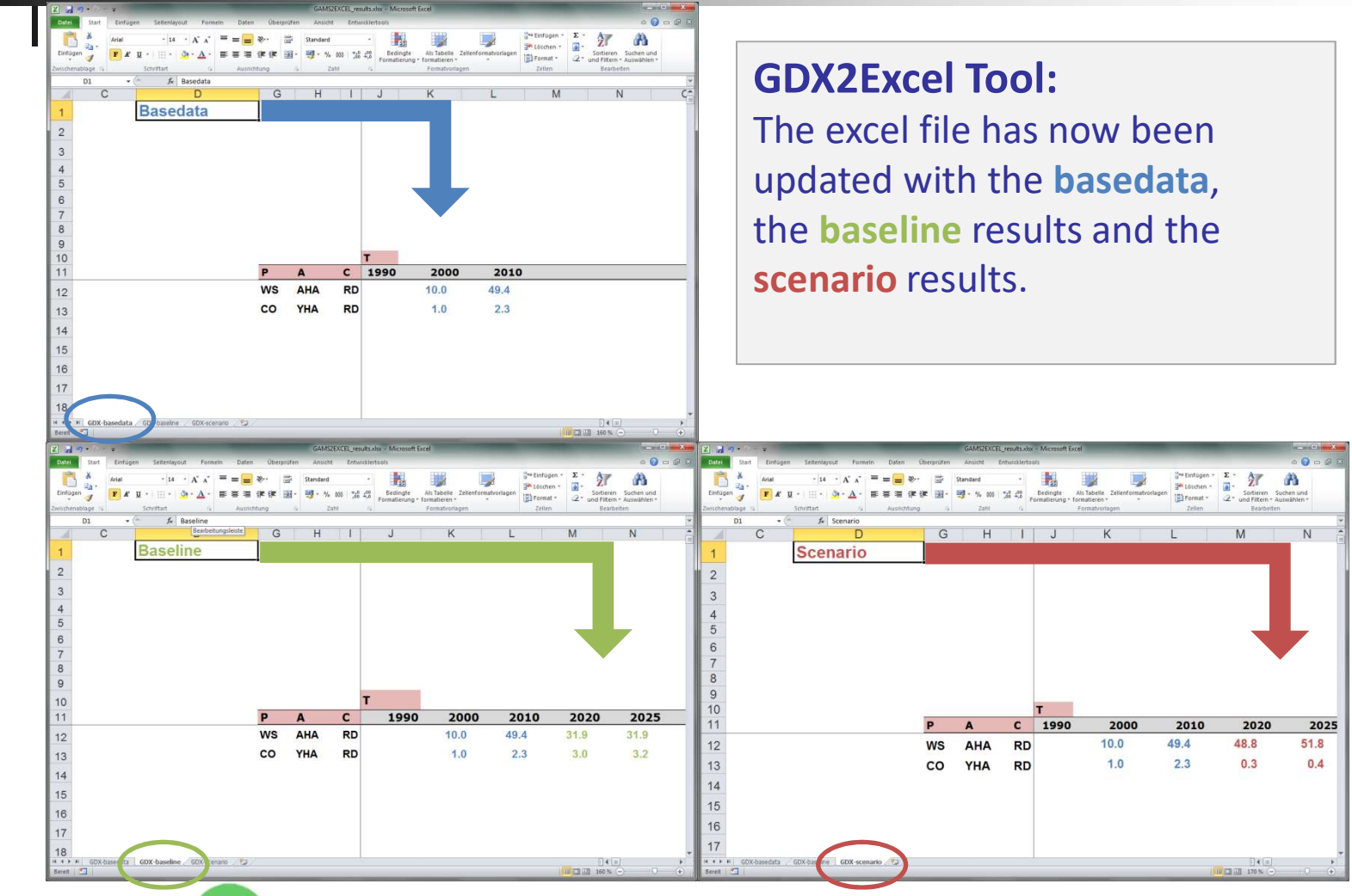

suprema

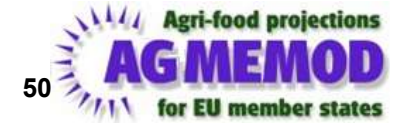

| 1 | C                          | D           | E             | F            | G            | H               | 4             | J             | K              | L         | M            | N         | 0               | P            | Q            | R               | S               | T           | U      | V   |
|---|----------------------------|-------------|---------------|--------------|--------------|-----------------|---------------|---------------|----------------|-----------|--------------|-----------|-----------------|--------------|--------------|-----------------|-----------------|-------------|--------|-----|
|   |                            |             |               |              |              |                 |               |               |                |           |              |           |                 |              |              |                 |                 |             |        |     |
|   |                            |             |               |              |              |                 |               |               |                |           |              |           |                 |              |              |                 |                 |             |        |     |
|   | Soft wheat                 |             |               |              |              |                 |               |               |                |           |              |           |                 |              |              |                 |                 |             |        |     |
|   |                            | 2000        | 2001          | 2002         | 2003         | 2004            | 2005          | 2006          | 2007           | 2008      | 2009         | 2010      | 2011            | 2012         | 2013         | 2014            | 2015            | 2016        | 2017   | 201 |
|   | Market price (LCU/tonne)   |             |               |              |              |                 |               |               |                |           |              |           |                 |              |              |                 |                 |             |        |     |
|   | Self-sufficiency rate      |             |               |              |              |                 |               |               |                |           |              |           |                 |              |              |                 |                 |             |        |     |
|   | cross-check balance        |             |               |              |              |                 |               |               |                |           |              |           |                 |              |              |                 |                 |             |        |     |
|   | cross-check use            |             |               |              |              |                 |               |               |                |           | It           | ther      | e are           | ditte        | rence        | s he            | twee            | n           |        |     |
|   | 38                         |             |               |              |              |                 |               |               |                |           |              | unci      | curc            | unic         | Circo        |                 | L VV C CI       |             |        |     |
|   |                            |             |               |              |              |                 |               |               |                |           |              |           |                 |              |              |                 |                 | 1           |        |     |
|   |                            |             |               |              |              |                 |               |               |                |           | S            | cena      | rio an          | d bas        | seiine       | e. the          | v can           | ) be        |        |     |
|   | Rapeseeds                  |             |               |              |              |                 |               |               |                |           |              |           |                 |              |              | -,              | /               |             |        |     |
|   |                            | 2000        | 2001          | 2002         | 2003         | 2004            | 2005          | 2006          | 2007           | 2008      | 20           | oon i     | n +h a          | chad         |              |                 | 1               |             |        | 20  |
|   | Area (1000 ha)             |             |               |              |              |                 |               |               |                |           | <u> </u>     | eni       | n the           | snee         | ls AD        | S./Re           | I.              |             |        |     |
|   | Yield (t/ha)               |             |               |              |              |                 |               |               |                |           |              |           |                 |              |              |                 |                 |             |        |     |
|   | Production (1000 t)        |             |               |              |              |                 |               |               |                |           |              | IFF o     | cona            | rio_ha       | acolir       |                 | th no           | citivo      |        |     |
|   | Domestic use (1000 t)      | -28.7%      | -24.8%        | 7.3%         | 12.3%        | 4.2%            | 4.5%          | 11.3%         | 5.2%           | 3.6%      |              |           | SCEIIa          |              | 136111       |                 | in po           | SILIVE      | .8%    |     |
|   | Food use (1000 t)          | -45.5%      | -35.9%        |              |              |                 |               |               |                |           |              |           |                 |              |              |                 |                 |             | .6%    |     |
|   | Feed use (1000 t)          |             |               |              |              |                 |               |               |                |           | a            | nd ne     | pgativ          | e cha        | nges         |                 |                 |             |        |     |
|   | Seed use (1000 t)          | 536.1%      | 594.4%        | 594.4%       | 1049.4%      | 852.4%          | 852.4%        | 369.5%        | 164.6%         | 237.4%    | u            |           | San             | C Chia       | inges        |                 |                 |             | 1%     | 51  |
|   | Losses (1000 t)            | -25.0%      | -25.0%        |              |              |                 | -25.0%        |               | -25.0%         | -20.0%    | L            |           |                 |              |              |                 |                 |             |        |     |
|   | Processing use (1000 t)    | -29.3%      | -25.1%        | 7.3%         | 12.5%        | 4_1%            | 6.0%          | 11.9%         | 6.4%           | 4.0%      | 4.9%         | 2.9%      | 4.4%            | -4.1%        | -9.3%        | 15.6%           | 20.0%           | 31.3%       | -1.7%  |     |
|   | Imports (1000 t)           |             |               |              |              |                 |               |               |                |           |              |           |                 | -47.0%       | 11.1%        | 52.3%           | 257.1%          | 4.7%        | 23.0%  | -1  |
|   | Exports (1000 t)           |             |               |              |              |                 |               |               |                |           |              |           |                 |              |              |                 |                 |             |        | -4  |
|   | Net exports (1000 t)       |             |               |              |              |                 |               |               |                |           |              |           |                 | -49.0%       | 11.8%        | 57.3%           | 310.1%          | 5.1%        | 24.3%  |     |
|   | Stock change (1000 t)      | -77.2%      | -79.1%        | -77.3%       | -79.7%       | -61.7%          | 80.1%         | 92.8%         | 2.5%           | -77.1%    | -100.0%      | -96.5%    | 231.5%          | -4.8%        | 166.5%       | 248.1%          | 183.8%          | 199.5%      | 210.5% | 19  |
|   | Market price (LCU/tonne)   | 13.2%       | -2.2%         | -17.2%       | -15.8%       | 9.4%            | 0.3%          | -9.1%         | -35.3%         | 16.3%     | -0.9%        | -26.7%    | -6.8%           | -4.0%        | 23.5%        | 50.5%           | 14.7%           | 9.2%        | 9.3%   |     |
|   | Self-sufficiency rate      |             |               |              |              |                 |               |               |                |           | 10.081       |           |                 |              |              |                 |                 |             |        |     |
|   | cross-check balance        |             |               |              |              |                 |               |               |                |           |              |           |                 |              |              |                 |                 |             |        |     |
|   | cross-check use            |             |               |              |              |                 |               |               |                |           |              |           |                 |              |              |                 |                 |             |        |     |
|   |                            |             |               |              |              |                 |               |               |                |           |              |           |                 |              |              |                 |                 |             |        |     |
|   |                            |             |               |              |              |                 |               |               |                |           |              |           |                 |              |              |                 |                 |             |        |     |
|   |                            |             |               |              |              |                 |               |               |                |           |              |           |                 |              |              |                 |                 |             |        |     |
|   | Sunflower seeds            |             |               |              |              |                 |               |               |                |           |              |           |                 |              |              |                 |                 |             |        |     |
|   |                            | 2000        | 2001          | 2002         | 2003         | 2004            | 2005          | 2006          | 2007           | 2008      | 2009         | 2010      | 2011            | 2012         | 2013         | 2014            | 2015            | 2016        | 2017   | 201 |
|   | Area (1000 ha)             |             |               |              |              |                 |               |               |                |           |              |           |                 |              |              |                 |                 |             |        |     |
|   | Yield (t/ha)               |             |               |              |              |                 |               |               |                |           |              |           |                 |              |              |                 |                 |             |        |     |
|   | Production (1000 t)        |             |               |              |              |                 |               |               |                |           |              |           |                 |              |              |                 |                 |             |        |     |
|   | Domestic use (1000 t)      | 0.1%        | 0.0%          | -0.1%        | 0.0%         | 0.0%            | 0.0%          | 0.0%          | 0.0%           | -0.1%     | 0.0%         | -0.1%     | -0.1%           | 19.8%        | 26.9%        | 20.1%           | 24 1%           | 9.8%        | -0.6%  |     |
|   | Food use (1000 t)          | 12.8%       | 23.2%         |              |              |                 |               |               |                |           |              |           |                 | 19.0%        | 29.4%        | 21.7%           | 26.5%           | 9.8%        | -1.8%  | -   |
|   | Feed use (1000 t)          |             |               |              |              |                 |               |               |                |           |              |           |                 | 35.1%        | 11.1%        | 11.1%           | 11.1%           | 11.1%       | 11.1%  |     |
|   | Seed use (1000 t)          |             |               |              |              |                 | 200.0%        | 500.0%        | 200.0%         |           |              |           |                 | 88.7%        | 147.2%       | 109.8%          | 122.9%          | 108.6%      | 127.0% |     |
|   | Losses (1000 t)            |             |               |              |              |                 |               |               |                |           |              |           |                 | -28.2%       | 10.3%        | -3.1%           | -4.1%           | 3.8%        | -5.7%  |     |
|   | Processing use (1000 t)    |             |               |              |              |                 |               |               |                |           |              |           |                 |              |              |                 |                 |             |        |     |
| G | DX-basedata 🧹 GDX-baseline | GDX-scenari | o 🖉 Tables => | 📈 Baseline 📈 | Scenario / A | Abs. DIFF_scena | irio-baseline | Rel. DIFF_sce | nario-baseline | Graphs => | 🖉 Soft wheat | Barley Ma | ize 🧹 Rapeseeds | RapeseedMeal | Oil Sunflowe | er 🧹 Sunflowerf | 1eal_Oil 🖉 Soya | beans 🖉 🖣 🗌 |        | )   |
|   |                            |             |               |              |              |                 |               |               | 340            |           |              |           |                 |              |              |                 |                 | 100         | % 🖂 👘  | 0   |

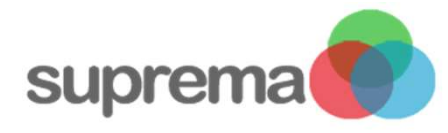

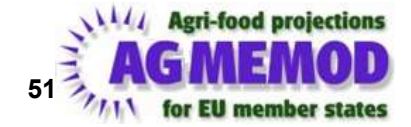

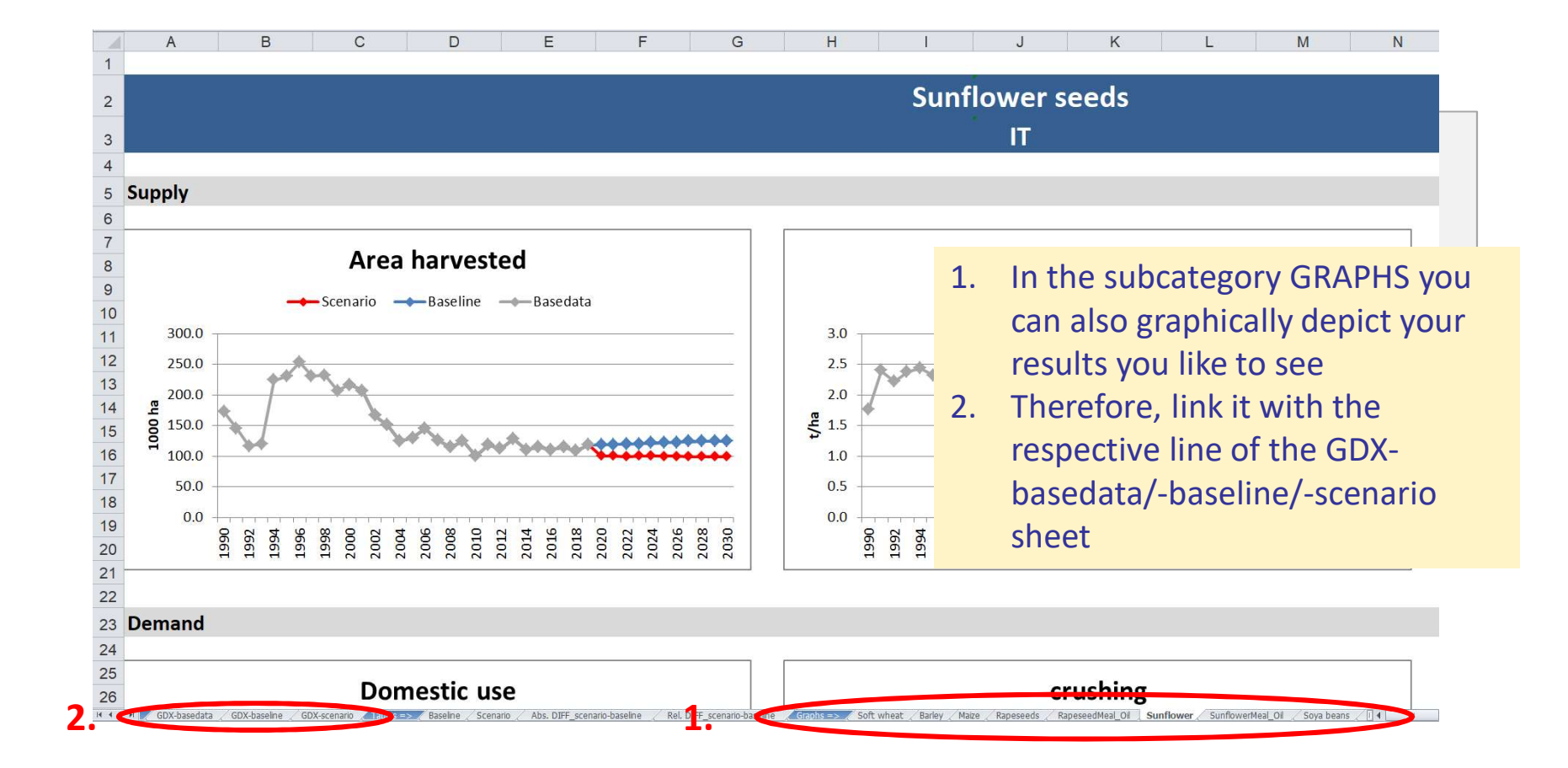

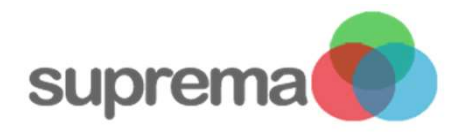

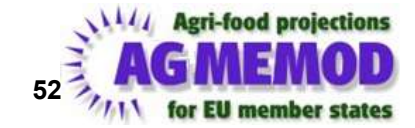

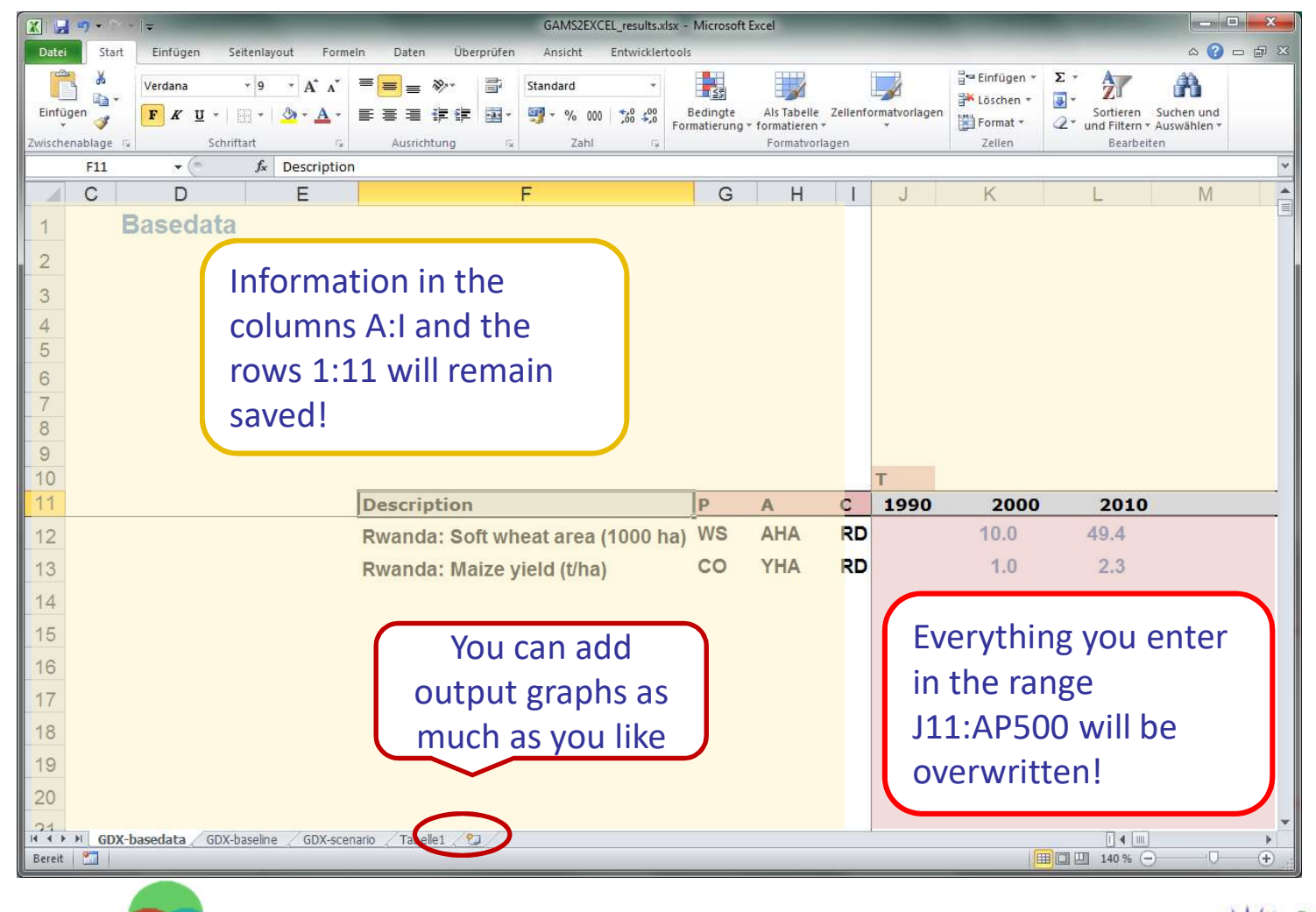

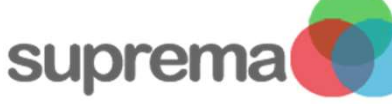

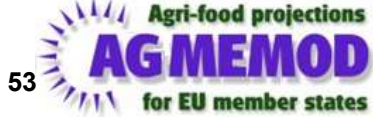

There already exist a lot of output tables which are available and adjustable under:

#### $...\MODEL\XX\_GRAPH\GDX2Excel\_Output$

| Name                                        | Änderungsdatum   | Тур                  | Größe    |
|---------------------------------------------|------------------|----------------------|----------|
| AGMEMOD-DE-FARMIS_results.xlsx              | 18.09.2017 14:54 | Microsoft Excel-Arbe | 809 KB   |
| GDX2EXCEL_results.xlsx                      | 21.08.2019 17:30 | Microsoft Excel-Arbe | 1,819 KB |
| GDX2EXCEL_results_16feb18.xlsx              | 29.01.2018 15:10 | Microsoft Excel-Arbe | 673 KB   |
| GDX2EXCEL_results_counries.xlsx             | 17.10.2016 14:35 | Microsoft Excel-Arbe | 787 KB   |
| GDX2EXCEL_results_crops.xlsx                | 21.08.2019 17:31 | Microsoft Excel-Arbe | 1,434 KB |
| GDX2EXCEL_results_crops_Africa.xlsx         | 07.04.2017 11:50 | Microsoft Excel-Arbe | 1,413 KB |
| GDX2EXCEL_results_crops_MH.xlsx             | 14.03.2017 16:06 | Microsoft Excel-Arbe | 1,590 KB |
| GDX2EXCEL_results_crops_v1.xlsx             | 07.04.2017 11:50 | Microsoft Excel-Arbe | 1,523 KB |
| GDX2EXCEL_results_crops_v2.xlsx             | 07.11.2017 17:18 | Microsoft Excel-Arbe | 1,492 KB |
| GDX2EXCEL_results_crops_x.xlsx              | 17.08.2017 13:15 | Microsoft Excel-Arbe | 1,880 KB |
| GDX2EXCEL_results_dairy.xlsx                | 07.08.2017 18:43 | Microsoft Excel-Arbe | 1,579 KB |
| GDX2EXCEL_results_empty.xlsx                | 21.08.2019 17:32 | Microsoft Excel-Arbe | 682 KB   |
| GDX2EXCEL_results_empty_graphPrep.xlsx      | 09.11.2017 17:15 | Microsoft Excel-Arbe | 795 KB   |
| GDX2EXCEL_results_EU_Balance_sweetener.xlsx | 16.02.2018 08:41 | Microsoft Excel-Arbe | 1,345 KB |
| GDX2EXCEL_results_EU_COM.xlsx               | 21.04.2017 13:24 | Microsoft Excel-Arbe | 1,043 KB |

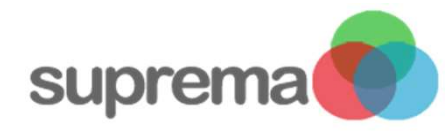

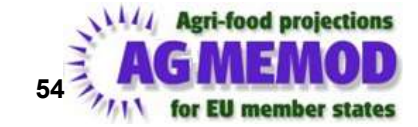

 To create your own output file use the file "GDX2Excel\_results\_empty"

| Name                                        | Änderungsdatum   | Тур                  | Größe    |  |
|---------------------------------------------|------------------|----------------------|----------|--|
| AGMEMOD-DE-FARMIS_results.xlsx              | 18.09.2017 14:54 | Microsoft Excel-Arbe | 809 KB   |  |
| GDX2EXCEL_results.xlsx                      | 21.08.2019 17:30 | Microsoft Excel-Arbe | 1,819 KB |  |
| GDX2EXCEL_results_16feb18.xlsx              | 29.01.2018 15:10 | Microsoft Excel-Arbe | 673 KB   |  |
| GDX2EXCEL_results_counries.xlsx             | 17.10.2016 14:35 | Microsoft Excel-Arbe | 787 KB   |  |
| GDX2EXCEL_results_crops.xlsx                | 21.08.2019 17:31 | Microsoft Excel-Arbe | 1,434 KB |  |
| GDX2EXCEL_results_crops_Africa.xlsx         | 07.04.2017 11:50 | Microsoft Excel-Arbe | 1,413 KB |  |
| GDX2EXCEL_results_crops_MH.xlsx             | 14.03.2017 16:06 | Microsoft Excel-Arbe | 1,590 KB |  |
| GDX2EXCEL_results_crops_v1.xlsx             | 07.04.2017 11:50 | Microsoft Excel-Arbe | 1,523 KB |  |
| GDX2EXCEL_results_crops_v2.xlsx             | 07.11.2017 17:18 | Microsoft Excel-Arbe | 1,492 KB |  |
| GDX2EXCEL_results_crops_x.xlsx              | 17.08.2017 13:15 | Microsoft Excel-Arbe | 1,880 KB |  |
| GDX2EXCEL results dairy xlsx                | 07.08.2017 18:43 | Microsoft Excel-Arbe | 1,579 KB |  |
| GDX2EXCEL_results_empty.xlsx                | 21.08.2019 17:32 | Microsoft Excel-Arbe | 682 KB   |  |
| GDX2EXCEL_results_empty_graphPrep.xlsx      | 09.11.2017 17:15 | Microsoft Excel-Arbe | 795 KB   |  |
| GDX2EXCEL_results_EU_Balance_sweetener.xlsx | 16.02.2018 08:41 | Microsoft Excel-Arbe | 1,345 KB |  |
| GDX2EXCEL_results_EU_COM.xlsx               | 21.04.2017 13:24 | Microsoft Excel-Arbe | 1,043 KB |  |

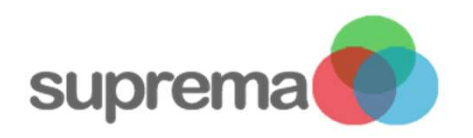

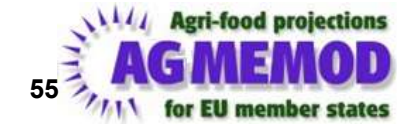

• To choose which country and which table you want to automatically open after running the tool:

| odei (Code version 8.45 24 Jan 2018) on: C:(\Deerstzingioi\Documents/Adminimol_raining/Admini/Do-RC-Outdook-D5-Augz<br>Scenarios InputData ModelSources Results Documents Presentations Help Exit | off8/MODEL for: Model Builder – D .                                                                                                    |
|----------------------------------------------------------------------------------------------------|----------------------------------------------------------------------------------------------------|
| - Scenarios to Run<br>✓ Basters                                                                                                    | Scenario Information Sheet: Baseline                                                                                                    |
|                                                                                                    | Aim of Scenario                                                                                                    |
| Add Scenario                                                                                                    | BASELINE SCENARIO (2017 Outbook)<br>- CAP 2016-2020 reform<br>- OECD world prices (version July 2017)<br>- Updated and modified policy approach for DE only                                    |
| Show Scenario StatusInfo                                                                                                    | Providing a 2030 Baseline Outlook for:<br>- the EU27 as a whole<br>- individual EU member states<br>- candidate countries Turkey and Macedonia<br>- other European countries (Russia, Ukraine) |
|                                                                                                    | Projections for main agricultural commodities up to 2030                                                                                                    |
|                                                                                                    | Scenario decisions and assumptions                                                                                                    |
|                                                                                                    | EU28 member states                                                                                                    |
| In the interface go to:                                                                                                    | Policy assumptions:<br>- CAP 2016:201<br>- Dohn Round on EU border protection                                                                                                    |
| 1. Scenarios                                                                                                    | Macroeconomic assumptions:<br>- world projections to 2010 (updated in 2015)<br>- national macroeconomic projections up to 2030 (updated in 2016)                                               |
| 2. Select a scenario                                                                                                    | Biofuel directive:<br>-5% blending directive in 2030                                                                                                    |
|                                                                                                    | Additional Scenario description                                                                                                    |
| <ol> <li>Edit Scenario Run Settings</li> <li>Define Excel/XXGraph Output for</li> </ol>                                                                                                    | AGMEMOD 8.0:<br>- including Russian. Ukrainian and Rest of the World models<br>- including Regional option structure                                                                           |
| Countries                                                                                                    |                                                                                                    |
|                                                                                                    | [Options for Agmemod Scenario:]                                                                                                    |
|                                                                                                    | Scenario Edit Options for: Baseline - define OatViewent / Time Options     define OatViewent / Time Options     define Only Run Once Options     define Conly Run Once Options                 |
|                                                                                                    | Show Scenario 7<br>(Editable Data for Agmemod Scenario)<br>(Editable Data for Agmemod Scenario)                                                                                                |
|                                                                                                    | - edit Assumptions Data<br>- edit Policy Harmonization Data<br>- edit County TimeSets Data                                                                                                    |

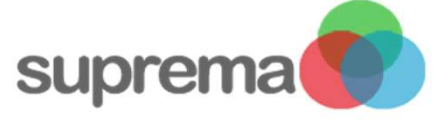

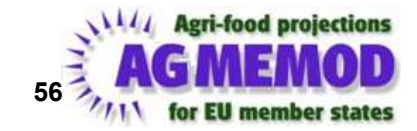

NON EU Countries

BA Bosnia

BR Brazil

CN China

ET Ethiopia

GH Ghana

IS Iceland

KE Kenya

KZ Kazakhstan

MK Macedonia

RW Rest of the World

NO Norway

RD Rwanda

TA Tanzania

TR Turkey

UA Ukraine

UE EU total

UG Uganda

US United States

WW Whole World

XX ExternAbstrCountry

RU Russia

BY Belarus

CG CIS Countries

EA East Africa total

🗊 AGMEMOD Scenario Options: Define Excel Output for Countries for scenario: Baseline

EU Countries AT Austria BE Belgium BG Bulgaria CY Cyprus CZ Czech R. DE Germany DK Denmark EE Estonia ES Spain FI Finland FR France GR Greece HR Croatia HU Hungary IE Ireland IT Italy LT Lithuania LV Latvia MT Malta ✓ NL Netherlands PL Poland PT Portugal RO Romania SE Sweden SI Slovenia

 Select a country Tick on: Skip StandardXIsCountryOutput Make XXGraph Output

© Foppe Bouma FOP-IS-IT Version 3.38 Jan 2018

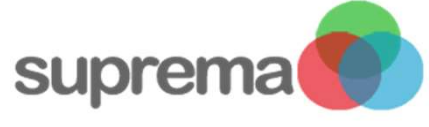

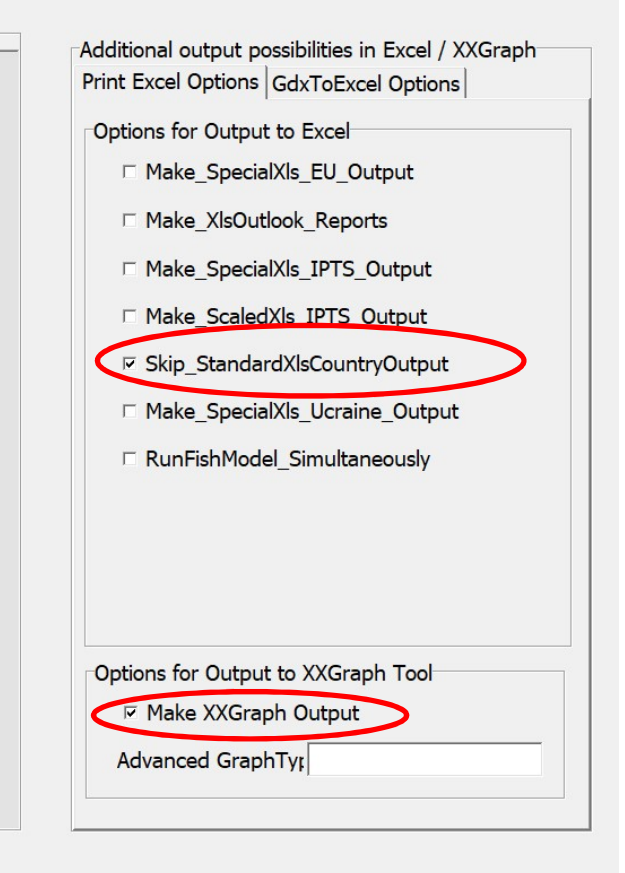

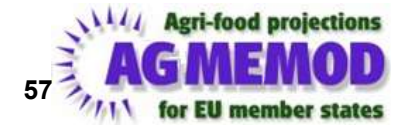

| EU<br>A<br>B<br>B<br>C<br>C<br>C<br>D<br>D<br>D<br>E<br>E<br>F<br>G<br>G<br>H<br>H<br>H<br>I<br>I<br>I<br>I<br>I<br>I<br>N<br>N<br>P<br>P<br>R<br>S<br>S<br>S<br>S<br>S<br>S<br>V<br>U | Countries T Austria E Belgium G Bulgaria Y Cyprus Z Czech R. E Germany K Denmark E Estonia S Spain I Finland R France R Greece R Croatia U Hungary I Ireland Italy I Lithuania / Latvia T Malta L Netherlands Poland F Portugal O Romania E Sweden I Slovenia K Slovak R. K United Kingdom | NON EU Countries         BA Bosnia         BR Brazil         BY Belarus         CG CIS Countries         CN China         EA East Africa total         ET Ethiopia         GH Ghana         IS Iceland         KE Kenya         KZ Kazakhstan         MK Macedonia         NO Norway         RD Rwanda         RU Russia         RW Rest of the World         TA Tanzania         TR Turkey         UA Ukraine         UE EU total         UG Uganda         US United States         WW Whole World         XX ExternAbstrCountry | <ul> <li>Additional output possibilities in Excel / XXGraph<br/>Print Excel Options GdxToExcel Options</li> <li>MakeFile_For_Crops</li> <li>MakeFile_For_Sweetener</li> <li>MakeFile_For_Meat</li> <li>MakeFile_For_Dairy</li> <li>MakeFile_For_Empty</li> </ul> 1. In the tab "GdxToExcel Options" tick your desired output tables you want to get. 2. Apply with the button "close". |
|----------------------------------------------------------------------------------------------------|----------------------------------------------------------------------------------------------------|----------------------------------------------------------------------------------------------------|----------------------------------------------------------------------------------------------------|
| uprema                                                                                                    |                                                                                                    |                                                                                                    | Agri-food proj                                                                                                    |

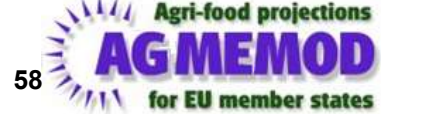

#### "TI GDX2Excel Tool" (4):

#### Advantages:

- Easy to use and personalize
- Detailed graphic output
- High information content

#### Disadvantages:

 You always need to re-run the tool to get new results if you add new products in the output tables -> time consuming

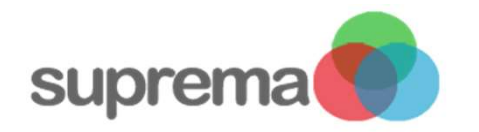

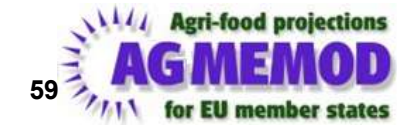

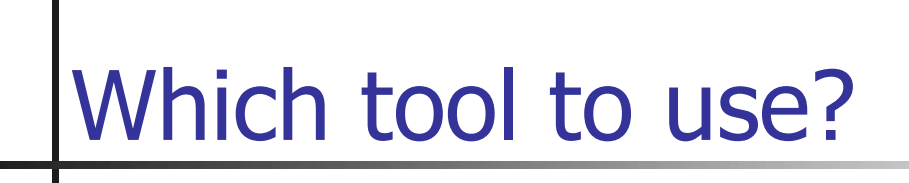

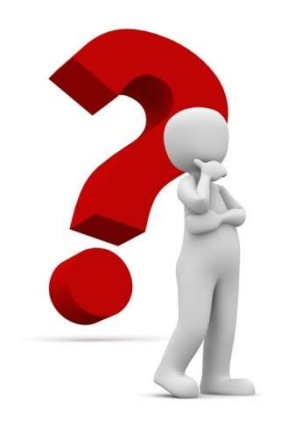

- In the end it is **up to you** which tool you use
- Depending on your needs you can also combine the tools

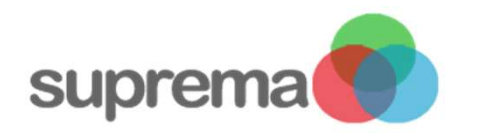

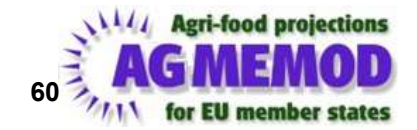

# Updating model equations and GAMS code

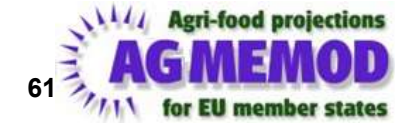

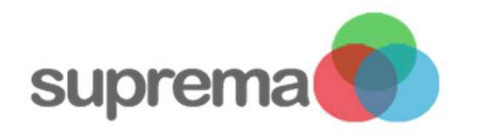

#### **Equations in GAMS**

Equations can be estimated in AGMEMOD with R

- Data updates
- Equation improvements
- Estimation with graph display
- Equation transfer into excel

Improvement of equations:

- Look into other countries to get "inspired"
- Think of the economic relationship of the desired product

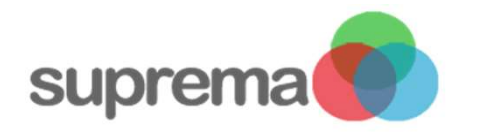

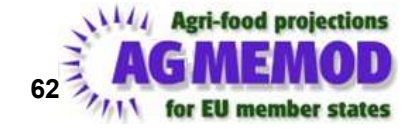

#### **Equations in GAMS**

- Agmemod2Gams tool:
  - transfers equations from CC\_ModelEquations.xlsm (and CC-Eviews.wf1) into GAMS code
  - applies consistency tests on data use and data availability
  - applies consistency tests on use of mnemonics
    - one-to-one relation between number of variables in CC-Datagmemod.xlsx and the CC\_ModelEquations.xlsm files
- Equations\_CC.gms file:
  - contains uniform GAMS code across countries
  - harmonized time index

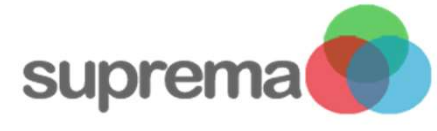

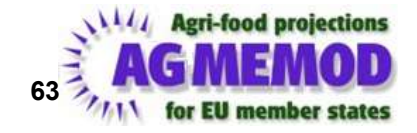

**Equations in GAMS** 

- To adjust equations in the model, it is not necessary for you to adjust the equations in the GAMS code
- Re-estimation in R with the AGMEMOD2GAMS program is sufficient
  - AGMEMOD2GAMS program writes them into GAMS code

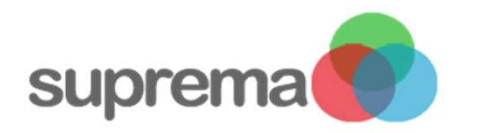

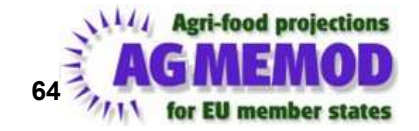

## The A2G tool and R

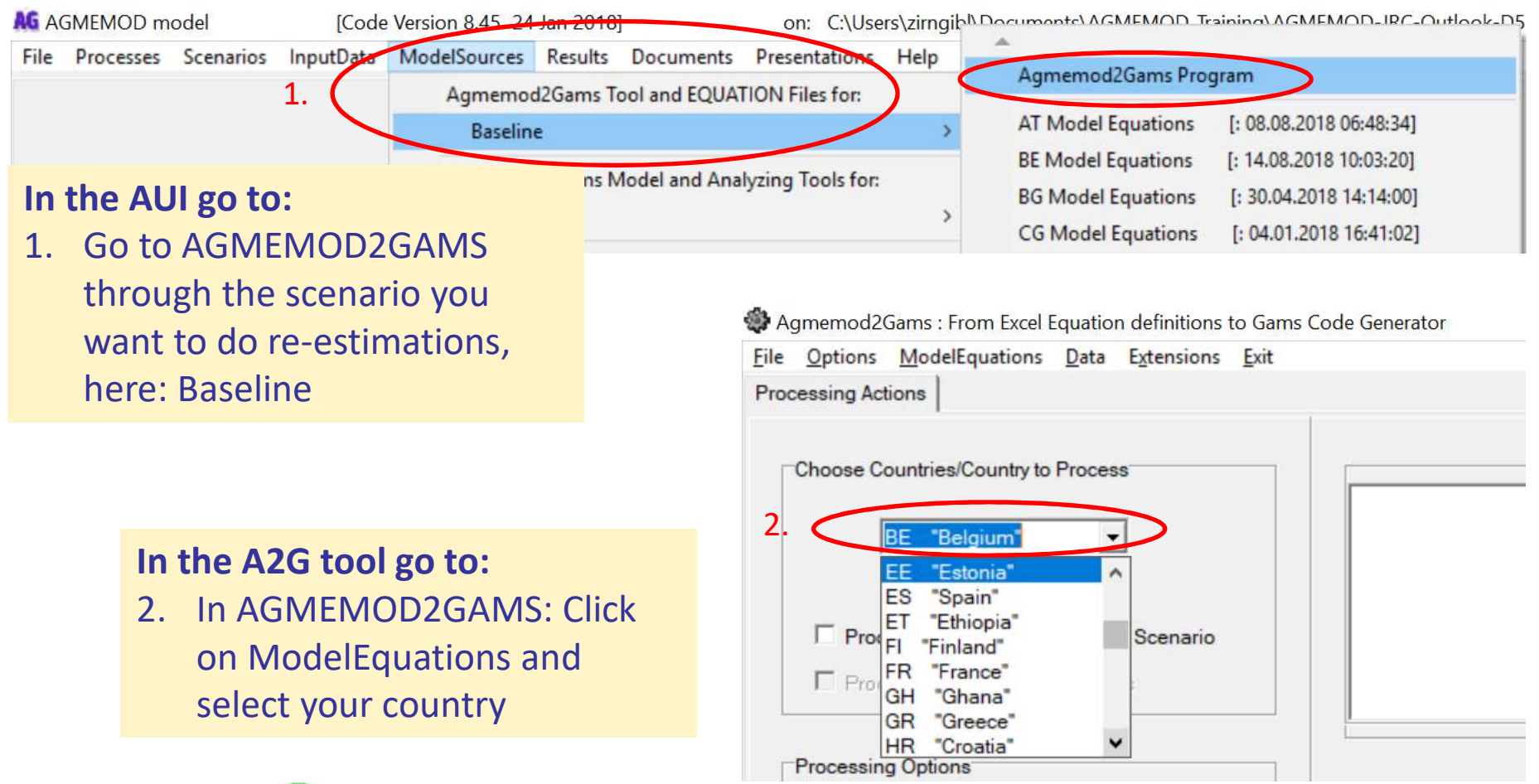

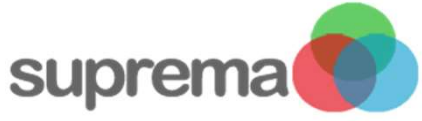

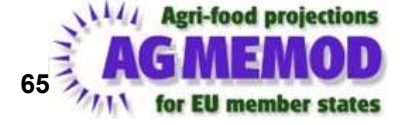

# The A2G tool and R

#### In the A2G tool go to:

- 1. ModelEquations
- 2. Estimate Equation in R to open the estimation dialog in R

| ile <u>1 Options</u> | ModelEquations Data Extensions Exit                                     |                          |  |  |  |  |
|----------------------|-------------------------------------------------------------------------|--------------------------|--|--|--|--|
| Processing Act       | Open ModelEquations xIsm File                                           |                          |  |  |  |  |
| 2. <                 | Estimate Equation in R                                                  |                          |  |  |  |  |
| Choose Co            | TextVersion of Equations                                                | TextVersion of Equations |  |  |  |  |
| l l                  | Compare TextVersion of Equations with                                   |                          |  |  |  |  |
| 1                    | StatusInfo File                                                         |                          |  |  |  |  |
|                      | List of Warnings/Errors File<br>Extreme prediction values for Equations |                          |  |  |  |  |
| Proc                 |                                                                         |                          |  |  |  |  |
| ☐ Proc               | SummaryFile of Multiple Countries Processed                             |                          |  |  |  |  |
|                      | Open Special EquationList to Overrule                                   |                          |  |  |  |  |
| Processin            | Open CountryList of Special Equations to Overrule                       |                          |  |  |  |  |

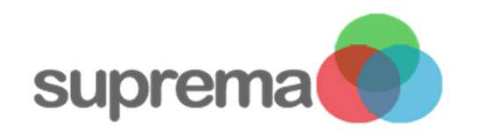

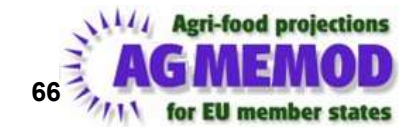

# R data update

| Agmemod2Gams : From Excel Equation definitions to Gams Code Generator        | Current scenario: Baseline            | Current datavariant: Base         | Current Model: MODEL | - 0 X       |
|------------------------------------------------------------------------------|---------------------------------------|-----------------------------------|----------------------|-------------|
| <u>File Options</u> <u>ModelEquations</u> <u>Data</u> Extensions <u>Exit</u> |                                       |                                   |                      |             |
| Processing Actions Estimate in R                                             |                                       |                                   |                      |             |
| Equation to Estimate                                                         |                                       |                                   |                      |             |
|                                                                              |                                       |                                   |                      |             |
| Equation Estimated                                                           |                                       |                                   |                      |             |
|                                                                              |                                       |                                   |                      |             |
| - Faulting Characteristics                                                   |                                       | 1                                 | 1 1                  |             |
| Country Sheet Line                                                           | Equation Summary   Data Input   Graph | Data Estimated   Generated R Code | R_MainCode           |             |
| BE                                                                           |                                       |                                   |                      |             |
|                                                                              |                                       |                                   |                      |             |
| Choose Variable Equation Type                                                |                                       |                                   |                      |             |
| BeninYear EndYear                                                            | mormation                             | ~                                 |                      |             |
|                                                                              | R-Data to estimate equations h        | as to be updated                  |                      |             |
|                                                                              | Would you like to perform data        | a update now ?                    |                      |             |
| Select EQTypes Only                                                          | Yes <u>N</u> o                        |                                   |                      |             |
|                                                                              |                                       |                                   |                      |             |
| Of the Exception Lines                                                       |                                       | In the                            | A2G tool             |             |
|                                                                              |                                       | in the                            |                      |             |
| Estimate Equation Estimate Equation by Hand                                  |                                       | In case                           | e you updated a      | any data in |
|                                                                              |                                       | the da                            | tahasa shaat F       | 2 acks you  |
| Put Equation in Equation File                                                |                                       | the up                            | itabase sheet, i     | t dsks you  |
|                                                                              |                                       | for an                            | update to read       | in new dat  |
| Save All Files of Estimation                                                 |                                       | autom                             | atically             |             |
|                                                                              |                                       | autom                             | latically            |             |
|                                                                              |                                       |                                   |                      |             |
|                                                                              |                                       |                                   |                      |             |

Agmemod2Gams Version 4.65 © Foppe Bouma, FOP-IS-IT, Jan 201

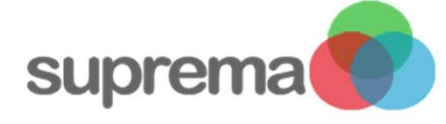

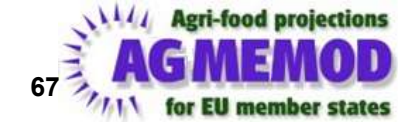

### R data update

 However, you can also force R to update itself with the new data of the database

#### In the A2G tool go to:

- 1. Options
- 2. Tick on *Force Update Data for R*
- After opening R again, a window pops up and data will be updated

| Proc | essing Actions Options             |
|------|------------------------------------|
|      |                                    |
|      | Run Ontions                        |
|      | Run options                        |
|      | Show Batch Processes               |
|      |                                    |
|      | 🗖 Ignore EQi Equations             |
|      |                                    |
|      |                                    |
|      |                                    |
|      | File Locking Options               |
|      | Lock Set GmsFiles                  |
|      |                                    |
|      | Lock Model GmsFiles                |
|      |                                    |
|      | Other Options                      |
|      | ✓ Enable Estimate In R             |
| <    | Force Update Data for R            |
|      | Enable Delete Baseline (temporary) |
|      |                                    |
|      | Enable Special Processinto         |

1.5

1 1. 11.

dia

Agmemod2Gams Version 4.65 @ Foppe Bouma, FOP-IS-IT, Jan 2018

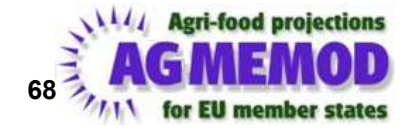

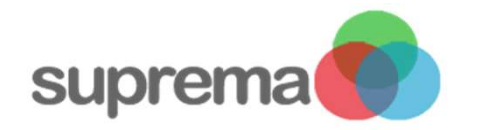

#### Re-estimation and adjustment of equations

| Agmemod2Gams : From Excel Equation definitions to Gams Code Generator                                                                                                    | Current scenario: Baseline Curren                                                                                                    | nt datavariant: Base Current Mode                                                         |
|----------------------------------------------------------------------------------------------------|----------------------------------------------------------------------------------------------------|-------------------------------------------------------------------------------------------|
| <u>File Options ModelEquations Data Extensions Exit</u> Processing Actions Estimate in R                                                                                                    |                                                                                                    |                                                                                           |
| Equation to Estimate Equation Estimated (current) WSUDCBE=-1301.39306821275*D7306-48.7872988594616*(WSPFNBE/GB                                                                                                    | DPDBE)+0.723303223102584*(BVSPRBE+POSPRBE+F                                                                                           | PKSPRBE)+317.625617281149*POPBE                                                           |
| 2.         Equation Characteristics         Country       Sheet       Line         BE       database       88         1.       Choose Variable       Equation Type         WSUDCBE       Image: Comparison of the system of the system of the s | Equation Sum       In the A2G tool go         1.       Search for the variable to re-entryping in the million of excel sheet is of 3. | to:<br>desired<br>estimate by<br>nemonic<br>currently in the<br>displayed<br>quationLine" |

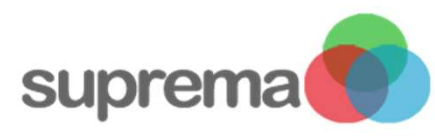

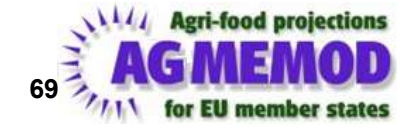

#### Re-estimation and adjustment of equations

| Agmemod2Gams : From Excel Equation definitions to Gams Code Generator | Current scenario: Baseline Current datavariant: Base Current M               |
|-----------------------------------------------------------------------|------------------------------------------------------------------------------|
| <u>File Options ModelEquations Data Extensions Exit</u>               |                                                                              |
| Processing Actions Estimate in R                                      |                                                                              |
| 1. WSUDCBE=(WSPFNBE/GDPD2010BE)+(BVSPRBE+POSPRBE+PKSPRBE              | E)+POPBE                                                                     |
| Equation Estimated (current)                                          |                                                                              |
| WSUDCBE=-1301.39306821275*D7306-48.7872988594616*(WSPFNBE/0           | DPDBE)+0.723303223102584*(BVSPRBE+POSPRBE+PKSPRBE)+317.625617281149*POPBE    |
| Equation Characteristics                                              | Equation Summary Data Input Graph Data Estimated Generated R Code R_MainCode |
| Country     Sheet     Line       BE     database     88               | In the A2G tool go to:                                                       |
| Choose Variable Equation Type                                         | 1. Adjust the equation in the way you                                        |
| WSUDCBE EQ_HFX                                                        | think                                                                        |
| 2 Lange EndYear                                                       | 2. Adjust the starting and ending year                                       |
| 2015                                                                  | of the equation calculation –                                                |
| Select EQTypes Only                                                   | crucial step!!                                                               |
| 1                                                                     | 3 Hit Estimate Equation                                                      |
| Clean EquationLine                                                    |                                                                              |
|                                                                       | For eqution specifications further                                           |
| 3. Estimate Equation by Hand                                          | reading of manuals is recommended                                            |
|                                                                       | Agri-tood projections                                                        |
| suprema                                                               | AGMEMOD                                                                      |
|                                                                       | for EU member states                                                         |

### Equation update: estimation

- When your estimation is done always take a look at:
  - Equation summary tab

| Iransformed veriable terms for estimation:                                           |  |
|--------------------------------------------------------------------------------------|--|
|                                                                                      |  |
| eq.ieim_i=(WSFINDE/GDEDDE)                                                           |  |
| eq.ieim_2-(bySrdetroSrdetriSrde)                                                     |  |
| # ======Estimation 1 ===================================                             |  |
| # original estimation line: WSUDCBE=(WSPFNBE/GDPDBE)+(BVSPRBE+POSPRBE+PKSPRBE)+POPBE |  |
| # estimation period: 1990 - 2015                                                     |  |
|                                                                                      |  |
| eq.Term_1=(WSPFNBE/GDPDBE)                                                           |  |
| eq.Term_2=(BVSPRBE+POSPRBE+PKSPRBE)                                                  |  |
| <pre>lm(formula = WSUDCBE ~ eq.Term_1 + eq.Term_2 + POPBE, data = d)</pre>           |  |
| Paridualar                                                                           |  |
| KESIQUAIS:                                                                           |  |
| -451 61 -105 26 44 36 169 09 403 68                                                  |  |
|                                                                                      |  |
| Coefficients:                                                                        |  |
| Estimate Std. Error t value Pr(> t )                                                 |  |
| (Intercept) -1.837e+04 1.342e+03 -13.684 3.07e-12 ***                                |  |
| eq.Term_1 -3.443e+01 2.216e+01 -1.553 0.135                                          |  |
| eq.Term_2 7.513e-01 6.138e-01 1.224 0.234                                            |  |
| POPBE 1.961e+03 1.691e+02 11.600 7.60e-11 ***                                        |  |
|                                                                                      |  |
| Signif. codes: 0 '***' 0.001 '**' 0.01 '*' 0.05 '.' 0.1 ' ' 1                        |  |
|                                                                                      |  |
| Residual standard error: 248 on 22 degrees of freedom                                |  |
| Residual standard citor. 240 on 22 degrees of freedom                                |  |

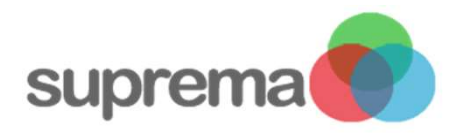

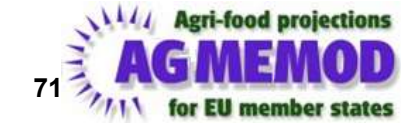

## Equation update: estimation

- When your estimation is done always take a look at:
  - Equation summary tab
  - Data Input tab -> avoid zeros here

|    | Averau. | POPBE     | GDPDBE   | BVSPRBE    | PKSPRBE | POSPRBE    | WSUDCBE     | WSPFNBE   | eq.Term_1  |
|----|---------|-----------|----------|------------|---------|------------|-------------|-----------|------------|
| 14 | 2003    | 10.419032 | 1.43     | 286.1      | 1040.98 | 430.284328 | 3029.456    | 14.454481 | 10.1080285 |
| 5  | 2004    | 10.480117 | 1.45     | 291.63     | 1043.44 | 473.254207 | 3451.768    | 11.166477 | 7.70101862 |
| 6  | 2005    | 10.546896 | 1.476073 | 277.09     | 1023.75 | 454.009019 | 3232.278    | 11.51945  | 7.80411944 |
| 7  | 2006    | 10.619567 | 1.513208 | 278.25     | 1016.05 | 484.668998 | 3237.834    | 15.030631 | 9.93295766 |
| 8  | 2007    | 10.697835 | 1.548563 | 282.07     | 1073.2  | 454.067527 | 3492.3501   | 24.054797 | 15.5336250 |
| 9  | 2008    | 10.779173 | 1.578379 | 277.11     | 1066.12 | 336.598696 | 3984.922287 | 15.306248 | 9.69744782 |
| 0  | 2009    | 10.86029  | 1.596341 | 264.11     | 1091.85 | 361.316111 | 4349.106789 | 12.792145 | 8.01341630 |
| H  | 2010    | 10.93874  | 1.628842 | 272.88     | 1133.66 | 404.428889 | 4192.297147 | 23.186593 | 14.2350166 |
| 2  | 2011    | 11.01308  | 1.664999 | 281.3      | 1118.11 | 402.85125  | 4319.621211 | 21.534496 | 12.9336389 |
| 3  | 2012    | 11.083553 | 1.712232 | 270.87     | 1120.32 | 410.32     | 4521.346508 | 26.78     | 15.6404038 |
| 14 | 2013    | 11.151515 | 1.73129  | 257.97     | 1141.77 | 388.19     | 4156.444838 | 20.25     | 11.6954806 |
| 5  | 2014    | 11.219163 | 1.737191 | 256.25     | 1130.55 | 433.37     | 4190.361504 | 18.57     | 10.6896708 |
| 6  | 2015    | 11.287943 | 1.74702  | 277.07     | 1136.89 | 453.027222 | 4508.149299 | 16.95     | 9.70795984 |
| 7  | 2016    | 11.35838  | 1 701405 | 207.303    | 1074.30 | 404 007200 | 4404 475727 | 17.56     | 9.85694518 |
| 2  | 2017    | 11.429335 | 1.817849 | 291.186341 | 1057.59 | 463.497222 | 0           | 0         | 0          |
| 29 | 2018    | 11,498518 | 1.84872  | 0          | 0       | 0          | 0           | 0         | 0          |

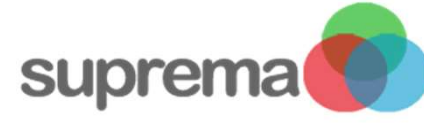

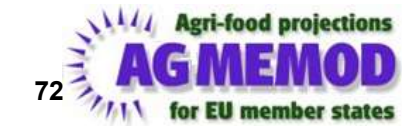
## **Equation update: estimation**

- When your estimation is done always take a look at:
  - Equation summary tab
  - Data Input tab -> avoid zeros here
  - Graph tab

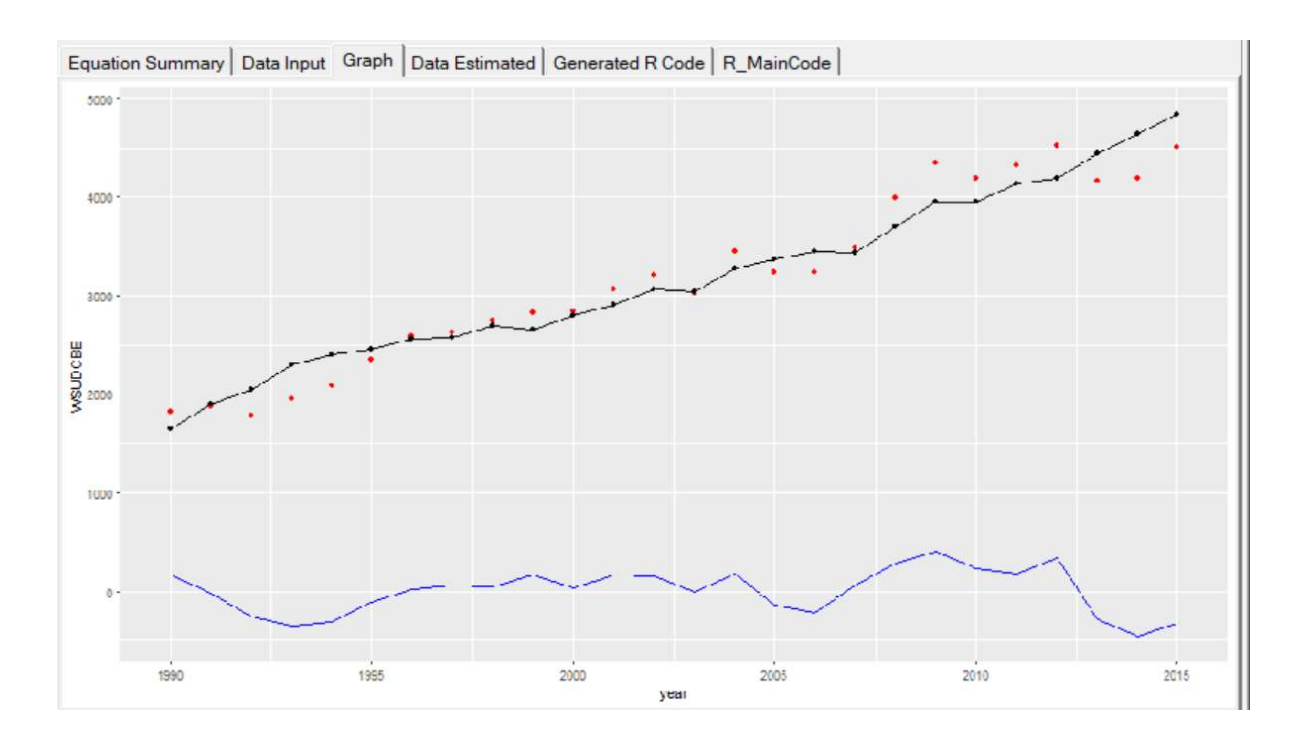

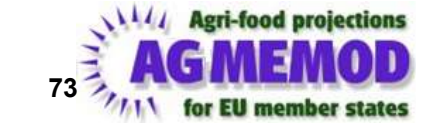

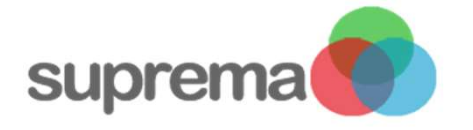

## **Equation update: estimation**

- When your estimation is done always take a look at:
  - Equation summary tab
  - Data Input tab -> avoid zeros here
  - Graph tab

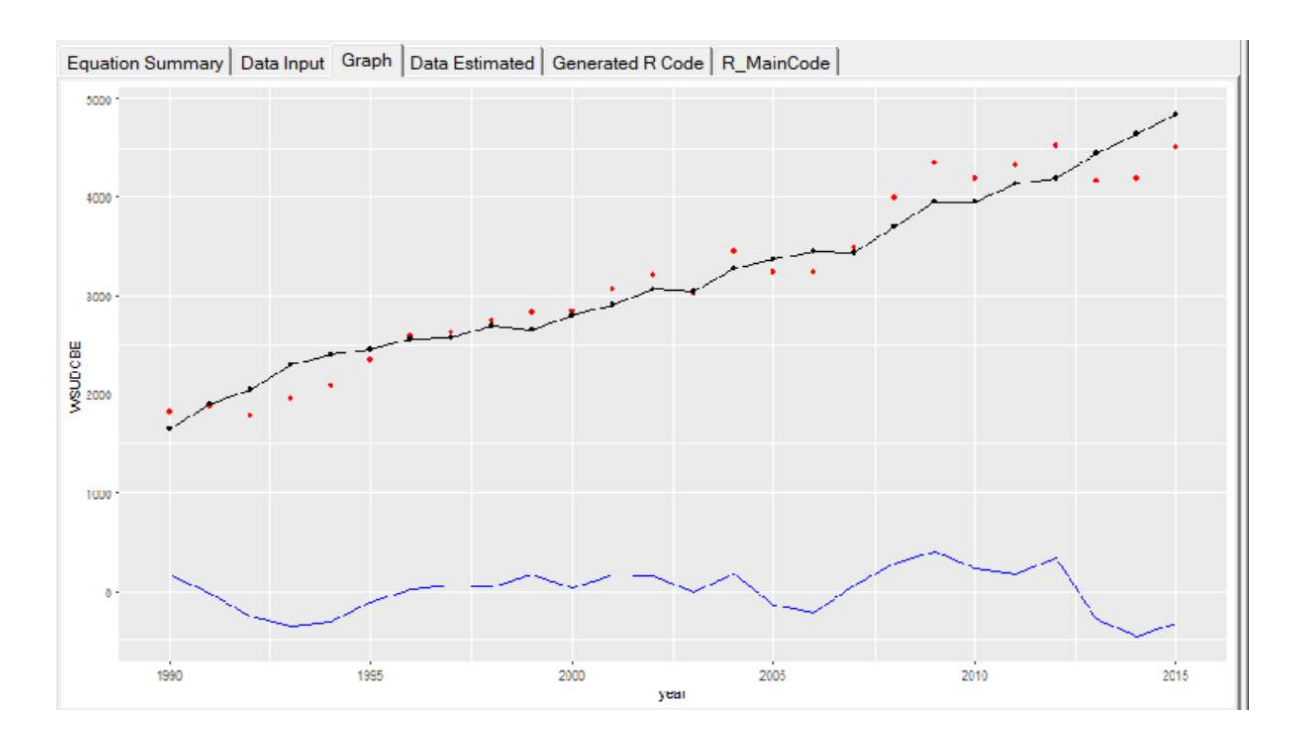

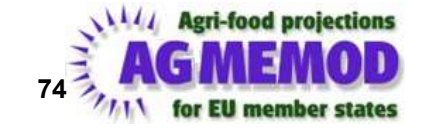

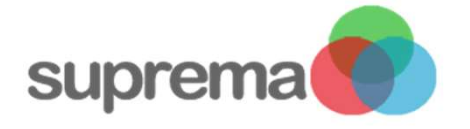

## Equation update: estir

- When you are done with estimating:
  - Put the re-estimated equation to the CC\_ModelEquations\_scenario.xlsm excel file:

#### 1. by hand

2. **by the A2G** tool (don't keep the old equation file when youre asked)

| ile <u>Options</u> <u>M</u> o | delEquations D               | ata Extensions      | <u>E</u> xit       |         |
|-------------------------------|------------------------------|---------------------|--------------------|---------|
| Processing Actions            | Estimate in R                |                     |                    |         |
| Equation to E                 | Estimate                     |                     |                    |         |
| WSUDCBE=                      | WSPFNBE/GD                   | PDBE)+(BVSPRE       | BE+POSPRBE+PK      | SPRBE)- |
| Equation Es                   | timated (new)                |                     |                    |         |
| WSUDCBE=                      | -18369. <mark>4</mark> 82494 | 8665-34.429096      | 7675953*(WSPFN     | BE/GDP  |
|                               |                              |                     |                    |         |
| Equation Characte             | ristics                      |                     |                    |         |
| Country                       | Sheet                        |                     | Line               | _       |
| BE                            | databas                      | e                   | 88                 |         |
| Choose Va                     | riable                       | Equation Typ        | e                  |         |
| WSUDCBE                       | -                            | EQ_HFX              |                    |         |
| BeginYear                     |                              | EndYear             |                    |         |
| 1990                          |                              | 2015                |                    |         |
|                               |                              | -                   |                    |         |
| I✓ Select E                   | QTypes Only                  | I Has Inter         | cept               |         |
|                               |                              |                     |                    |         |
| Clean F                       | quationLine                  |                     |                    |         |
|                               | quanonento                   |                     |                    |         |
| Estimat                       | e Equation                   | Estima              | te Equation by Han | Ы       |
|                               |                              |                     |                    |         |
| $\boldsymbol{\zeta}$          | Put Equ                      | ation in Equation   | n File             |         |
|                               |                              |                     |                    |         |
|                               |                              |                     |                    | 1       |
|                               | Save A                       | II Files of Estimat | tion               |         |
|                               | Save A                       | II Files of Estimat | tion               |         |

Agmemod2Gams Version 4.65 © Foppe Bouma, FOP-IS-IT, Jan 2018

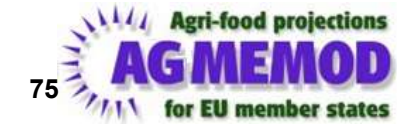

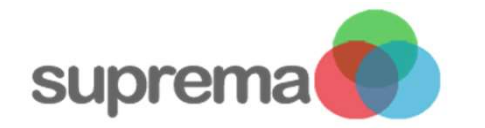

# Processing of new equation file

| rocessing Actions Schema of Equation Information in p                        | e-GAMScode   List of Warnings Found   Generated GAMSCode   Estimate in R                                                                                                    |                            |             |
|------------------------------------------------------------------------------|----------------------------------------------------------------------------------------------------|----------------------------|-------------|
| Choose Countries/Country to Process                                          |                                                                                                    |                            |             |
| Process all Countries of Current Scenario  Process Options list of Countries |                                                                                                    |                            |             |
| Processing Options                                                           | Progress of Processing Status                                                                                                    |                            |             |
| Add AdjustmentTerm to EQ                                                     | PROCESSING of equations for BE for scenario Baseline at : 23.08.2019 12:23:52  AuxilianyVariables loading done  Model Schema to Estimate loading done  Processing Equations to EquationSchema to transform to GAMS done  Processing Equations to EquationSchema to transform to GAMS done  Equations to Analyze file written: Done !!  Processing EquationSchema to GAMS code | rd<br>317]                 | ^           |
| Processing Actions                                                           | - ReArranged Equations from LHS to RHS >> Total : 0 of which failed: 0                                                                                                    | Automatic GAN<br>Generatio | AS cod<br>m |
| Start Processing                                                             | CONGRATULATIONS !! NO ERRORS FOUND IN MODEL OF: BE >> ONLY 475 WARNINGS FOUND                                                                                                    | (by tool)                  |             |
| Reset Proces                                                                 | Generated Gms+iles written to AGMEMOU GamsModel:  SetOf_iVMAC_Act.gms of which set 6 elements are used in ModelEquations  Set_Tuples_it/POLType.gms only used to read new initial values for parameters from Excel  SetOf_iVPOLType_ProdAct.gms of which set 10 elements are used in ModelEquations                                                                           |                            |             |
|                                                                              | 4. SetOf_iVPOL_ProdAct.gms    of which set 10 elements are used in ModelEquations      5. Set_Tuples_itVPOLC.gms    only used to read new initial values for parameters from Excel      6. SetOf_iVPOL_C_ProdAct.gms    of which set 10 elements are used in ModelEquations                                                                                                   |                            | ¥           |

Agmemod2Gams Version 4.65 @ Foppe Bouma, FOP-IS-IT, Jan 2018

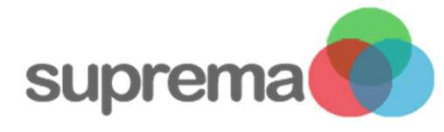

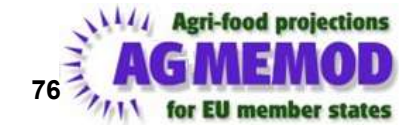

# Processing of new equation file

- No GAMS coding necessary -> A2G tool
- In the end always again run the model and check for improvements!!

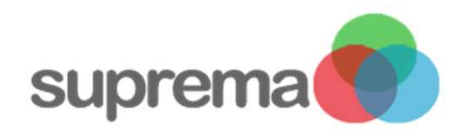

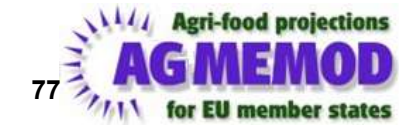

# Questions so far?

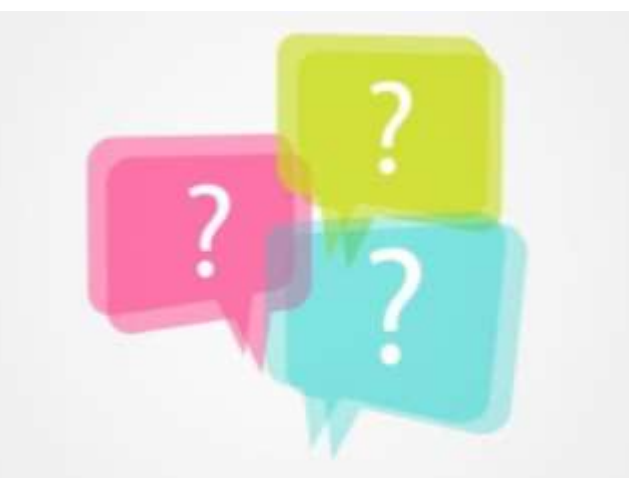

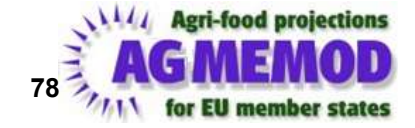

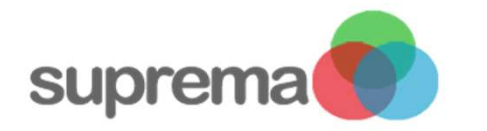

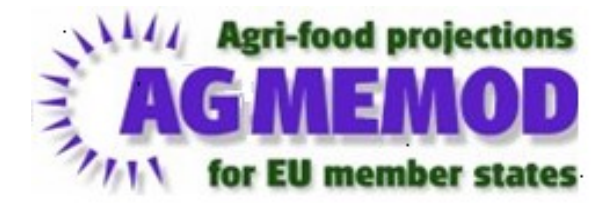

## AGMEMOD – Hands-on exercises; special topics - Wrap up of training -Follow up

Petra Salamon, Max Zirngibl (TI) The Hague, 27-29 August 2019

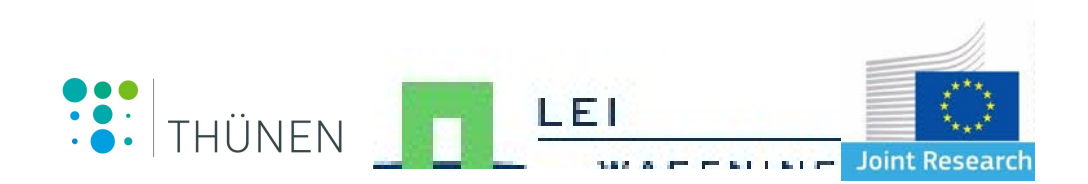

| Organisieren 🔹 🥞 Öffnen 🛛 In Biblioth                                                                                                    | ek aufnehmen 🔻 Freigeben für 💌 N | leuer Ordner     |           |
|----------------------------------------------------------------------------------------------------|----------------------------------|------------------|-----------|
| 🚖 Favoriten                                                                                                    | Name                             | Änderungsdatum   | Тур       |
| E Desktop                                                                                                    | 🐌 GamsTools                      | 5/2/2017 4:39 PM | Dateiordn |
| 🗼 Downloads                                                                                                    | 🐌 GAMSwin32                      | 5/2/2017 4:38 PM | Dateiordn |
| lange Street Street Str | 🐌 MODEL                          | 5/2/2017 4:39 PM | Dateiordn |
|                                                                                                    |                                  |                  |           |
| 📃 Desktop                                                                                                    |                                  |                  |           |
| 🞇 Bibliotheken                                                                                                    |                                  |                  |           |
| lider 😂                                                                                                    |                                  |                  |           |
| la Dokumente                                                                                                    |                                  |                  |           |
| 🕹 Musik                                                                                                    |                                  |                  |           |
| Jhuenen_Cloud                                                                                                    |                                  |                  |           |
| Judeos                                                                                                    |                                  |                  |           |
| 🚴 Petra Salamon                                                                                                    |                                  |                  |           |
| 💐 Computer                                                                                                    |                                  |                  |           |
| 😂 OS (C:)                                                                                                    |                                  |                  |           |
| 🥪 Daten (D:)                                                                                                    |                                  |                  |           |
| 🙀 Netfile (\\Nas_disa_1) (H:)                                                                                                    |                                  |                  |           |
| 🙀 INSTITUT (Q:)                                                                                                    |                                  |                  |           |
|                                                                                                    |                                  |                  |           |
| 🙀 BWMALR (S:)                                                                                                    |                                  |                  |           |

## **AGMEMOD** folder structure

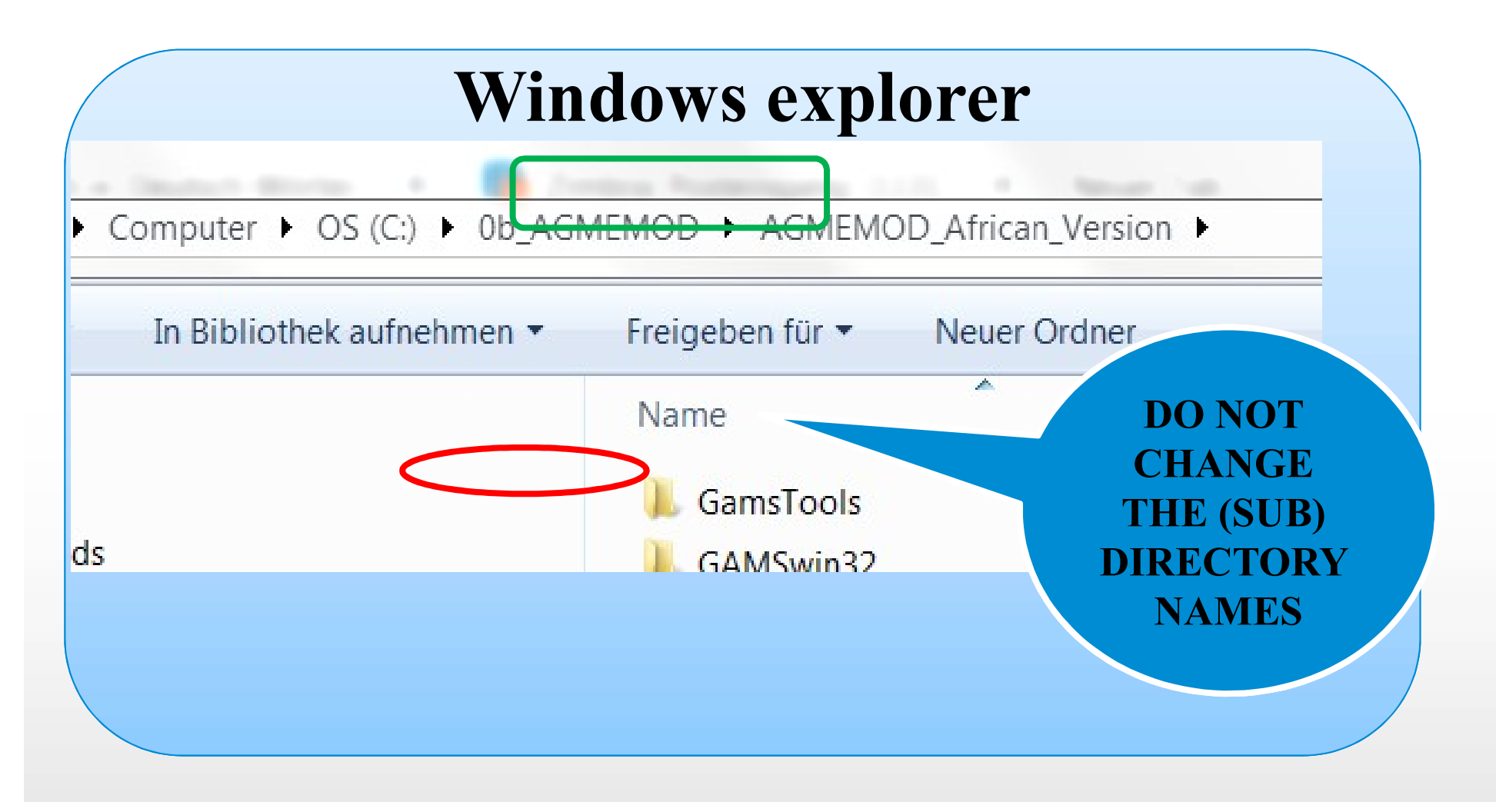

Seite 81Petra SalamonMay 8, 2017SummerSchool 2017

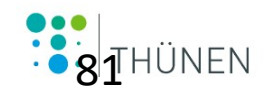

## **MODEL** folder structure

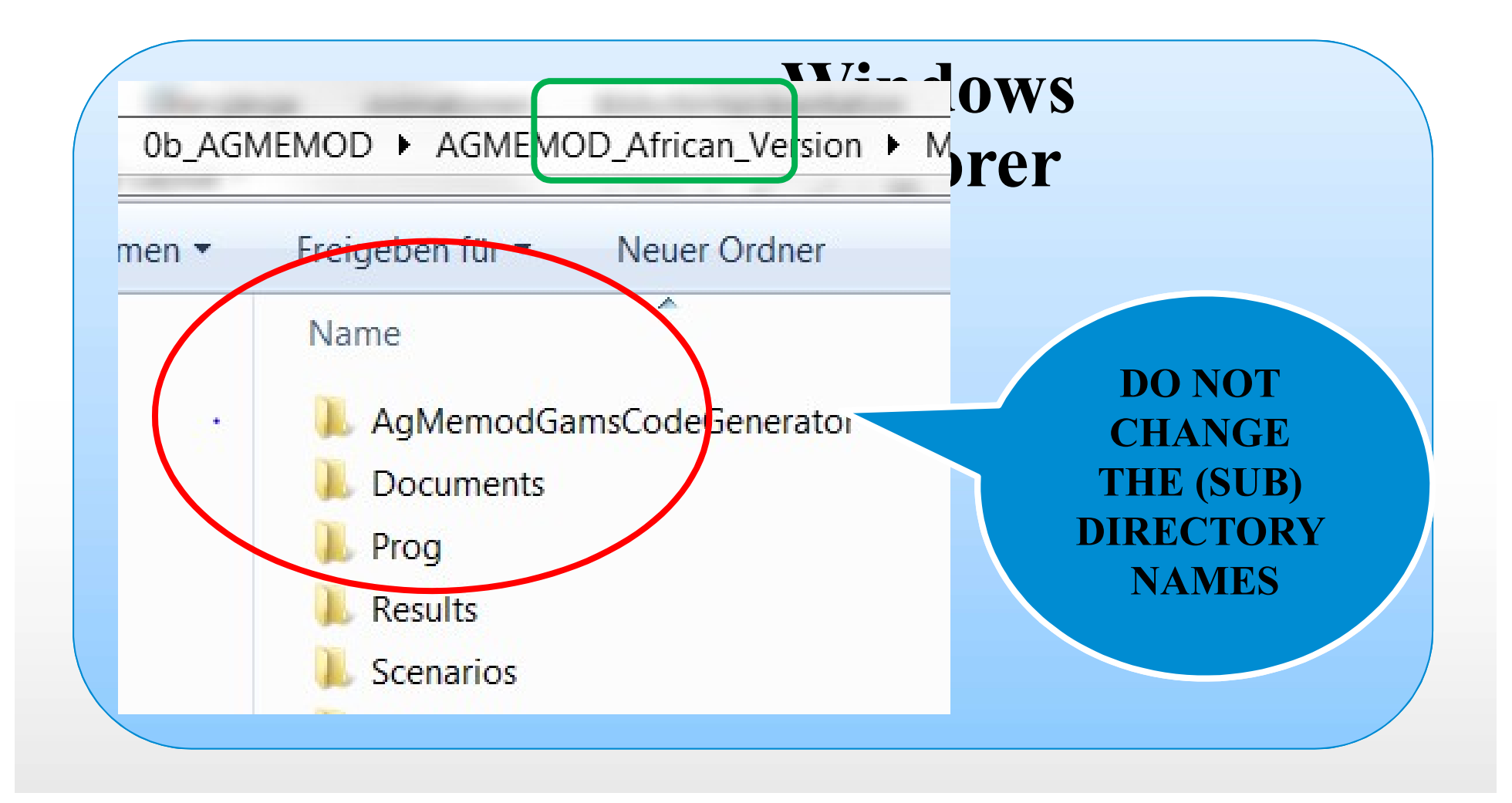

Seite 82Petra SalamonMay 8, 2017SummerSchool 2017

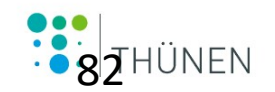

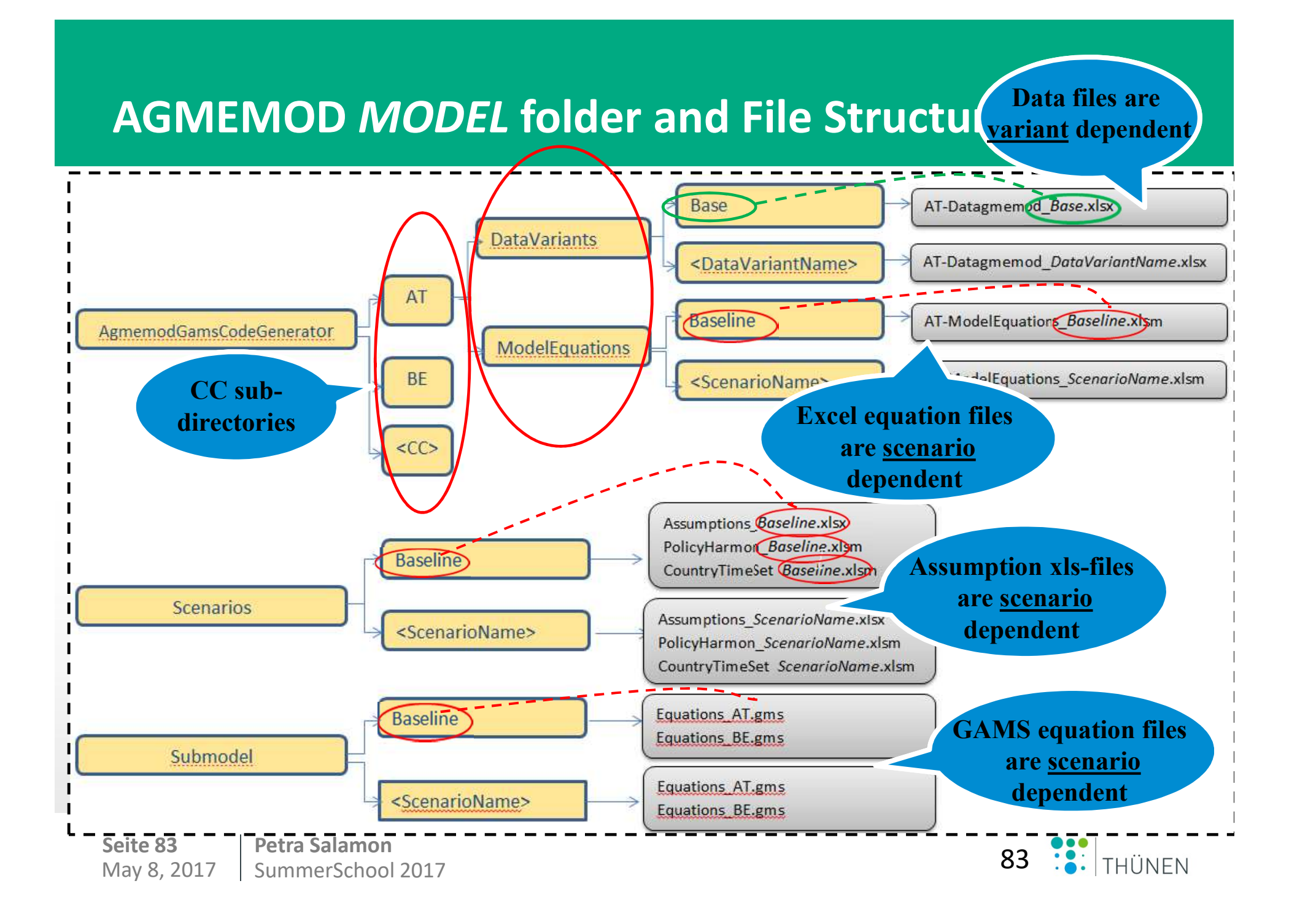

#### AgmemodGamsCodeGenerator folder structure

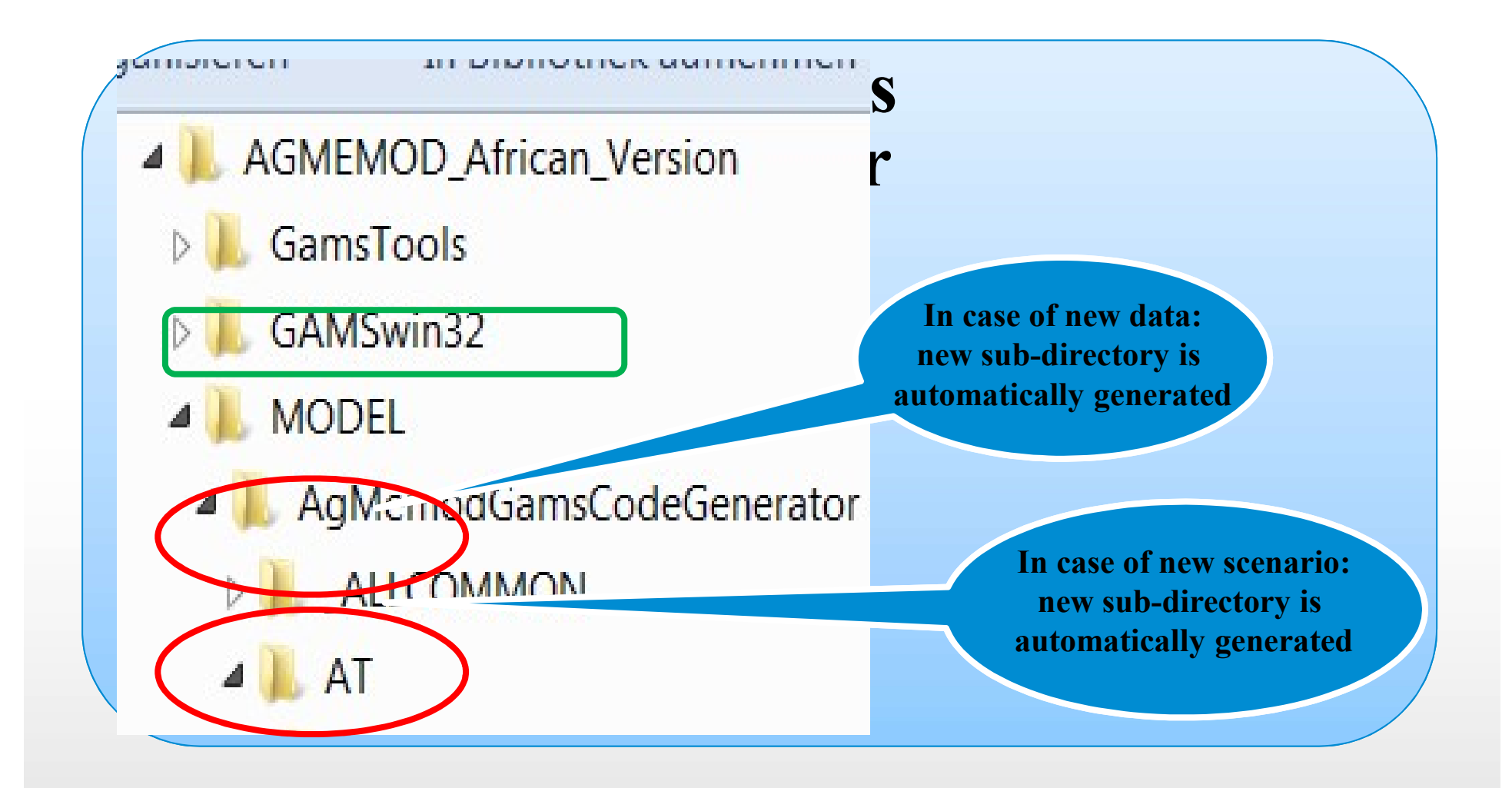

Seite 84Petra SalamonMay 8, 2017SummerSchool 2017

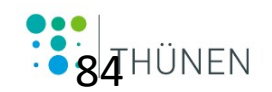

#### Scenario and Submodel folder structures

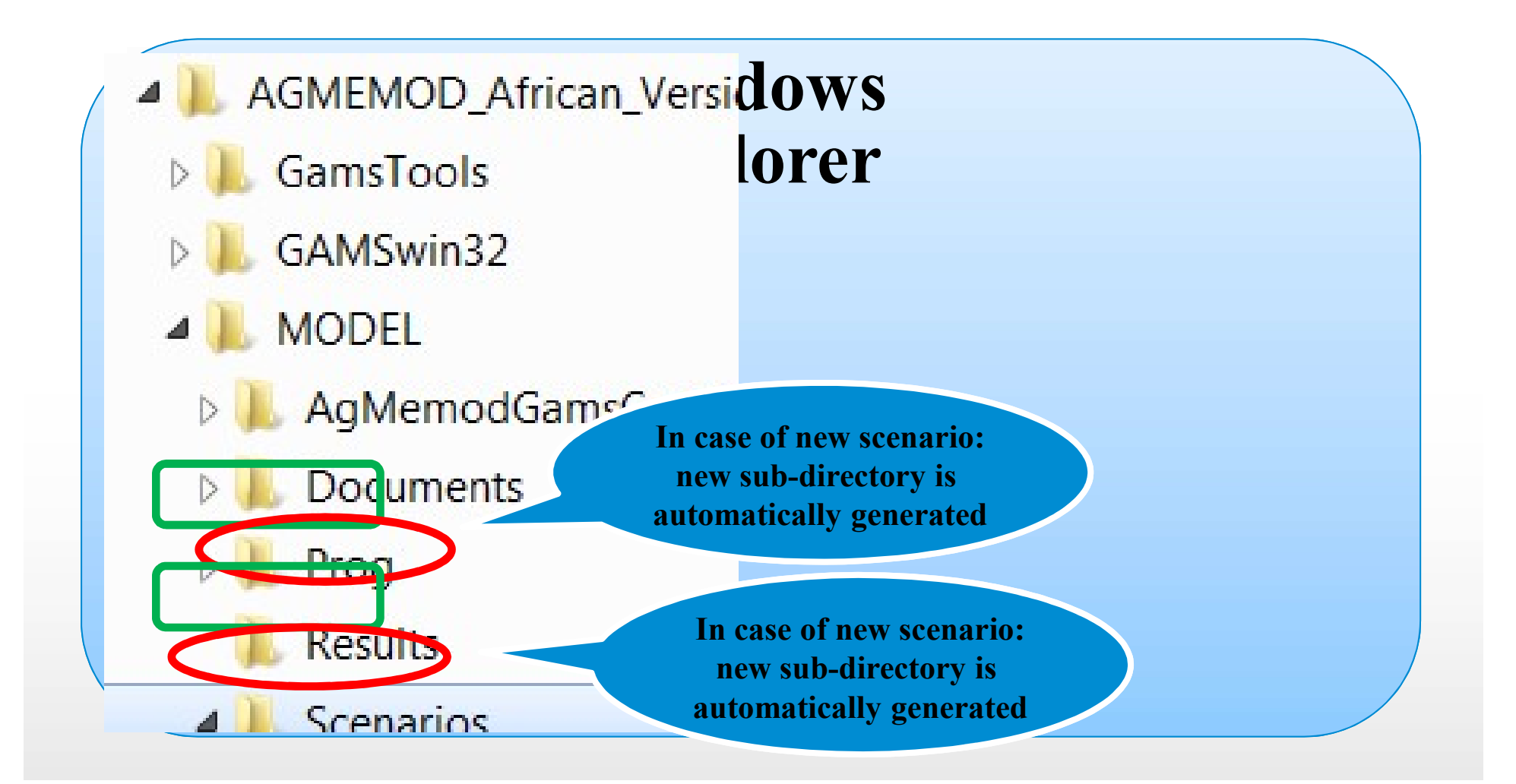

Seite 85Petra SalamonMay 8, 2017SummerSchool 2017

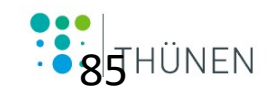

## Useful Basic Toolkit I

- AGMEMOD Graphical User Interface (GUI)
  - Management of input (data, equations, scenarios, output)
  - Easy to apply changes
- Agmemod2Gams tool
  - Migration of model equations into Gams
  - Checks

Seite 86Petra SalamonMay 8, 2017SummerSchool 2017

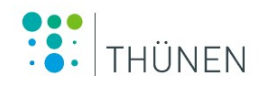

#### **Technical set-up**

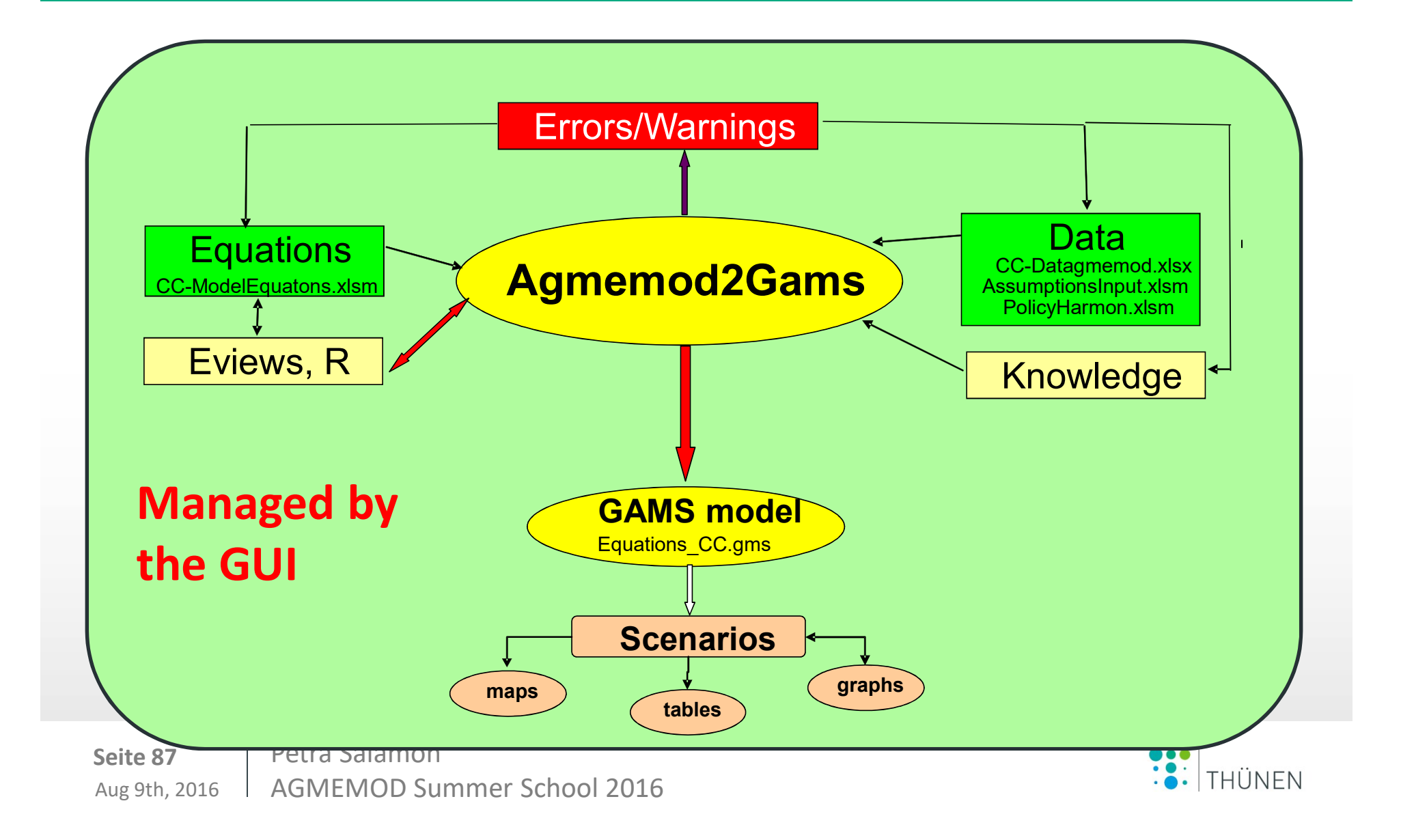

#### **Motivation Toolkit - Partnership's perspective**

#### From Partnership's perspective:

- improving *efficiency*: less errors save time and budget:
  - updating of data and model is time consuming (*database* → *estimation* → *GAMS* → *analyse results*); it easily leads to 'errors' (e.g. between data, GAMS code, modelling)
- improving *traceability* of results and analysing options:
  - lists with warnings (potential errors), errors
  - output depicted in tables, graphs, maps
- improving *transferability* to new/changing teams
- improving *flexibility* in respect with adjusting models, add new commodities, add new countries

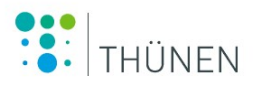

#### **Motivation Toolkit - Client's perspective**

#### From client's perspective:

- improving *transparency* of the framework
- keeping maintenance process under control
  - data updating
  - modelling updating in response to country market knowledge
- better guarantee of *reproducibility* of study results

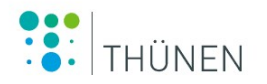

## AGMEMOD graphical user interface

- interface with menu options (GsePro software)
- captures the process from data base building, scenarios defining and model running to output analysis
- to support the model builder, scenario analyst and customer

## we will use in exercises

Seite 90Petra SalamonMay 8, 2017SummerSchool 2017

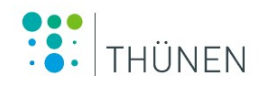

AGMEMOD\_African\_Version ben für 🔻 Neuer Ordner A Name gmszlib1.dll gonzalez\_DataExplorer.INI gonzalez\_GIS.INI gpipe.AgMemod\_Info.ini gpipe.exe

Seite 91Petra SalamonMay 8, 2017SummerSchool 2017

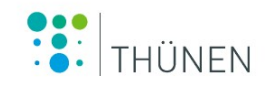

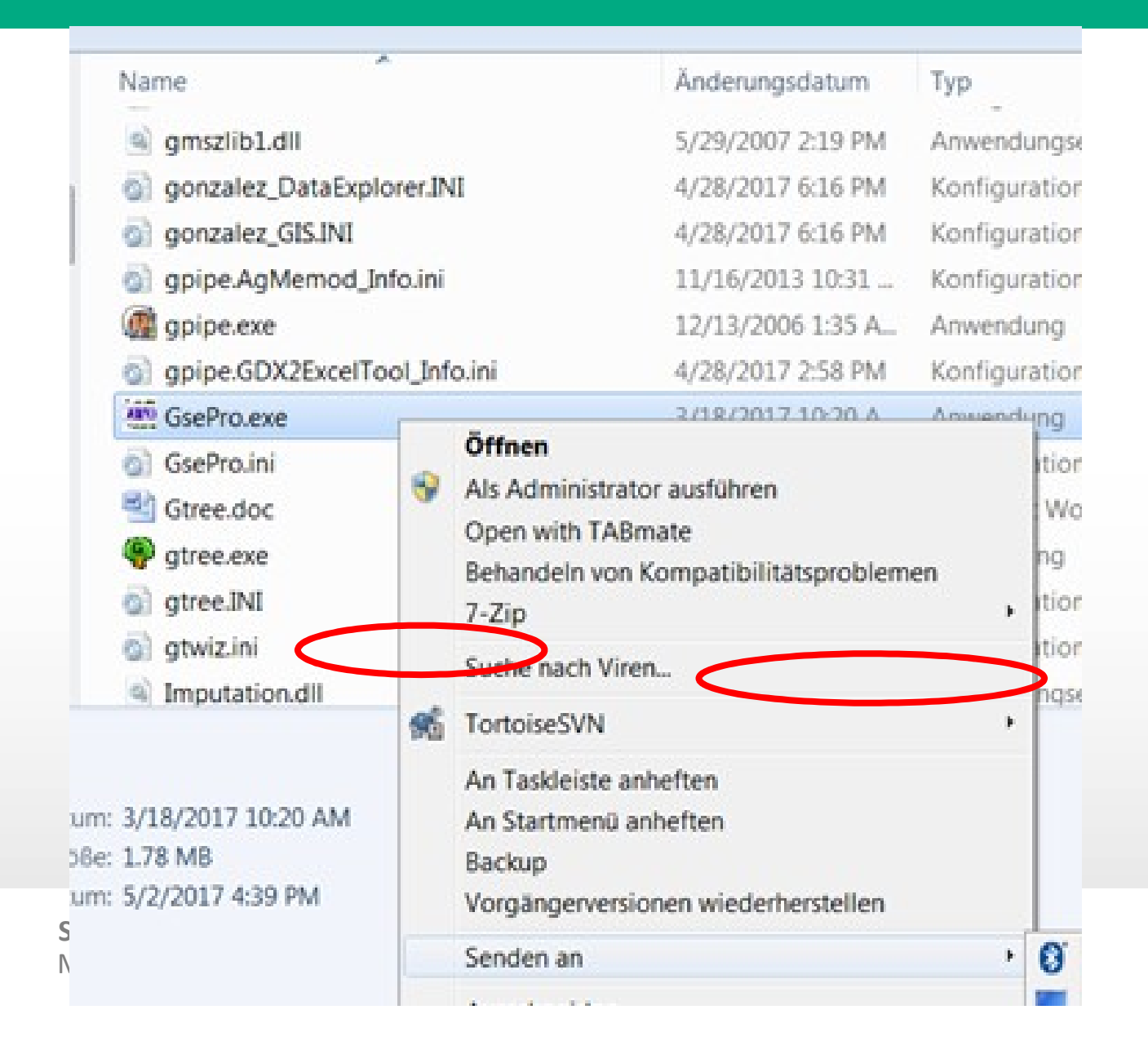

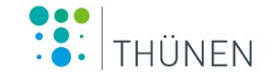

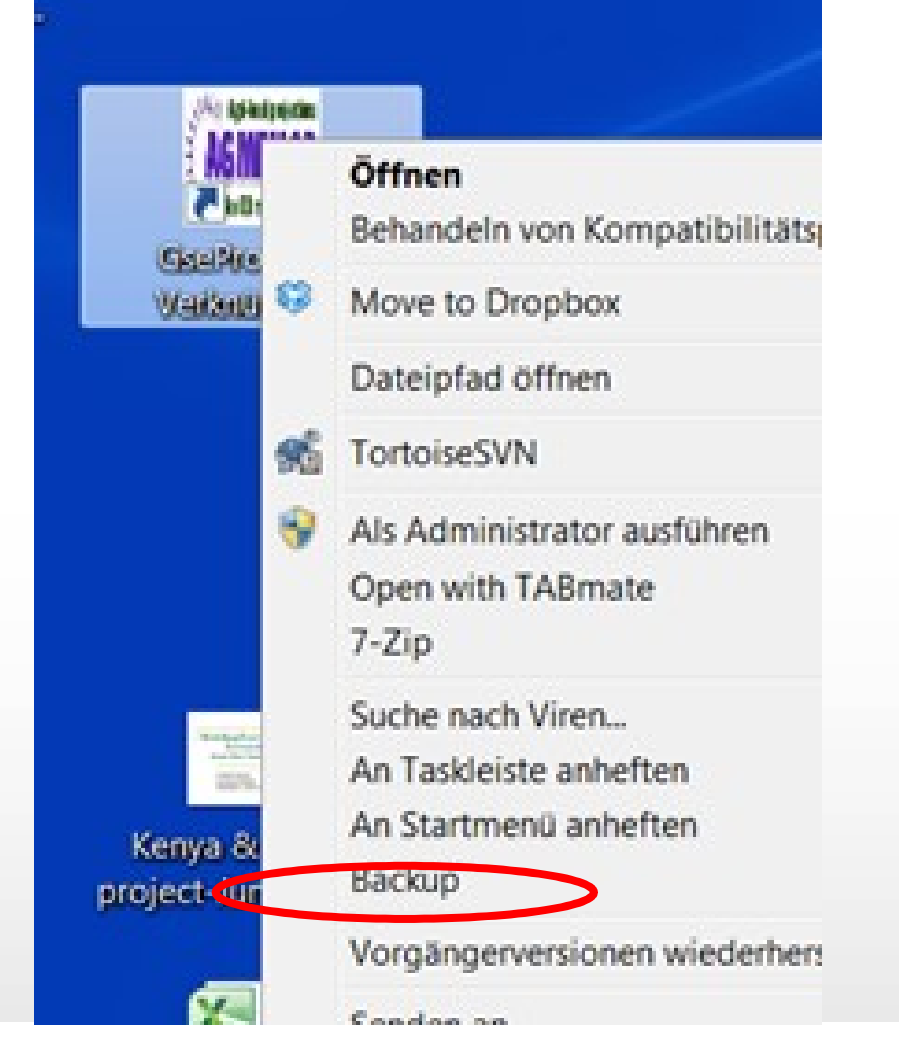

**Seite 93** May 8, 2017 **Petra Salamon** SummerSchool 2017

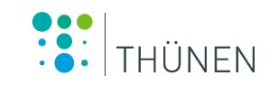

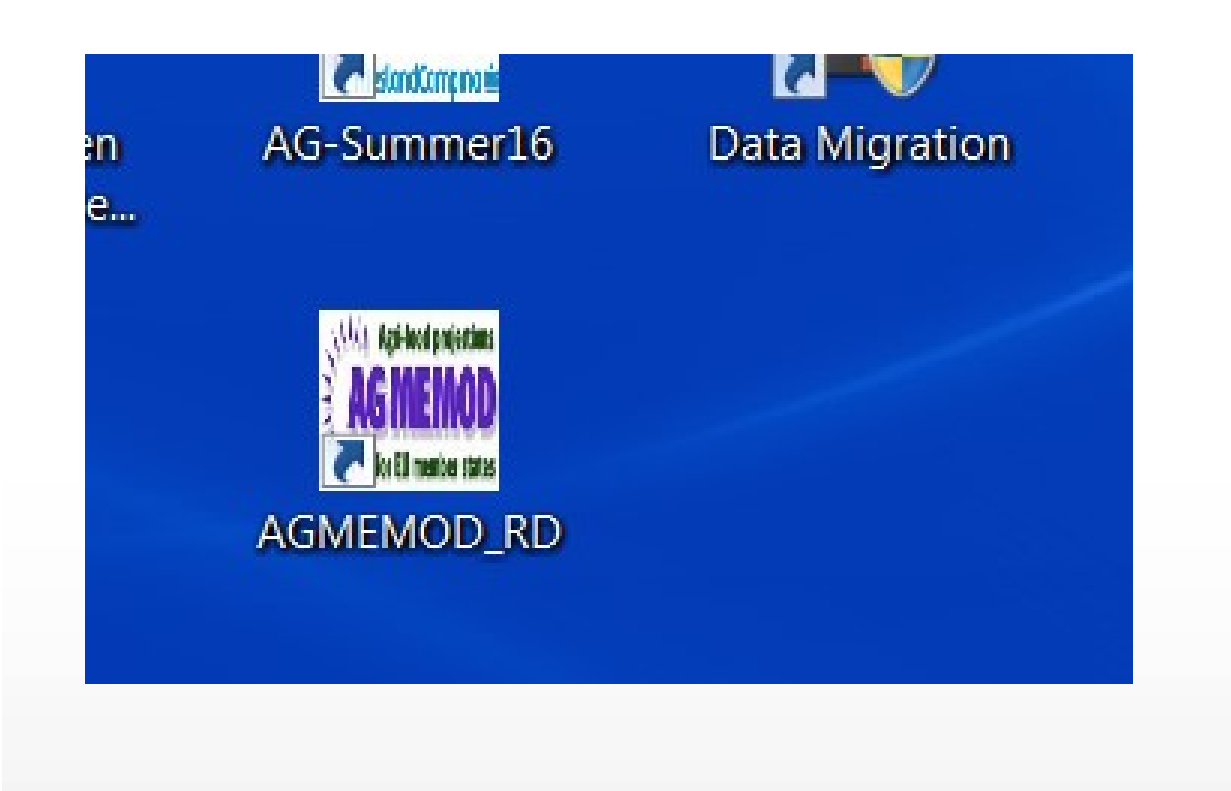

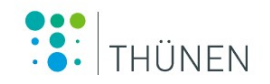

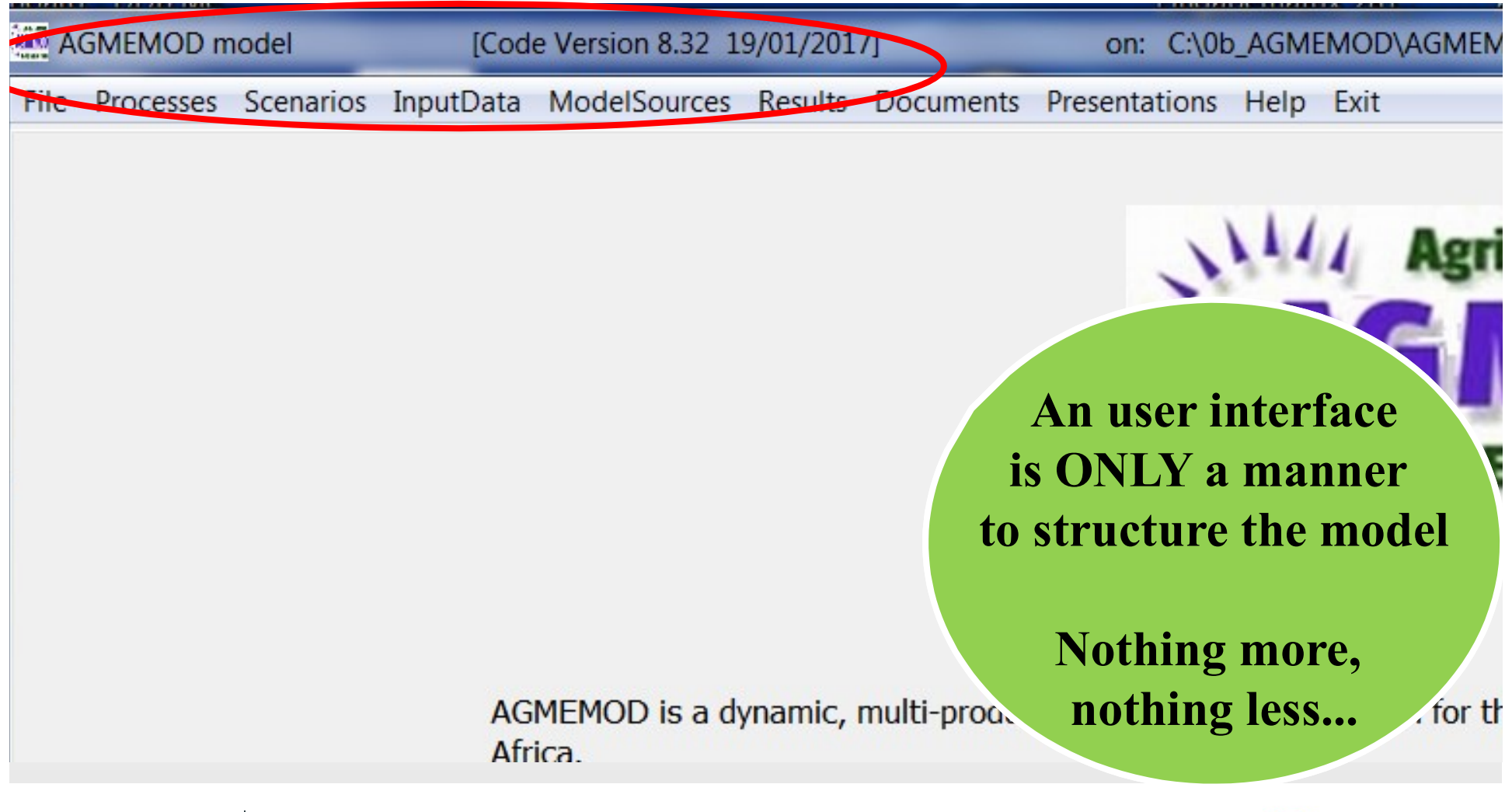

Seite 95Petra SalamonMay 8, 2017SummerSchool 2017

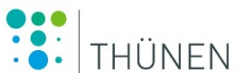

## Details of AGMEMOD Graphical User Interface

#### Menu driven user interface with the following items: [show]

- [Processes]:
- [Scenarios]: Defi
- [InputData]:
- [ModelSources]:
- [Results]:
- [Documents]:
- [Presentations]:

Read data and model, run scenarios, write output

- Defining scenario narratives
  - Inspecting/changing data inputs
- ources]: Source GAMS code, other code
- Scenario outcomes (maps, graphs)
  - Storage of relevant documents
  - **s**]: Storage of relevant presentations

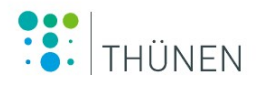

#### **AGMEMOD-MODEL Directory and File Structure**

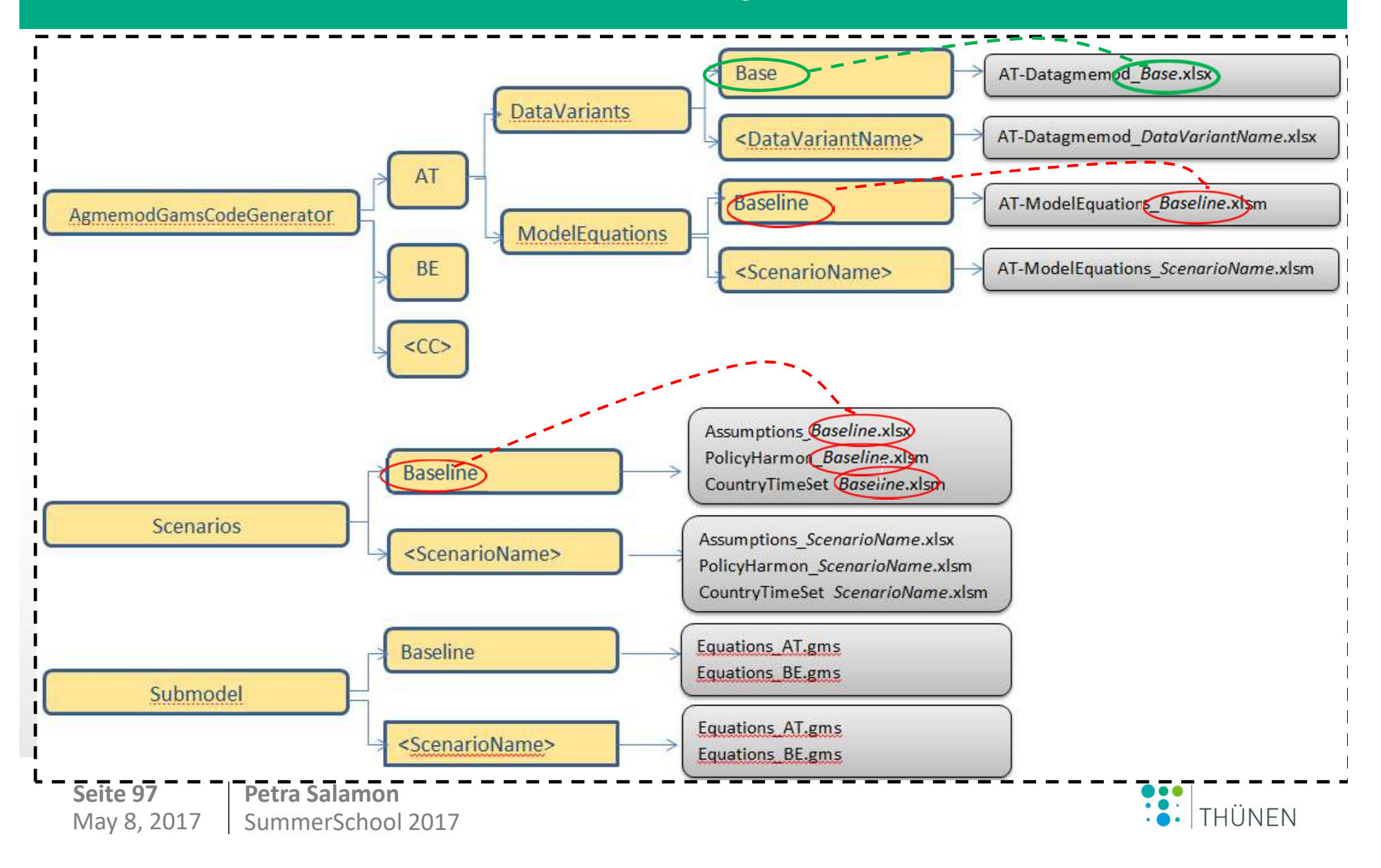

#### From Data handling to output analysis: Data

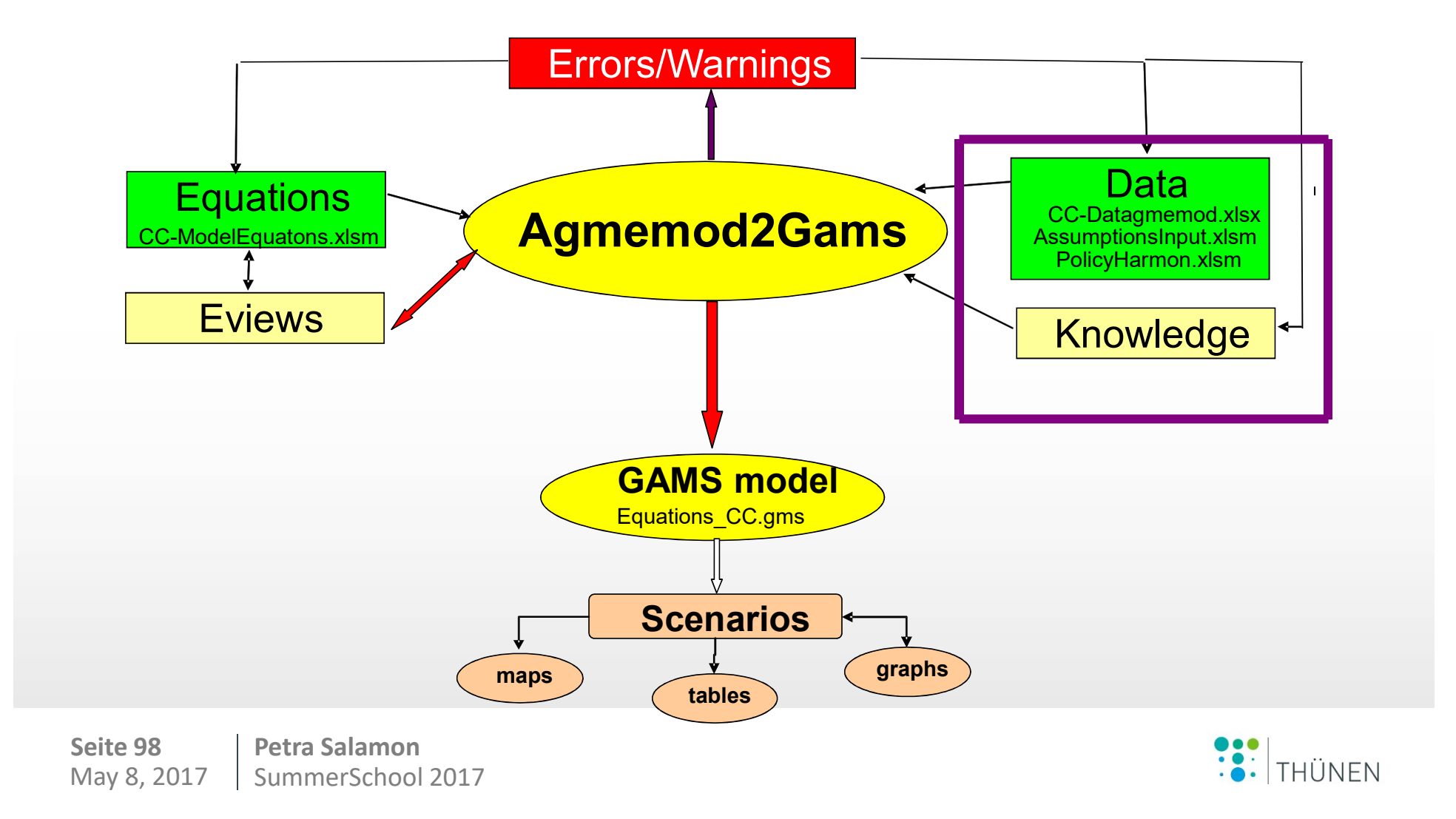

## Four key MS-Excel data files

#### CC-Datagmemod\_[datavariant].xlsx:

• country (CC) files with commodity balance variables (*data* variant dependent)

#### CountryTimeSet\_[Scen].xlsm:

- info on time periods by CC (*scenario dependent*)
  AssumptionsInput\_[Scen].xlsm:
- exogenous variables (*scenario dependent*)
  PolicyHarmon\_[Scen].xlsm:
  - exogenous policy variables (*scenario dependent*)

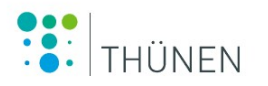

### **Country based endogenous data**

## **CC-Datagmemod.xlsx file:**

- *CC*-sheets with observed historical data on commodity balances, domestic prices, including a *CC*-sheet with Country data
- based on agreed mnemonics convention
- V2-parameter type (endogenous)

## Update of national data is partners' responsibility

Seite 100Petra SalamonMay 8, 2017SummerSchool 2017

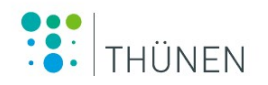

#### **GUI: endogenous country data**

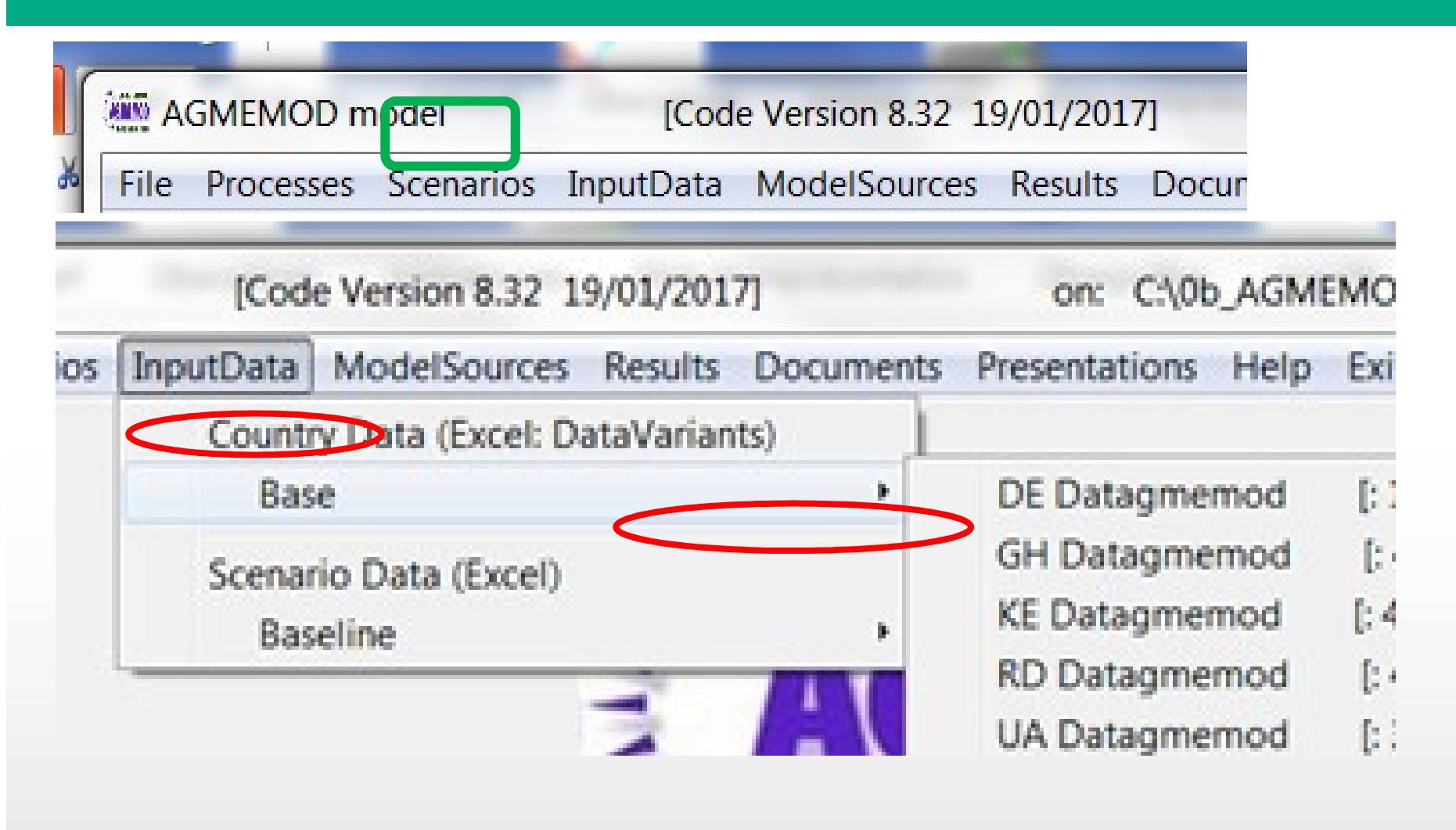

![](_page_100_Picture_3.jpeg)

#### **RD\_Datagmemod\_base**

![](_page_101_Figure_1.jpeg)

#### **Exogenous data**

#### **AssumptionsInput.xlsm file:**

- One file per scenario
- Data observed 1973 to 2014/2015/2016 (fix across scenarios)
- Projected data 2014/2015/2016 2025 (scenario dependent)

![](_page_102_Picture_6.jpeg)

#### **Exogenous data**

#### **AssumptionsInput.xlsm file:**

- *world* sheet: world market prices (FAPRI, 2010) up to 2025
  VWP-parameter type (exogenous)
- *macro* sheet: macroeconomic variables (national sources) up to 2025, inclusive e.g. Rwanda data:

**VMAC**-parameter type (exogenous)

- *EU-policy* sheet: EU specific policy measures (EC) up to 2025: **VPOL**-parameter type (exogenous)
- *CC-policy* sheet: country specific policy measures (national sources) to 2025, inclusive e.g. **Rwanda** policy instruments:

**VPOLC**-parameter type (exogenous)

![](_page_103_Picture_9.jpeg)

#### **GUI: exogenous data**

![](_page_104_Figure_1.jpeg)

![](_page_104_Picture_3.jpeg)

#### E.g. *macro data* in AssumptionsInput\_ baseline.xlsm

| A                      | B C                    | D        | E F   | G        | AX                    |
|------------------------|------------------------|----------|-------|----------|-----------------------|
| 7 Source: Glo          | bal Insight, 15.09.2   | 2015     |       |          |                       |
| 8                      |                        |          |       |          | 2015                  |
| 261 exchange rate (old | or KSHS/ 1 USD         | EXREKE   | EXRE  |          |                       |
| 262 Real GDP per cap.  | At 2001 Constant Price | RGDPCKE  | RGP   | Col      | lumns H               |
| 263 KSHS               | KSHS/USA Dollar        | EXRDKE   | E     | Position | s for dataseries      |
| 264 VMAC:              | Тантана                | MNEMONIC |       |          |                       |
| 265 Popular            |                        | ATPCA    | POP   |          | Here: Fill in macr    |
| 266 R                  | Columns A-G:           | TA       | RGDPP |          | <b>dataseries for</b> |
| 267 C FIXED F          | positions for descript | tion     | GP-   | TA       | 1.                    |
| 268 exc.               | and mnemonics          | AIL      |       | TA       |                       |
| 269 Real GDP per       |                        | RGDPCTA  | RGDPC | Τ.       | 273.0752012           |
| 270 BIRR               | B. A Dollar            | EXRDTA   | EXPO  | TA       | 0.047385766           |
| 271 VMAC:              | UGANDA                 | MNEMONIC |       |          | 2015                  |
| 272 Population         | Millions               | POPUG    | POP   | UG       | 39.113                |
| 273 Real GDP (At 1995  | 5 Pr Mill. UGshs2011   | RGDPDUG  | RGDPD | UG       | 30125782.77           |
| 274 GDP deflator       | 80=1                   | GDPDUG   | GDPD  | UG       | 214.6968392           |
| 275 Uganda Shillings   | UGSh/dollar            | EXRDUG   | EXRD  | UG       | 2504.563078           |
| 276 exchange rate (old | or UG Sh/ 1 eur        | EXREUG   | EXRE  | UG       |                       |
|                        |                        |          |       |          |                       |
|                        | Column D               | :        |       |          |                       |
| Seite 106              | Petra 🥄 mnemoni        | C        |       |          |                       |

Aug 9th, 2016

Petra **mnemonic** AGMEMOD Summer School 2016

![](_page_105_Picture_4.jpeg)

#### From Data handling to output analysis: Equations

![](_page_106_Figure_1.jpeg)

#### **AGMEMOD-MODEL Directory and File Structure**

![](_page_107_Figure_1.jpeg)
# **GUI: Equations**

| [Code Version 8.32 19/01/2017] |                                       | on: C:\0b_AGMEMOD\AGMEMOD_Afri |                                  |  |
|--------------------------------|---------------------------------------|--------------------------------|----------------------------------|--|
| utData                         | ModelSources Results Documents        | Presentations Help Exi         | t                                |  |
|                                | Baseline                              | Allow mesitor.                 | Agmemod2Gam                      |  |
|                                | AGMEMOD Gams Model and Ar<br>Baseline | alyzing Tools for:             | DE Model Equat<br>GH Model Equat |  |
|                                | Additional Tools                      | •                              | KE Model Equat                   |  |

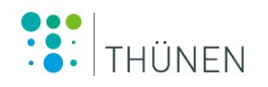

# **RD\_ModelEquations\_Baseline**

| А                         | В           | С        | D     | E  | F   | G        | Н       |           |
|---------------------------|-------------|----------|-------|----|-----|----------|---------|-----------|
| Database equation         | is of       | Rwanda   |       |    |     | RD       |         |           |
| LAND                      | DIMENSION   | MNEMONIC |       |    |     | REGION/C | ou TYPE | SPECIFICA |
| 0000.050700               |             |          |       |    |     |          |         |           |
| CROP SECTOR               |             |          |       |    |     |          |         |           |
| GRAINS AND OILSEEDS       | DIMENSION   | MNEMONIC |       |    |     |          |         |           |
| PRICES                    |             |          |       |    |     |          |         |           |
| Soft wheat price          | €/100kg     | WSPFNRD  | WSPFN | WS | PFN | RD       | EQ      | WSPFNRD   |
| Sorghum price             | €/100kg     | SGPFNRD  | SGPFN | SG | PFN | RD       | EQ      | SGPFNRD   |
| Maize price               | €/100kg     | COPFNRD  | COPFN | CO | PFN | RD       | EQ      | COPFNRD   |
| Rice price                | €/100kg     | REPFNRD  | REPFN | RE | PFN | RD       | EQ      | REPFNRD   |
| Soya price                | €/100kg     | SBPFNRD  | SBPFN | SB | PEN | RD       | EQ      | SBPFNRD   |
| beans price               | RwFr/100kg  | BEPFNRD  | BEPFN | BE | PFN | RD       | EQ      | BEPFNRD   |
| SUPPLY AND USE            |             |          |       |    |     |          |         |           |
|                           | 1           |          |       |    |     |          |         |           |
| Soft wheat area harvested | 1,000 ha    | WSAHARD  | WSAHA | WS | AHA | RD       | EQ      | WSAHARD   |
| Soft wheat vield          | tonne/ha    | WSYHARD  | WSYHA | WS | YHA | RD       | EQ HEX  | WSYHARD   |
| Soft wheat production     | 1,000 tonne | WSSPRRD  | WSSPR | WS | SPR | RD       | EQ_HFX  | WSSPRRD   |

Seite 110Petra SalamonMay 8, 2017SummerSchool 2017

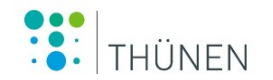

# From Data handling to output analysis: Agmemod2Gams

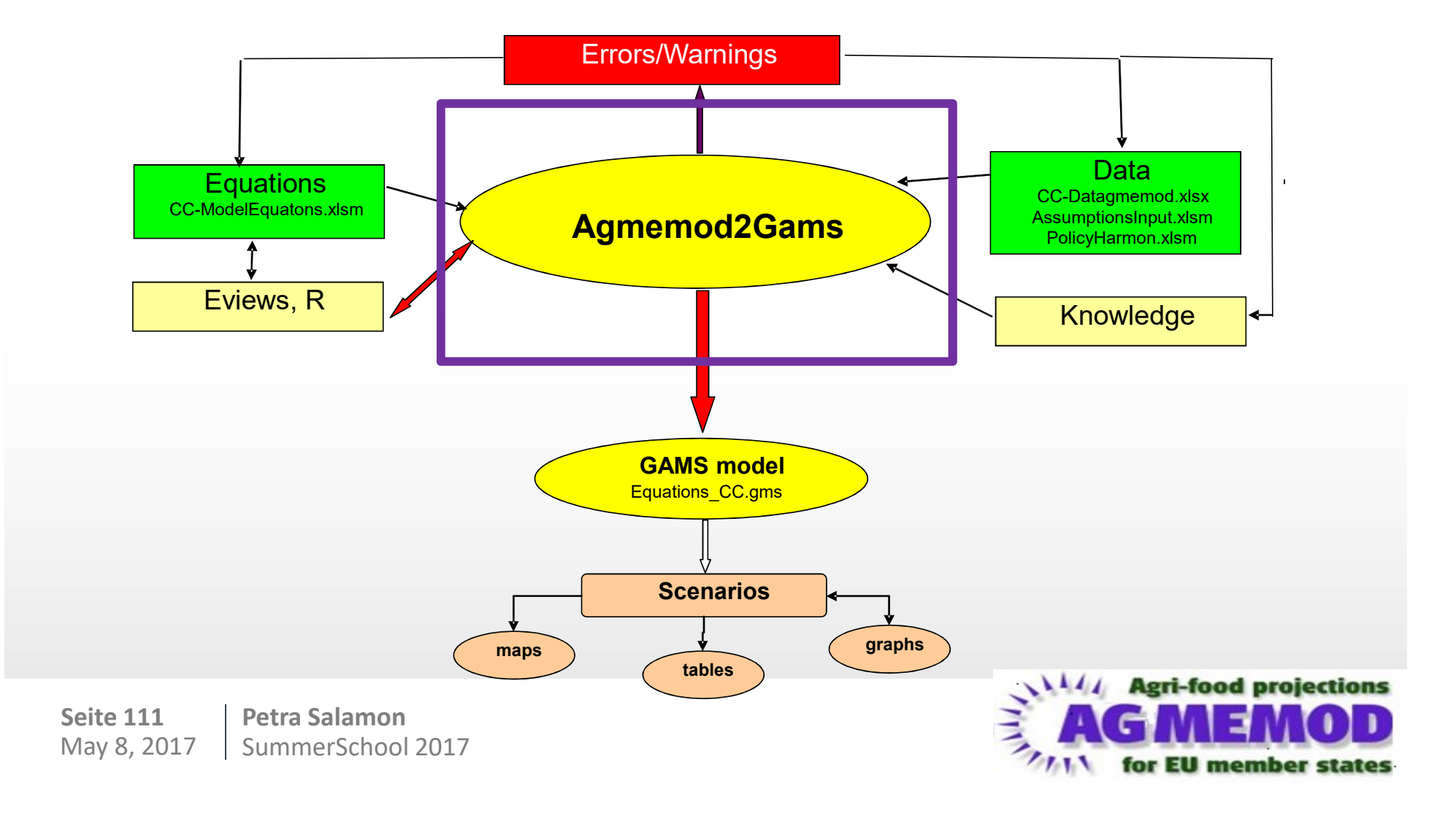

# Agmemod2GamsCode Generator

# Agmemod2Gams tool

- integrated in AGMEMOD user tool (Delphi software)
- to support the model builder with data and model equations checking, GAMS model building
- to avoid use of 'difficulty' applicable software (GAMS)
- focus on the use of 'easily' applicable software (Excel)

# we will use in exercises

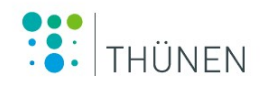

# **GUI: Equations**

| [Code Version 8.32 19/01/2017] |                                        | on: C:\0b_AGMEMO        | D\AGMEMOD_Afric                   |
|--------------------------------|----------------------------------------|-------------------------|-----------------------------------|
| utData                         | ModelSources Results Documents         | Presentations Help Exit | t                                 |
|                                | Agmemod2Gams Tool and EQUA<br>Baseline | TION Files for ,        | Agmemod2Gam                       |
|                                | AGMEMOD Gams Model and Ana<br>Baseline | lyzing Tools for:       | DE Model Equat<br>GH Model Equat  |
|                                | Additional Tools                       | ,                       | KE Model Equati<br>RD Model Equat |

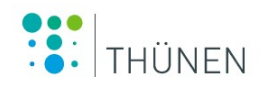

# **GUI: Agmemod2Gams Code Generator -> RD**

| T Agmemod2Gams : From Excel Equation definitions to Gams Code Generator                                  | Current scenario: Baseline            | Current datavariant: Base | Current Model: N |
|----------------------------------------------------------------------------------------------------|---------------------------------------|---------------------------|------------------|
| File Options ModelEquations Data Extensions Exit                                                         |                                       |                           |                  |
| Processing Actions                                                                                       |                                       |                           |                  |
| Choose Countries/Country to Process                                                                      | No EviewFiles available to Process fo | or RD                     |                  |
| <ul> <li>Process all Countries of Current Scenario</li> <li>Process Options list of Countries</li> </ul> |                                       |                           |                  |
| Processing Options                                                                                       | Progress of Processing Status         |                           |                  |
| Re-Estimate all Equations in Eviews                                                                      |                                       |                           |                  |
| ☐ Add AdjustmentTerm to EQ                                                                               |                                       |                           |                  |
| ☐ Check Used ModelData                                                                                   |                                       |                           |                  |
| Processing Actions                                                                                       |                                       |                           |                  |

# GUI: Agmemod2Gams Code Generator -> RD

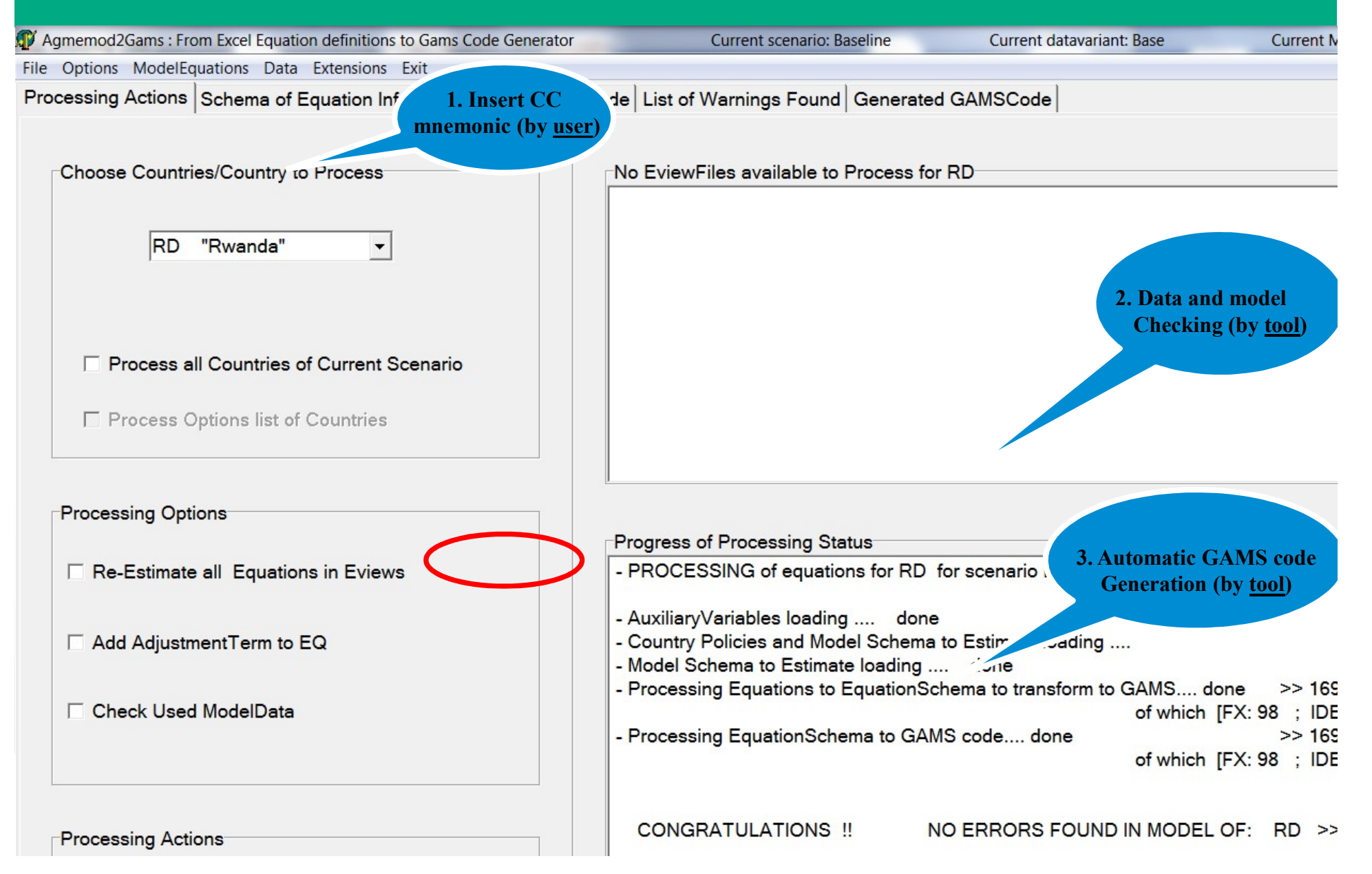

# Details of Agmemod2Gams tool [show]

# Model builders maintain Excel spreadsheets with assignments on data and equations used in own country model

# Based on these spreadsheets (and – if available – Eviews files), the Agmemod2Gams tool

- checks the use of data, mnemonics, specification (with warnings and errors)
- for Eviews users: re-estimates all equations
- automatically generates GAMS codes that fit within the AGMEMOD framework

# Mnemonics can be easily changed or added

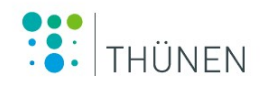

# From Data handling to output analysis: Gams

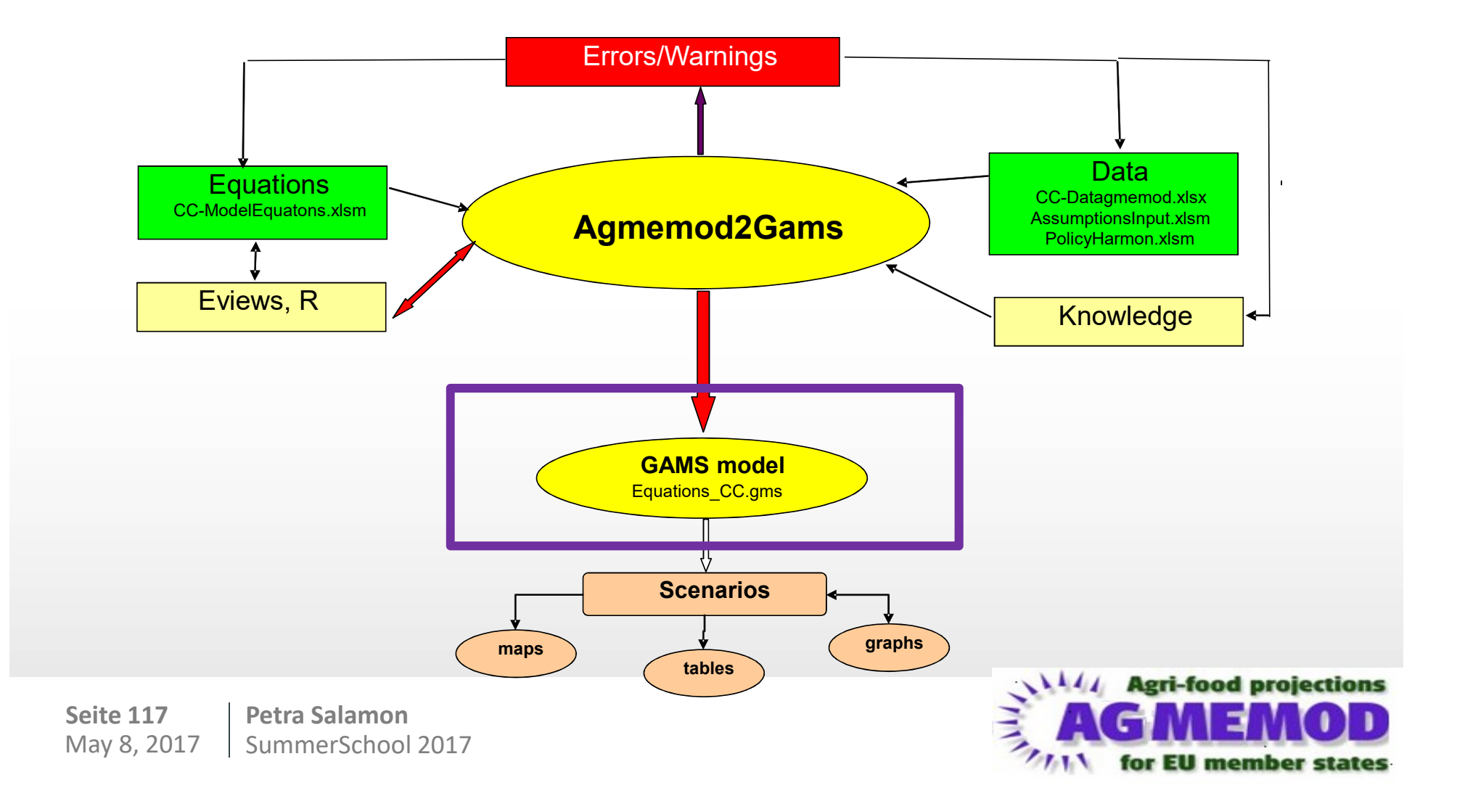

# **GUI: Gams code**

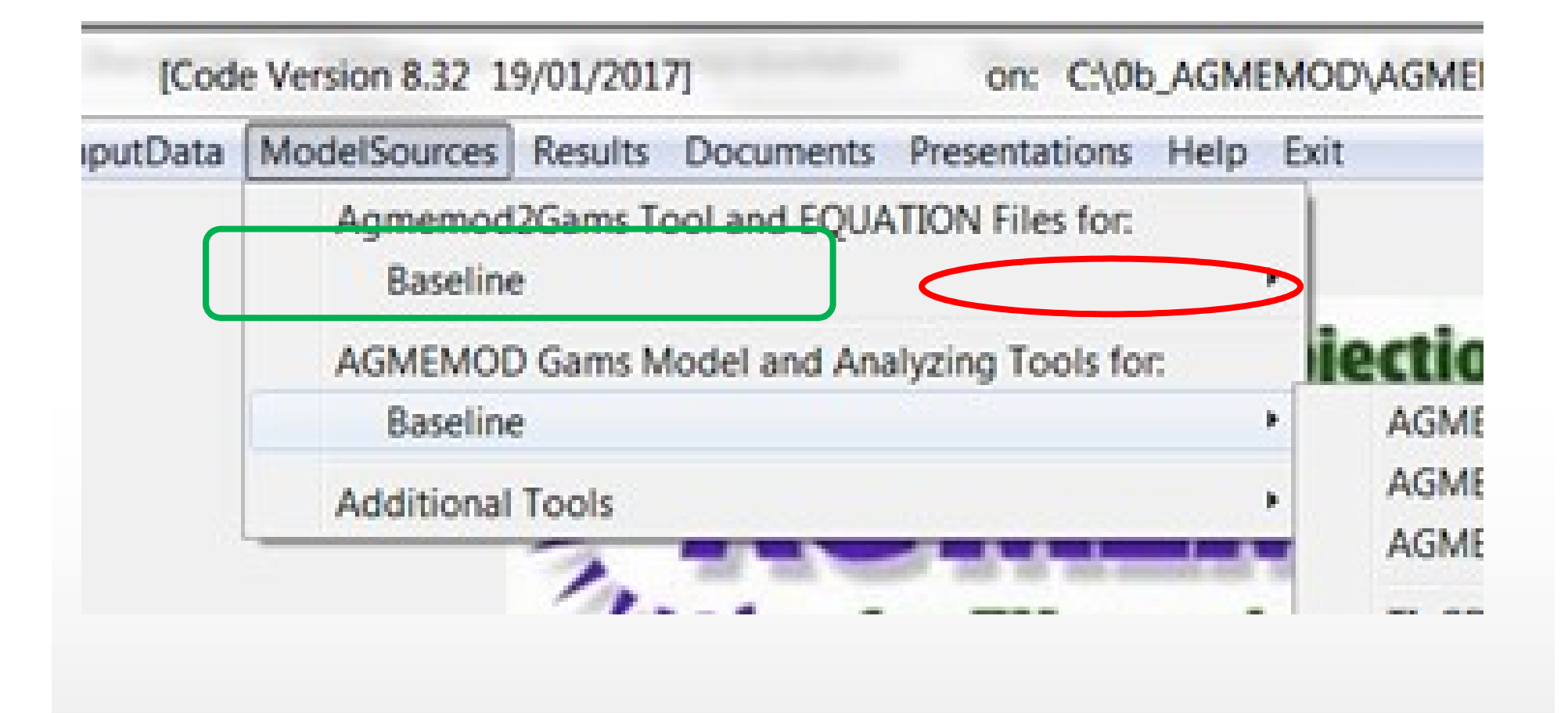

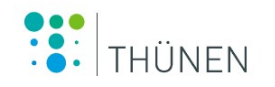

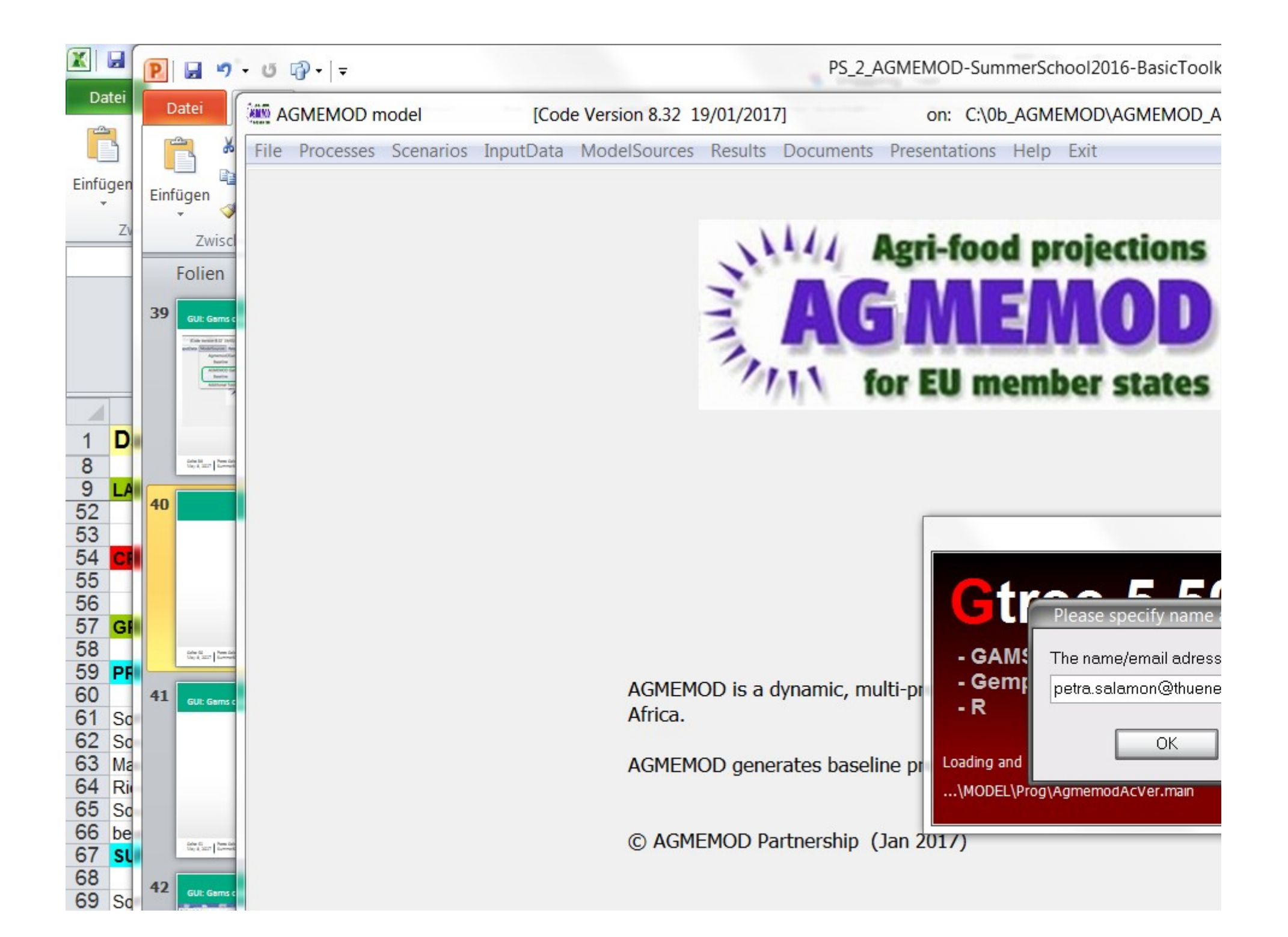

# **GUI: Gams code**

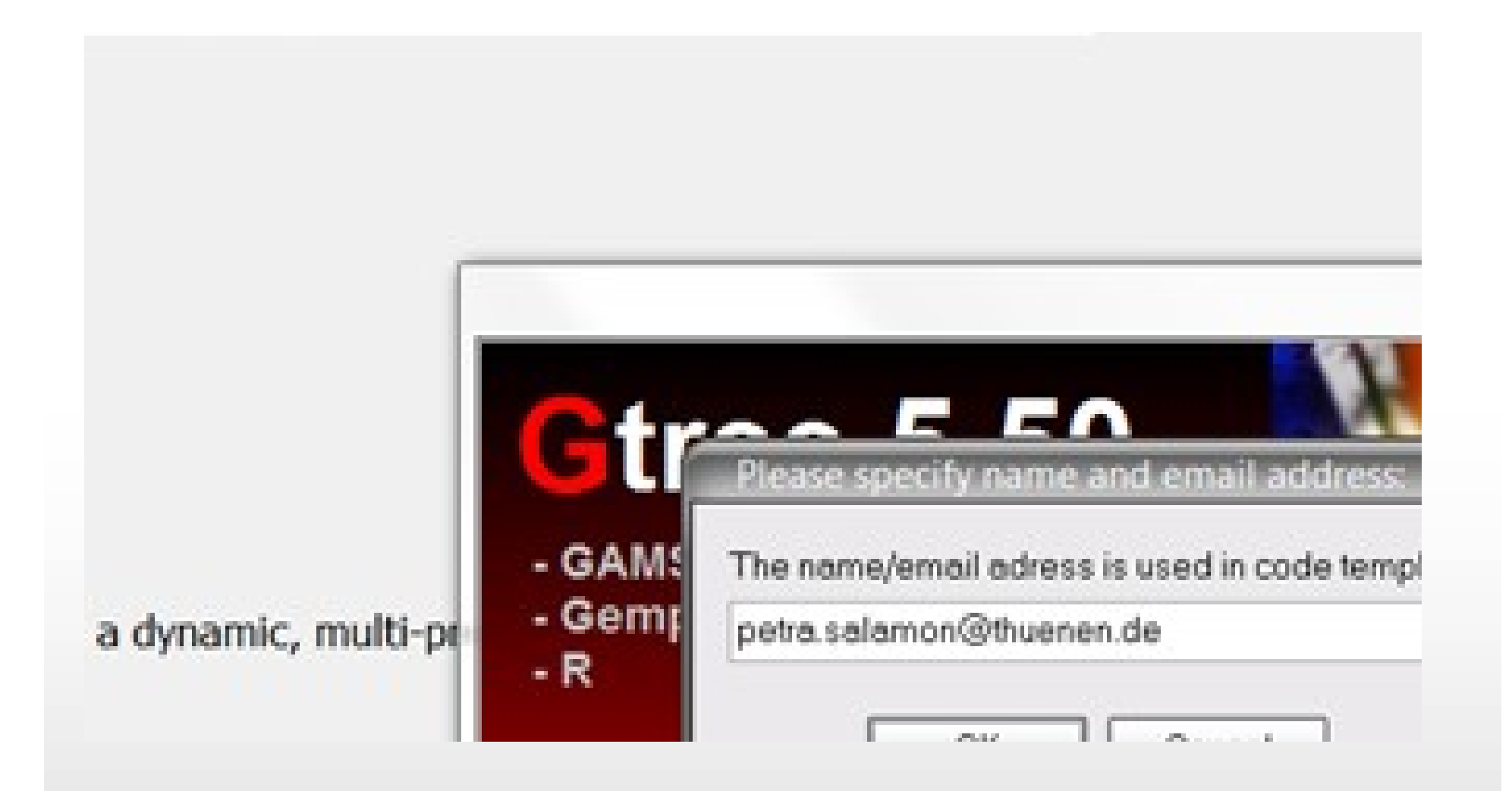

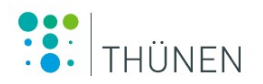

# **GUI: Gams code**

#### Gtree: C:\0b\_AGMEMOD\AGMEMOD-V7.36\_Exercises\MODEL\_Rwanda\Prog\Agmemod.gms

<u>File Actions Options G</u>AMS R <u>Programs Templates Close WLOG TortoiseSVN Help</u>

| Priles Barneferences                             | A 🖓 🖄 🕒 🖸 🖓 🖓 🖓 🖉 A 🤅                                  |
|--------------------------------------------------|--------------------------------------------------------|
| 168] Settings.gms                                | @CountryListAllCountryModels.gms                       |
| 184] Agmemod Manager ReadData.gms                | 1 *                                                    |
| [185] Agmemod Manager RunModel.gms               | 2 * File · Equations RD ams                            |
| - [146] GDXversion V7                            | 3 * Author · Fonne Bouma (FOP-Is-Itdysdall pl)         |
| - [147] GAMSversion 24.2 =                       | A * Marcian : 1.0                                      |
| ∏ [163] Settings RunModel.gms                    |                                                        |
| 164] SetDefinitions RunModel.gms                 | 5 - Date : 8/5/2010 11:52:45 AM                        |
| 165] ParameterDefinitions.gms                    | 6 * Created by: Agmemod2Gams Version 3.61b             |
| [166] VariableDefinitions.gms                    | / * Remarks :                                          |
| ∏ [167] ReadExogenousData_RunModeLams            | 8 Şontext                                              |
| [170] MainModel ams                              | 9 * This Gams model file has automatically been c      |
| [19] Countryl istAllCountryModels ams            | 10                                                     |
| The [16] Equations AT gms                        | 11 *! BE AWARE that hand made adjustments will be      |
| [17] Equations BE ams                            | 12 *! program will be rerun !!                         |
| [18] Equations_BC gms                            | 13                                                     |
| [19] Equations BR gms                            | 14 *! Correct procedure: implement adjustments in vo   |
| [20] Equations BY ams                            | 15 *! and/or in CC-ModelEquations file.                |
| [21] Equations_CG ams                            | 16 *! Accordingly, these adjustments will be impleme   |
| [22] Equations_CO.gms                            | 17 *! in your GAMS model by applying Agmemod           |
| E[23] Equations_C7 gms                           | 19 Cofftext                                            |
| [24] Equations_DE.gms                            |                                                        |
| [25] Equations_DE.gms                            |                                                        |
| [26] Equations_EA ame                            |                                                        |
| E [27] Equations EE ame                          | 21 Sinclude (SubModel & Scenarios (EquationDeclaration |
| [20] Equations ES amo                            | 22                                                     |
| [20] Equations_ET ame                            | 23                                                     |
| [20] Equations_ELamo                             | 24 - *! <%GTREE 1 AREA %>                              |
| [30] Equations_FLights                           | 25 * Equation[1]: Land area - Total                    |
| [31] Equations_FR.gnis                           | 26 EQ TL AHA RD(T1) \$TotalSimulationPeriod("RD",T1)   |
| [32] Equations_OR.gnis     [22] Equations_UP amo | 27 V2 ("TL AHA", "RD", T1) =E=                         |
| [33] Equations_HR.gms                            | 28 V("TL AHA", "RD", T1)                               |
| [34] Equations_HU.gms                            | 29 ;                                                   |
| [35] Equations_IE.gms                            | 30 * Equation[2]: Wooded area [Unit:                   |
| [36] Equations_11.gms                            | 31 EO AF AHA RD(T1) STotal SimulationPeriod("RD", T1)  |
| [37] Equations_KE.gms                            | 32 $V2("AF AHA" "PD" T1) = E=$                         |
| [38] Equations_t/Z.gms                           | 22 V("AF AHA" "DD" T1)                                 |
| H [39] Equations_L1.gms                          | 24                                                     |
| [40] Equations_LV.gms                            | 34 ;<br>25 * Twenting (2).                             |
| - [41] Equations_MK.gms                          | 35 * Equation[3]: Usable agricultural area (           |

# From Data handling to output analysis: Scenarios

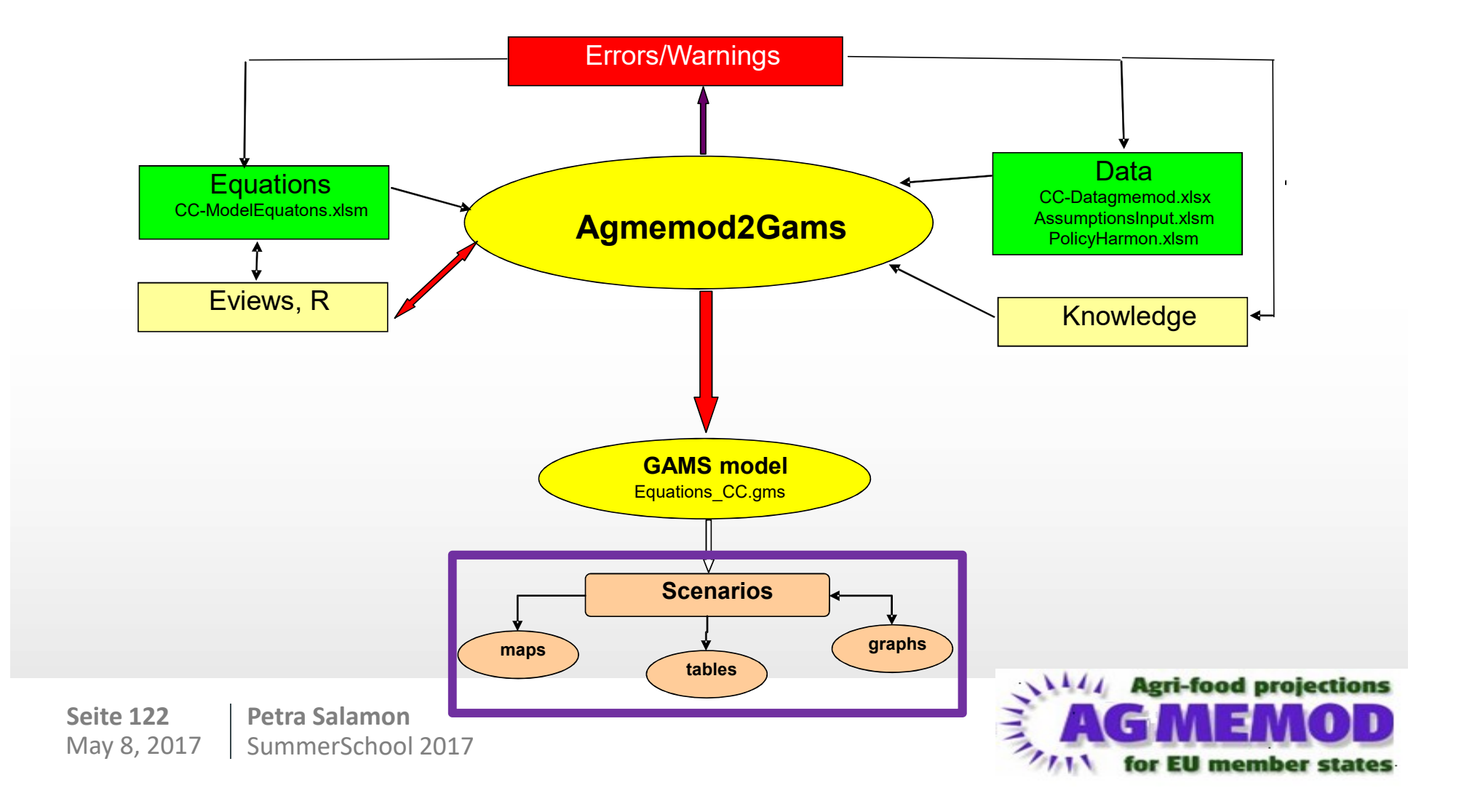

# **GUI: Scenario set-up**

#### AGMEMOD model [Code Version 8.32 19/01/2017] on: C:\0b\_AGMEMOD\AGMEMOD\_African\_Version\MODEL File Processes Scenarios InputData ModelSources Results Documents Presentations Help Exit Actions Scenarios to Run V Batelne Scenario Information S -Aim of Scenario BASELINE SCEP Add Scenario - CAP 2016-2020 OECD world pri Providing a 203 Show Scenario StatusInfo - the EU27 as a w individual EU me candidate count Scenario decisions and EU28 member s Policy assumptic Left mouse click - CAP 2016-2020 Doha Round on I Macroeconomic - world price project - national macrooc

AGMEMOD 8.0: - including Russial

Petra Salamon Seite 123 May 8, 2017 SummerSchool 2017

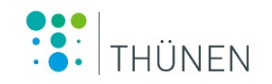

# **GUI: Scenario set-up**

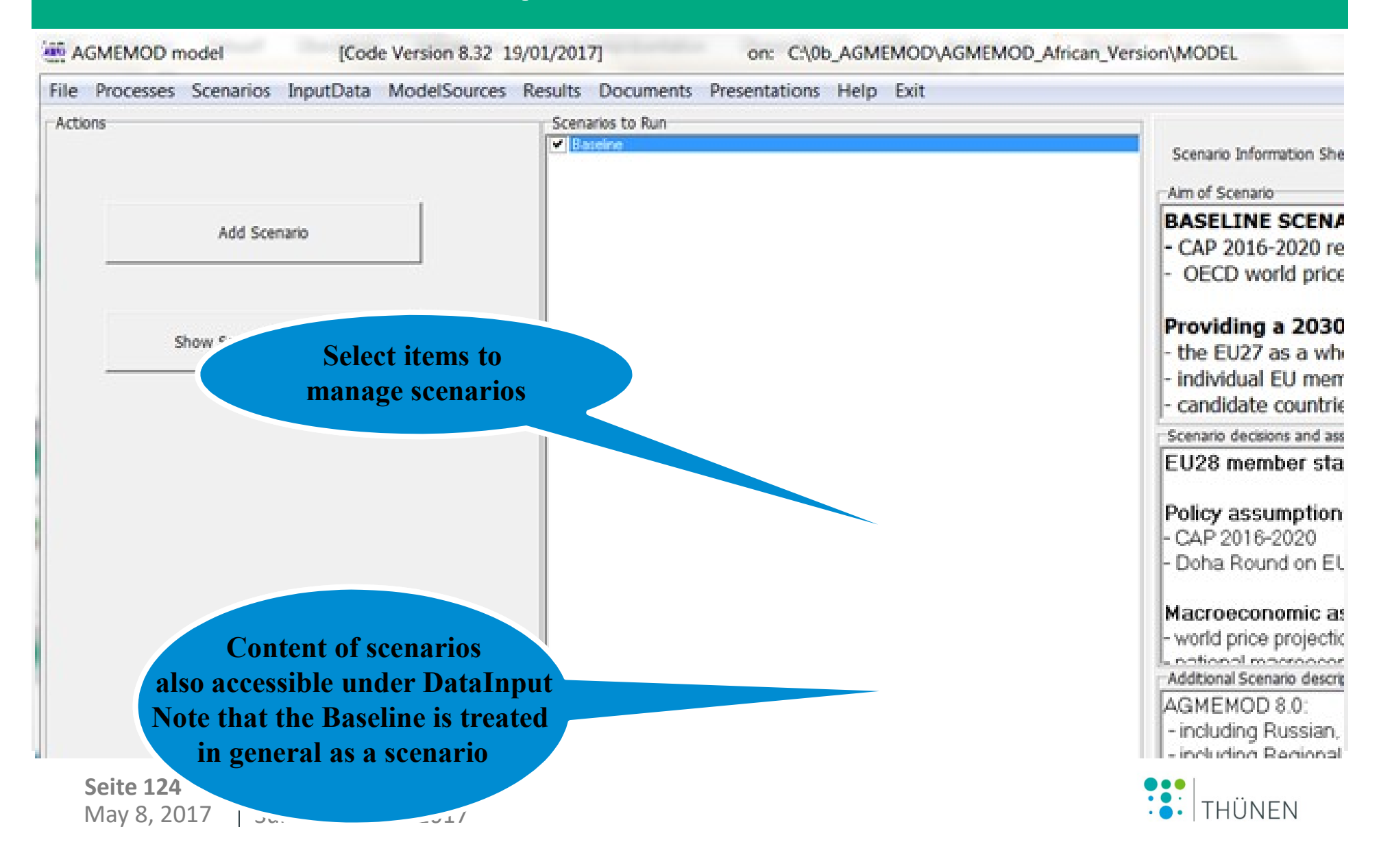

# **GUI: Define countries in model**

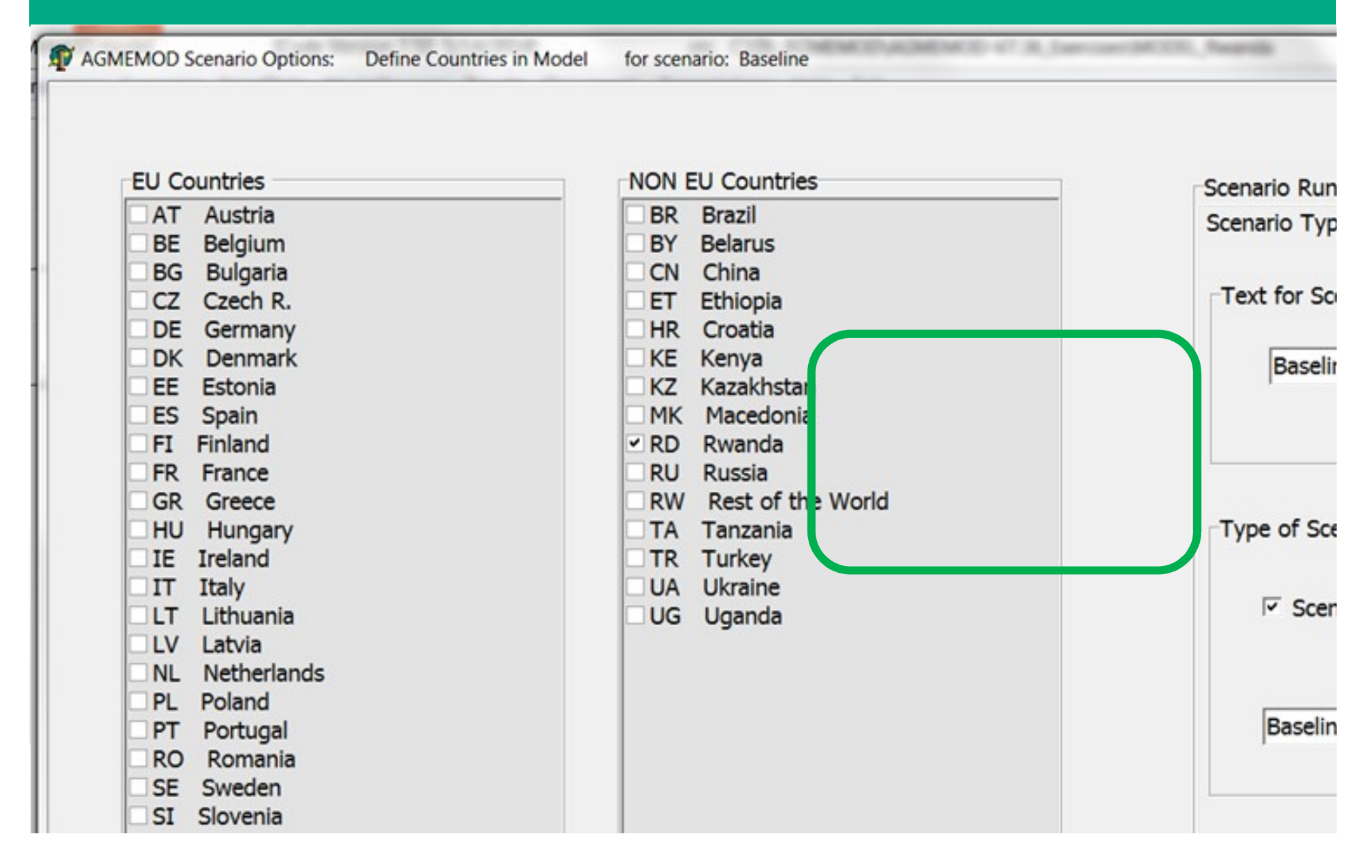

# Define DataVariant / TimeOptions

| NON EU Countries | Scenario Run<br>Scenario Type<br>Actual DataV<br>Base<br>Time Options<br>Start Year<br>Start Year<br>Last Simula<br>Output Yea |
|------------------|----------------------------------------------------------------------------------------------------|
|                  | NON EU Countries                                                                                                    |

# **GUI: Define Excel output**

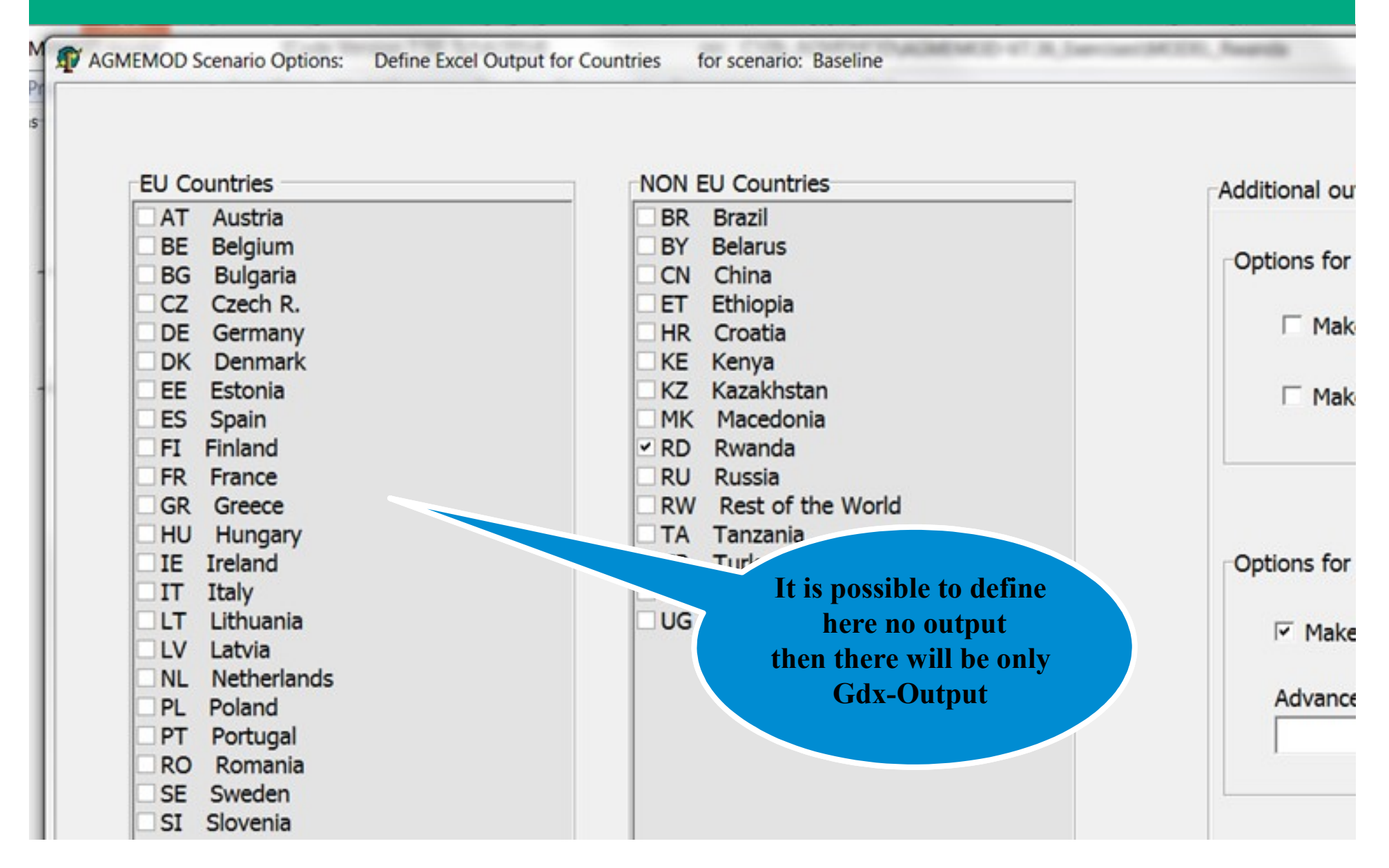

# **GUI: Define Agmemd2Gams**

File Edit View Settings ? 🗋 🚰 🔄 🤊 (\*) 👗 🛍 🚵 👫 🍇 💽 🔍 🔍 🔝 🕍 🕸 1 [Scenario Settings] 2 ModelName = AGMEMOD 3;NB for more explanation of the functioning of these scenario options 5 5; Settings used in processes of Agmemod2Gams and Run Process of AGMEMOL 7 A2G\_ReArrange\_LHStoRHS = 0 8 A2G\_Prep\_DerivedVar\_Lines = 0 9 A2G\_Calc\_DerivedVar\_ForModel = 0 10 A2G\_Use\_DerivedVar\_InMode] = 0 11 A2G\_Use\_DerivedVar\_ForEviews = 0 12  $13 OECD_CalcOptionNr = 0$ 14 OECD\_ActivityCorrFactList= 15 16 A2G\_FixSlacksAutomatic = 017 A2G\_FixSlacksForProducts = 18 A2G\_FixSlacksForActivities = 19 20; Activities for closing slack variables in CountryModels when using Enc 21 A2G\_WMP\_CheckOnPrices = 0 22 A2G\_WMP\_CheckAndFixSlacks = 0 23 A2G\_WMP\_CheckAdditionalProducts = BR 24 A2G\_WMP\_CheckOnPriceActivities = PLD, PND, PWE, PMD, PFN, PWD 25 A2G\_WMP\_CheckOnSlacksActivities = UDC, SPR 26 27 A2G\_ActivateSqueezeModel = 0 28 A2G\_SqueezeModelToProducts = RE 29 30; Settings used in Run Process of AGMEMOD V7.3 Model 31; PLEASE Change these values only from main GUI via "Edit Scenario Rur 32 ; 33 ScenarioTypeIsBaseline =1 24 SetAnnualDummiesToZero -0

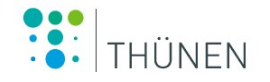

# From Data handling to output analysis: Processing

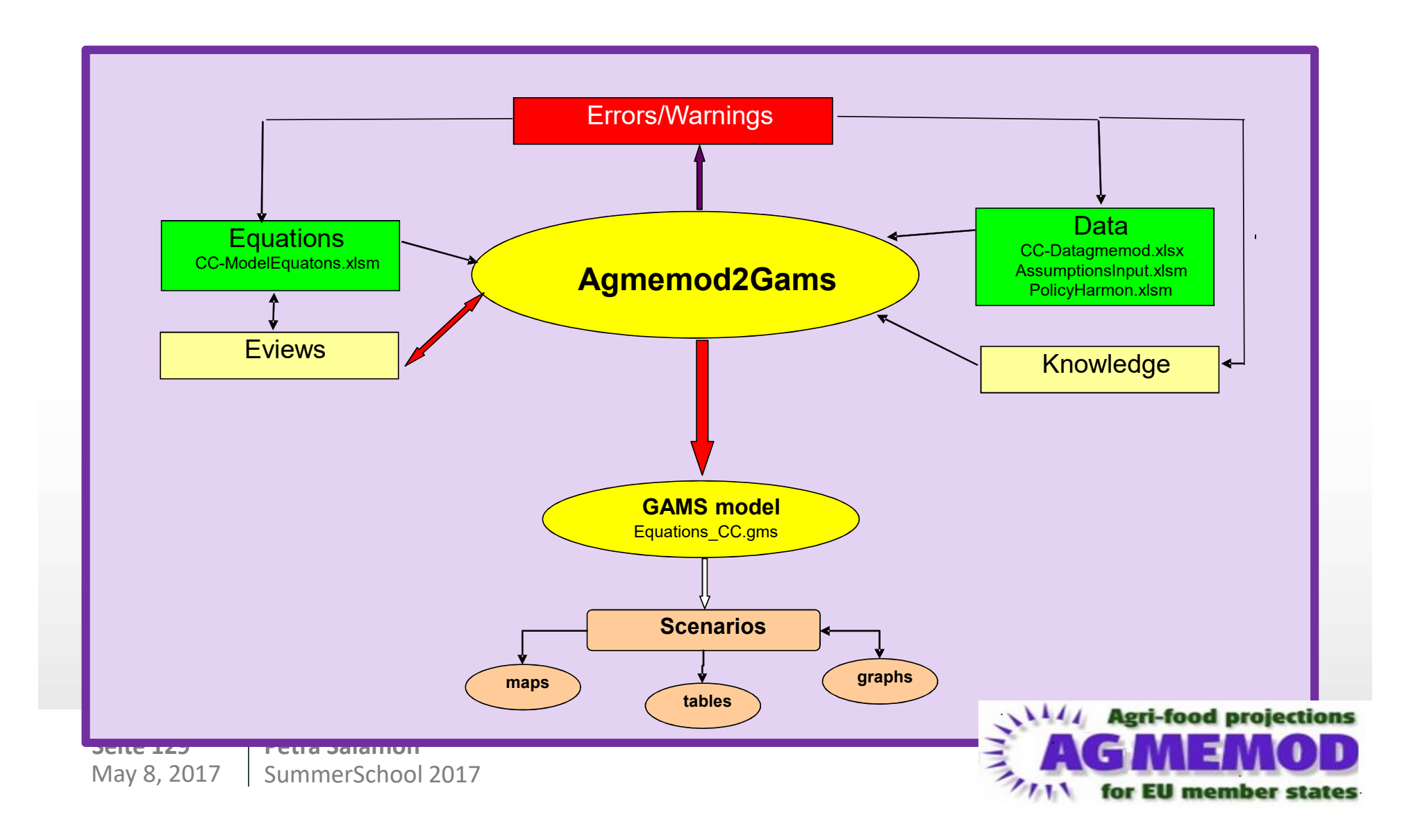

| AGMEMOD model [Code Version 7.50 5/14/2014]              | on: C:\0b_AGMEMOD\AGMEMOD-V7.36_Exercises\MODEL_Rwanda                                                                                                    |
|----------------------------------------------------------|----------------------------------------------------------------------------------------------------|
| ile Processes Scenarios InputData ModelSources Results I | Documents Presentations Help Exit                                                                                                    |
| Process Options                                          | Loop_states_run                                                                                                    |
| I. Run selected Scenarios                                | This process does the following steps:                                                                                                    |
| C 2. Create Excel Output for selected Scenarios          | <ol> <li>Starts running a scenario from the list of scenarios indicated to run<br/>For a scenario:</li> <li>Reads in new Scenario Data from Excel files for this scenario</li> <li>Runs the model for this scenario</li> <li>Adds the output of this scenario to AllScenarioOutput.gdx</li> </ol> |
| 3. Calc Scenario differences, Create Tables and Maps     |                                                                                                    |
| 4. Run all Scenarios (processes 1 and 3 combined)        |                                                                                                    |
| Start AGMEMOD Processes and Scenarios                    |                                                                                                    |
| Aug 9th. 2016 AGMEMOD Summer School                      | 2016 · •   IHUNEI                                                                                                    |

ModelEquations2Gams\_Baseline.ini - Notepad2

| Snippir                                           | AgMemod_Info                                                                           |                                                                       |
|---------------------------------------------------|----------------------------------------------------------------------------------------|-----------------------------------------------------------------------|
| Datei B                                           | File Edit Config                                                                       |                                                                       |
| Dotei Start Einfüre                               | time description                                                                       |                                                                       |
| AGMEMOD model [Cod                                | 8/5/2016 12:13:38 PM Start syntax check o                                              | AGMEMOD                                                               |
| File Processes Scenarios InputData                | 8/5/2016 12:13:39 PM Start reading AGME<br>8/5/2016 12:13:39 PM - reading excel for: 1 | MOD [Code Version 7.50 5/14/2014] Base Data on Base<br>Basedata of RD |
| Process Options                                   | 8/5/2016 12:13:42 PM Start reading AGME                                                | MOD [Code Version 7.50 5/14/2014] Data for Scenario Baseline          |
|                                                   | 8/5/2016 12:13:42 PM - reading excel for: /                                            | AssumptionsInput Data                                                 |
|                                                   | 8/5/2016 12:13:52 PM — Solving AGMEMOL<br>8/5/2016 12:13:52 PM — Solving AGMEMOL       | D model for: 2011                                                     |
| I. Run selected Scenarios                         | 8/5/2016 12:13:53 PM - Solving AGMEM                                                   | D model for: 2012                                                     |
|                                                   | 8/5/2016 12:13:53 PM — Solving AGMEM(                                                  | D model for: 2013                                                     |
|                                                   | 8/5/2016 12:13:55 PM — Solving AGMEM                                                   | D model for: 2014                                                     |
| C 2. Create Excel Output for selected Scenarios   |                                                                                        |                                                                       |
| 3. Calc Scenario differences, Create Tables and   |                                                                                        |                                                                       |
| 4. Run all Scenarios (processes 1 and 3 combined) |                                                                                        |                                                                       |
| Start AGMEMOD Proces                              |                                                                                        |                                                                       |

C:\Windows\system32\cmd.exe Iter Phase Ninf Infeasibility RGmax NSB Step InItr MX OK 5.6349443390E+06 (Input point) 0 0 Pre-triangular equations: 170 Post-triangular equations: Θ 0.000000000E+00 (After pre-processing) 0 2 0.000000000E+00 (After scaling) 0 ×× Feasible solution. Value of objective = 0.00000000000 Iter Phase Ninf Objective RGmax NSB Step InItr MX OK 0.000000000E+00 0.0E+00 3 Θ \*\* Optimal solution. There are no superbasic variables. --- Restarting execution --- Agmemod\_Manager\_RunModel.gms(18781) 71 Mb --- Reading solution for model Agmemod --- Agmemod\_Manager\_RunModel.gms(19137) 104 Mb --- OutputData to Excel written in ..\Results\ subdirectory --- Agmemod\_Manager\_RunModel.gms(19694) 104 Mb --- Agmemod\_Manager\_RunModel.gms(19803) 104 Mb

THÜNEN

| AGMEMOD model [Code Version 7.50 5/14/2014]                  | on: C:\0b_AGMEMOD\AGMEMOD-V7.36_Exercises\MODEL_Rwanda                                                                                                    |
|--------------------------------------------------------------|----------------------------------------------------------------------------------------------------|
| File Processes Scenarios InputData ModelSources Results Docu | iments Presentations Help Exit                                                                                                    |
| Process Options                                              | Loop_states_run                                                                                                    |
| I. Run selected Scenarios                                    | Starting PreProcess running for: 1. Run selected Scenarios at: 8/5/2016 12:13:37 PM scenario done: 1 for: Baseline at: 8/5/2016 12:14:49 PM Starting PostProcess running for: 1. Run selected Scenarios at: 8/5/2016 12:14:50 PM Processes finished succesfully at: 8/5/2016 12:14:50 PM ! Time elapsed: 0:01:13 |
| C 2. Create Excel Output for selected Scenarios              |                                                                                                    |
| 3. Calc Scenario differences, Create Tables and Maps         |                                                                                                    |
| 4. Run all Scenarios (processes 1 and 3 combined)            |                                                                                                    |
| Start AGMEMOD Processes and Scenarios                        |                                                                                                    |

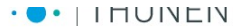

# From Data handling to output analysis: Output

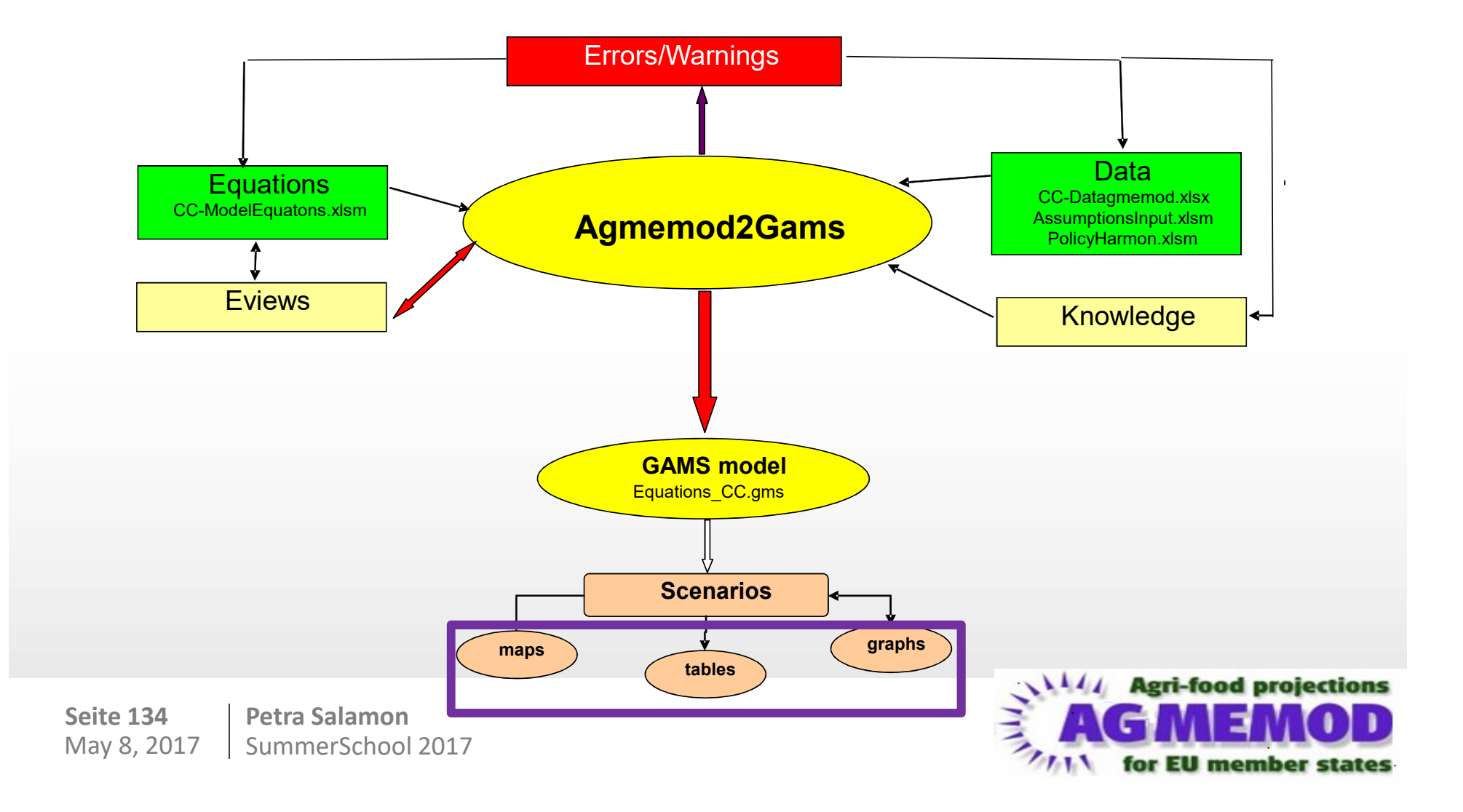

# **GUI: Results**

8.32 19/01/2017] on: C:\0b\_AGMEMOD\AGMEM

| ources | Results                    | Documents                  | Presentations        | Help Exit          |
|--------|----------------------------|----------------------------|----------------------|--------------------|
|        | Cou                        | untry results              | (Excel : of last run | 1)                 |
|        | Cou                        | untry tables (<br>Baseline | (Gdx)                |                    |
|        | Out                        | Put Tables f               | or all Scenarios c   | ombined (Gdx/Gamsi |
|        | Error Checking<br>Baseline |                            |                      |                    |
|        | -71                        | 711                        | or EU m              | ember stat         |

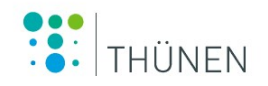

# **GUI: Results**

in 8.32 19/01/2017]

#### on: C:\0b\_AGMEMOD\AGMEMOD\_African\_Version\MODEL

| Sources | Results                                                                              | Documents Presentations Help Exit   |   |                                                  |
|---------|--------------------------------------------------------------------------------------|-------------------------------------|---|--------------------------------------------------|
|         | Co                                                                                   | untry results (Excel : of last run) | • | DE Results (Ex                                   |
|         | Country tables (Gdx)<br>Baseline                                                     |                                     |   | KE Results (Ex<br>RD Results (E<br>UA Results (E |
|         | OutPut Tables for all Scenarios combined (Gdx/Gamside)<br>Error Checking<br>Baseline |                                     | , |                                                  |
|         | -77                                                                                  | for EU member states                |   |                                                  |

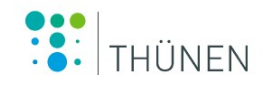

# **GUI: Results**

| 5 | Results Documents Presentations Help Exit              |   |                 |
|---|--------------------------------------------------------|---|-----------------|
|   | Country results (Excel : of last run)                  | + |                 |
|   | Country tables (Gdx)                                   |   |                 |
|   | Baseline                                               | • | DE Output (Gdx) |
|   | OutPut Tables for all Scenarios combined (Gdx/Gamside) | • | GH Output (Gdx  |
|   | Error Checking<br>Baseline                             |   | RD Output (Gdx) |

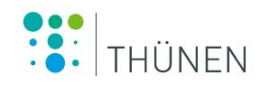

# **GUI: Documents**

|                                  | AGMEMOD workshop in Brussels (6-7 Nov 2013)                                        | Getting started with AGME                                                                                                    |
|----------------------------------|------------------------------------------------------------------------------------|----------------------------------------------------------------------------------------------------|
|                                  | AGMEMOD book - 2012 (Springer publisher)                                           | Agenda workshop                                                                                                    |
|                                  | AGMEMOD articles                                                                   | , Introduction to AGMEMOD                                                                                                    |
|                                  | AGMEMOD manuals                                                                    | Dert 1 Manda on everying D                                                                                                    |
|                                  | HELP DESK - How to use? How to implement?                                          | Part 1 Hands-on exercise D<br>Part 2 Hands-on exercise E                                                                                                    |
|                                  | 111 for EU m                                                                       | Answers on Hands-on exer                                                                                                    |
|                                  |                                                                                    | AGMEMOD-MODEL Directo                                                                                                    |
|                                  |                                                                                    | Mnemonics (products, activ                                                                                                    |
|                                  |                                                                                    | Flow charts of AGMEMOD                                                                                                    |
| AGMEMOD is a dynamic,<br>Africa. | multi-product, partial equilibrium model for the EU, it                            | ts Member States, Macedonia, T                                                                                                    |
| Adhenob generates ba             | senire projections up to the 2025 time nonzon and si                               | numbers the impacts of policy ch                                                                                                    |
| © AGMEMOD Partnership            | (May 2014)                                                                         |                                                                                                    |
|                                  |                                                                                    |                                                                                                    |
|                                  |                                                                                    |                                                                                                    |
|                                  | AGMEMOD is a dynamic,<br>Africa.<br>AGMEMOD generates bas<br>© AGMEMOD Partnership | AGMEMOD book - 2012 (Springer publisher)<br>AGMEMOD articles<br>AGMEMOD manuals<br>HELP DESK - How to use? How to implement?<br>for EU manuals<br>AGMEMOD is a dynamic, multi-product, partial equilibrium model for the EU, if<br>Africa.<br>AGMEMOD generates baseline projections up to the 2025 time horizon and sir<br>© AGMEMOD Partnership (May 2014) |

# **GUI: Presentations**

| 8 F  | GMEMOD n  | nodel     | [Cod      | e Version 7.50 5     | /14/2014 | ]             | on: C:\0b_AGMEMOD\AGMEMOD-V7.36_Exercises\MODEL_Rwanda                                                                                                    |
|------|-----------|-----------|-----------|----------------------|----------|---------------|----------------------------------------------------------------------------------------------------|
| File | Processes | Scenarios | InputData | ModelSources         | Results  | Documents     | Presentations Help Exit                                                                                                    |
|      |           |           |           |                      |          |               | AGMEMOD characteristics - June 2008 (Brussels) by Fred Chantrueil<br>Dairy study - June 2008 (Brussels) by Petra Salamon<br>New commodities - May 2008 (The Hague) by Roberto Esposti<br>Future of AGMEMOD - April 2010 (Brussels) by Core Group<br>AGMEMOD tool - April 2010 (Brussels) by Myrna van Leeuwen<br>Russia and Ukraine - September 2011 (Brussels) by Guna Salputra and N<br>EU27 Outlook - Sepember 2011 (Brussels) by Martin Banse |
|      |           |           | AG        | MEMOD is a d<br>ica. | ynamic,  | multi-produ   | ct, partial equilibrium model for the EU, its Member States, Macedonia, 1                                                                                                    |
|      |           |           |           | MEMOD gener          | ates ba  | seline projec | tions up to the 2025 time horizon and simulates the impacts of policy ch                                                                                                    |
|      |           |           | ©         | AGMEMOD Pa           | rtnershi | p (May 2014   | ¥)                                                                                                    |
|      |           |           |           |                      |          |               |                                                                                                    |